| Kappale 1 Ennen SUZUKI CONNECT -sovelluksen käynnistämistä                                                                                                    | • | • | • | 6  |
|----------------------------------------------------------------------------------------------------|---|---|---|----|
| 1-1. Lue tämä ensin •••••••••••••••••••••••••••••••••••                                                                                                    | • | • | • | 8  |
| 1-1-1. Tietoja tästä käyttöoppaasta $\cdots \cdots \cdots \cdots \cdots \cdots \cdots \cdots \cdots \cdots \cdots \cdots$                                                 | • | • | • | 8  |
| 1-1-2. Varotoimet • • • • • • • • • • • • • • • • • • •                                                                                                    | • | • | • | 9  |
| 1-1-3. Ohjeita tämän käyttöoppaan lukemiseen $\cdot$ · · · · · · · · · · ·                                                                                                | • | • | • | 11 |
| 1-2. Tietoja SUZUKI CONNECTISTA · · · · · · · · · · · · · · · · · · ·                                                                                                    | • | • | • | 12 |
| 1-2-1. SUZUKI CONNECTin esittely • • • • • • • • • • • • • • • • • • •                                                                                                    | • | • | • | 12 |
| 1-2-2. Sopimukseen liittyvä toimenpide $\cdots$ $\cdots$ $\cdots$ $\cdots$ $\cdots$ $\cdots$                                                                              | • | • | • | 13 |
| 1-2-3. Ensisijainen käyttäjä ja toissijainen käyttäjä $\cdots \cdots \cdots \cdots$                                                                                       | • | • | • | 16 |
| 1-3. Yhteensopivat mallit · · · · · · · · · · · · · · · · · · ·                                                                                                    | • | • | • | 18 |
| 1-3-1. Yhteensopivat mallit $\cdots$ $\cdots$ $\cdots$ $\cdots$ $\cdots$ $\cdots$ $\cdots$ $\cdots$ $\cdots$                                                              | • | • | • | 18 |
| 1-4. SUZUKI CONNECT -sovelluksen asentaminen ja aktivointi                                                                                                    | • | • | • | 20 |
| 1-4-1. Valmistelu ennen sovelluksen käytön aloittamista $\cdots \cdots \cdots$                                                                                            | • | • | • | 20 |
| 1-4-2. Sovelluksen asentaminen • • • • • • • • • • • • • • • • • •                                                                                                    | • | • | • | 20 |
| 1-4-3. Ensimmäisen asetuksen toimenpide $\cdots$ $\cdots$ $\cdots$ $\cdots$ $\cdots$                                                                                      | • | • | • | 21 |
| 1-5. Kirjaudu sisälle sovellukseen · · · · · · · · · · · · · · · · · ·                                                                                                    | • | • | • | 28 |
| $1-5-1$ . Kirjautumisnäytön kuvaus $\cdots \cdots \cdots \cdots \cdots \cdots \cdots \cdots \cdots \cdots \cdots \cdots \cdots \cdots \cdots \cdots \cdots \cdots \cdots$ |   | • | • | 28 |
| 1-5-2. Yhdenaikainen käyttö useilla älypuhelimilla $\cdots \cdots \cdots \cdots$                                                                                          | • | • | • | 29 |
| Kappale 2 SUZUKI CONNECT -sovelluksen käyttö $\cdots$ $\cdots$ $\cdots$                                                                                                   | • | • | • | 30 |
| 2-1. Aloitusnävttö                                                                                                    |   | • | • | 32 |
| 2-1-1. Aloitusnäytön kuvaus · · · · · · · · · · · · · · · · · · ·                                                                                                    |   |   |   | 32 |
| 2-2. Ilmoitukset                                                                                                    | • | • | • | 34 |
| 2-2-1. Ilmoitusnävtön kuvaus                                                                                                    |   |   |   | 34 |
| 2-2-2. Varoitusvaloilmoitus                                                                                                    |   |   |   | 38 |
| 2-2-3. Tilailmoitukset • • • • • • • • • • • • • • • • • • •                                                                                                    | • | • | • | 40 |
| 2-2-4. Etätoiminto valmis -ilmoitukset PR SE · · · · ·                                                                                                    |   |   |   | 44 |
| 2-2-5. Varashälytykset                                                                                                    | • | • | • | 44 |
| 2-2-6. Takaisinkutsu-/huoltokampanjailmoitus 🛛 PR 🛛 SE 🛛 🕠                                                                                                    | • | • | • | 46 |
| 2-2-7. Huoltoilmoitukset PR SE · · · · · · · · · · · ·                                                                                                    | • | • | • | 47 |
| 2-3. Kuntotarkastus                                                                                                    | • | • | • | 48 |
| 2-3-1. Kuntotarkastus $\cdots$ $\cdots$ $\cdots$ $\cdots$ $\cdots$ $\cdots$ $\cdots$ $\cdots$ $\cdots$ $\cdots$                                                           | • | • | • | 48 |
| 2-4. Tuki • • • • • • • • • • • • • • • • • • •                                                                                                    | • | • | • | 54 |
| 2-4-1. Tuki • • • • • • • • • • • • • • • • • • •                                                                                                    | • | • | • | 54 |
| 2-5. Ajohistoria · · · · · · · · · · · · · · · · · · ·                                                                                                    | • | • | • | 56 |
| 2-5-1. Ajohistoria $PR$ SE $\cdots \cdots \cdots \cdots \cdots \cdots \cdots \cdots \cdots \cdots \cdots \cdots \cdots \cdots \cdots \cdots \cdots \cdots \cdots$         |   | • | • | 56 |
| 2-6. Pysäköidyn ajoneuvon paikannin · · · · · · · · · · · · · · · · · ·                                                                                                   | • | • | • | 58 |
| 2-6-1. Pysäköidyn ajoneuvon paikannin $\cdots \cdots \cdots \cdots \cdots \cdots \cdots$                                                                                  | • | • | • | 58 |
| 2-6-2. Pysäköidyn ajoneuvon sijainnin jakaminen $\cdots$ $\cdots$ $\cdots$ $\cdots$                                                                                       | • | • | • | 59 |
| 2-7. Asetukset                                                                                                    | • | • | • | 60 |
| 2-7-1. Asetukset-näyttö • • • • • • • • • • • • • • • • • •                                                                                                    | • | • | • | 60 |
| 2-7-2. Profiili • • • • • • • • • • • • • • • • • •                                                                                                    | • | • | • | 62 |
|                                                                                                    |   |   |   |    |

| 2-7-3. Ajoneuvon tiedot • • • • • • • • • • • • • • • • • • •                                                              |
|----------------------------------------------------------------------------------------------------|
| 2-7-4. Omat liikkeet •••••••••••••••••••••••••••••••••                                                                     |
| 2-7-5. Kuljettajan todennus ••••••••••••••••••••••••••••68                                                                 |
| 2-7-6. Toissijaisen käyttäjän asetukset $\square$ PR $\square$ $\cdot$ · · · · · · · · · · · · · 70                        |
| 2-7-7. Ilmoitusasetukset • • • • • • • • • • • • • • • • • • •                                                             |
| 2-7-8. Geoaita-/rajoitushälytykset                                                                                         |
| 2-7-9. Teeman asetukset                                                                                                    |
|                                                                                                    |
| 2-7-11. Kielläsetukset                                                                                                    |
|                                                                                                    |
|                                                                                                    |
| 2-7-14. Usenii kysylyt kysyliiykset $2-7-15$ . Ehdot / tietosuojakävtäntö $2-7-15$ . Ehdot / tietosuojakävtäntö $2-7-15$ . |
|                                                                                                    |
| 2-7-17. Illoskirjautuminen · · · · · · · · · · · · · · · · · ·                                                             |
| Kannalo 2 SII7IIKI CONNECT -covollukcon käyttö (muut)                                                                      |
| Kappaic J JUZUKI CUMILCI "SUVCINKSCII Kayttu (muut) 30                                                                     |
| 3-1. Kun käytössä on useita ajoneuvoja $\cdots \cdots \cdots \cdots \cdots \cdots \cdots 100$                              |
| 3-1-1. Ajoneuvojen vaihto $\cdots$ $\cdots$ $\cdots$ $\cdots$ $\cdots$ $\cdots$ $\cdots$ $\cdots$ 100                      |
| 3-1-2. Ilmoitukset • • • • • • • • • • • • • • • • • • •                                                                   |
| 3-1-3. Asetukset ••••••••••••••••••••••••••••••••••••                                                                      |
| 3-2. Jos unohdit salasanasi ••••••••••••••••••••••••••••••••••••                                                           |
| 3-2-1. Jos unohdit salasanasi • • • • • • • • • • • • • • • • • • •                                                        |
| 3-3. Käyttörajoitukset huollon aikana •••••••••••••••••••••••••••••••••••                                                  |
| 3-3-1. Sovelluksen käyttö huollon aikana •••••••••••••••••••••••••••••••••••                                               |
| 3-4. Älypuhelimen asetukset · · · · · · · · · · · · · · · · · · ·                                                          |
| 3-4-1. Android-laitteen käyttäjät $\cdots$ $\cdots$ $\cdots$ $\cdots$ $\cdots$ $\cdots$ 108                                |
| 3-4-2. iOS-laitteen käyttäjät $\cdots$ $\cdots$ $\cdots$ $\cdots$ $\cdots$ $\cdots$ $\cdots$ $\cdots$ 109                  |
| Kappale 4 Sopimuksen peruutus / tilin poisto                                                                               |
| 4-1. Yhdistettyjen palveluiden peruuttaminen · · · · · · · · · · · 112                                                     |
| 4-1-1. Sopimuksen peruuttaminen $\cdots$ $\cdots$ $\cdots$ $\cdots$ $\cdots$ $\cdots$ 112                                  |
| 4-2. Poista tili ••••••••••••••••••••••••••••••••••                                                                        |
| 4-2-1. Tilin poistaminen • • • • • • • • • • • • • • • • • •                                                               |
| Kappale 5 Lisenssitiedot · · · · · · · · · · · · · · · · · · ·                                                             |
| 5-1. Lisenssitiedot • • • • • • • • • • • • • • • • • • •                                                                  |
| 5-1-1. Lisenssitiedot                                                                                                    |
| 5-1-2. Tavaramerkit • • • • • • • • • • • • • • • • • • •                                                                  |
| Kappale 6 Hakemisto 120                                                                                                    |
| 6-1. Hakemisto • • • • • • • • • • • • • • • • • • •                                                                       |
| Kappale 7 Erityishuomautukset · · · · · · · · · · · · · · · · · · ·                                                        |
| 7-1. Erityishuomautukset • • • • • • • • • • • • • • • • • • •                                                             |
| 7-1-1. Yhdistettyjä palveluita koskevia erityisiä huomautuksia $\cdot$ $\cdot$ $\cdot$ $\cdot$ 128                         |
|                                                                                                    |

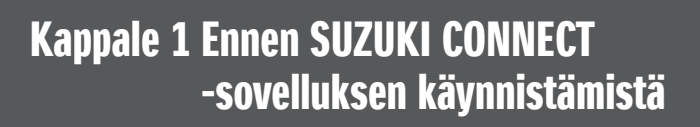

## 1-1. Lue tämä ensin

## 1-1-1. Tietoja tästä käyttöoppaasta

Tämä käyttöopas esittelee SUZUKI CONNECTin pääpalveluiden- ja -toimintojen käytön.

Tässä käyttöoppaassa käytetään seuraavia symboleja:

| WARNING ,      | CAUTION , NOTE: Kiinnitä erityistä huomiota niihin viesteihin, jotka on koroste<br>näillä symboleilla. | ettu |
|----------------|----------------------------------------------------------------------------------------------------|------|
| <b>WARNING</b> | Ilmaisee mahdollista vaaraa, joka saattaa aiheuttaa kuoleman tai vakavan loukkaantumiser               | n.   |
| A CAUTION      | Ilmaisee mahdollista vaaraa, joka saattaa aiheuttaa lievän tai keskivakavan loukkaantumise             | en.  |
| NOTE:          | Ilmaisee erityistietoja, joka tekee huollosta helpompaa tai ohjeista selkeämpiä.                       |      |

| PR | Toiminnot, joita ensisijainen käyttäjä voi käyttää.                                   |  |
|----|---------------------------------------------------------------------------------------|--|
| SE | Ne toiminnot, joita toissijainen käyttäjä voi käyttää ensisijaisen käyttäjän luvalla. |  |

## 1-1-2. Varotoimet

·Julkaistut tiedot ovat voimassa alkaen lokakuusta 2024.

•Tämän käyttöoppaan kopiointi on kiellettyä.

-Tämä käyttöopas sisältää sovelluksen näyttökuvia. Nämä näyttökuvat saattavat poiketa todellisista näytöistä sovelluksen versiopäivityksistä johtuen.

Näiden näyttöjen palvelut ja sisällöt saattavat muuttua tai niiden tarjoaminen saattaa päättyä ilman erillistä ilmoitusta. Lisäksi liittyvät toiminnot, toimintamenetelmät, näytöt jne. saattavat muuttua ilman erillistä ilmoitusta'.

·Katso viimeisimmät SUZUKI CONNECT -tiedot maasi SUZUKI CONNECT -verkkosivulta.

-Koska SUZUKI CONNECT käyttää tietoliikenneominaisuuksia, sovellus ei ehkä toimi, tai palvelu ei ehkä ole käytettävissä riippuen käyttöpaikan radioaaltoympäristöstä.

-Ajoneuvon sijaintitiedot saattavat olla epätarkat. Lisäksi oikean sijainnin näyttäminen ei ehkä ole mahdollista GPS-signaalin vastaanottoympäristöstä riippuen, tai sijaintitietojen päivitystietojen lataaminen saattaa viedä aikaa.

·Jos tietoliikennepalvelun tarjoaja muuttaa tiedonsiirtotapaa, SUZUKI CONNECT ei ehkä ole käytettävissä.

-Jos sytytysvirtaa ei kytketä 9 päivän aikana tai pidempänä aikana, eräät toiminnot, kuten etäkäyttö, eivät ole käytettävissä.

-Matkapuhelimen käyttö, katsominen ja sen avulla puhuminen on vaarallista ajon aikana, koska se saattaa häiritä ajoneuvon käyttöä ja johtaa vakavaan onnettomuuteen. Jos sinun on käytettävä puhelinta, pysäytä ajoneuvo ensin turvalliseen paikkaan.

·Vältä älypuhelimen käyttöä tai näytön tarkastelua kävellessäsi.

-SUZUKI CONNECT saattaa käyttää ajoneuvon sijaintia ja tietoja palveluiden tarjoamiseen. Lisäksi rekisteröityjen asiakkaiden henkilötietoja saatetaan käyttää ilmoitusten lähettämiseen. Katso lisätietoja SUZUKI CONNECTin tietosuojakäytäntö (https://wb01cs.sc.eur.connect.suzuki/portal/countryList?type=policy).

·Jotta voit käyttää SUZUKI CONNECTia, sinun on luettava tietosuojakäytäntö ja ehdot.

-Jos sopimusosapuoli on alaikäinen, käytä tätä palvelua vasta, kun olet saanut suostumuksen lailliselta edustajalta.

## 1-1-2. Varotoimet

Jos haluat myydä/siirtää ajoneuvon, peruuta SUZUKI CONNECT -sopimus itse.
 Katso tiedot kohdasta ⇔ 4-1-1. Sopimuksen peruuttaminen.

•Kun soitat Oma liike- ja Tiepalvelu-toiminnon kautta SUZUKI CONNECT -sovelluksella, tähän liittyy puhelumaksuja.

-Jos sinulla on SUZUKI CONNECT -palveluun liittyviä kysymyksiä, lue SUZUKI CONNECT -verkkosivuston Usein kysytyt kysymykset -sivu.

## 1-1-3. Ohjeita tämän käyttöoppaan lukemiseen

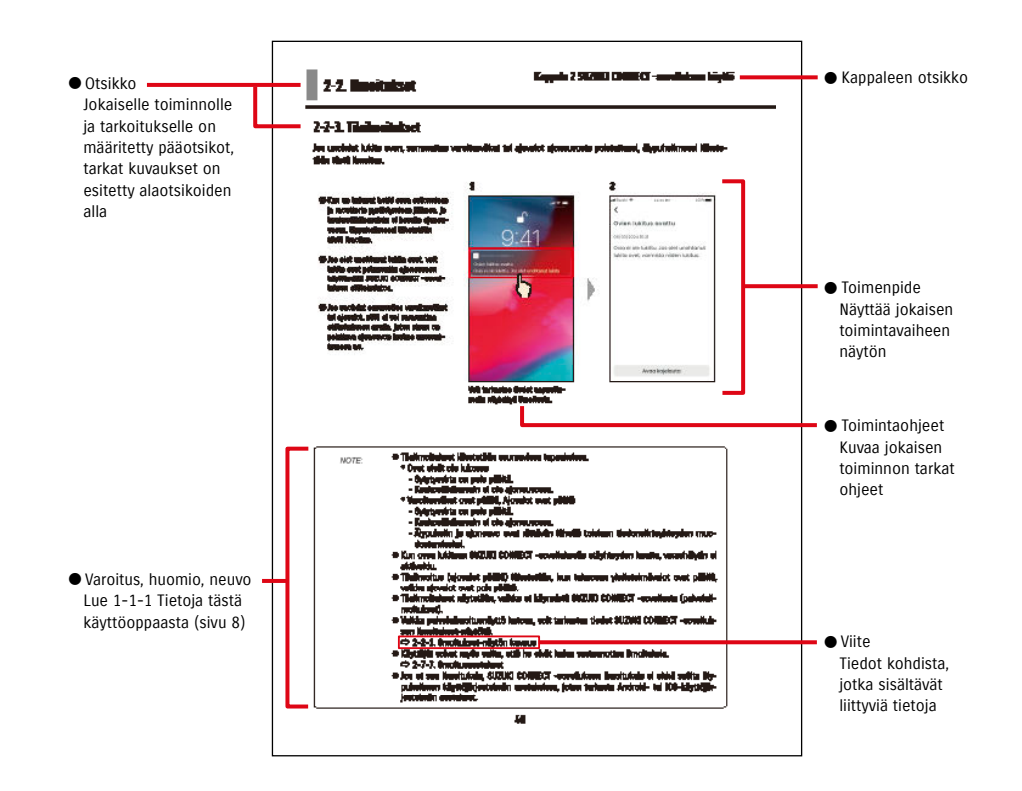

## 1-2. Tietoja SUZUKI CONNECTISTA

## 1-2-1. SUZUKI CONNECTin esittely

SUZUKI CONNECTin avulla käyttäjät voivat käyttää ajoneuvoon liittyviä toimintoja helposti älypuhelinsovelluksella, kun he eivät ole ajoneuvon lähellä. Ajoneuvon ongelmia koskevat tiedot voidaan jakaa myös määritettyjen jälleenmyyjien kanssa, jotka voivat selvittää syyn etäyhteyden avulla oikeiden toimenpiteiden suorittamiseksi. SUZUKI CONNECT tarjoaa asiakkaille helppokäyttöisyyttä ja luotettavuutta.

#### SUZUKI CONNECT -käsitekaavio

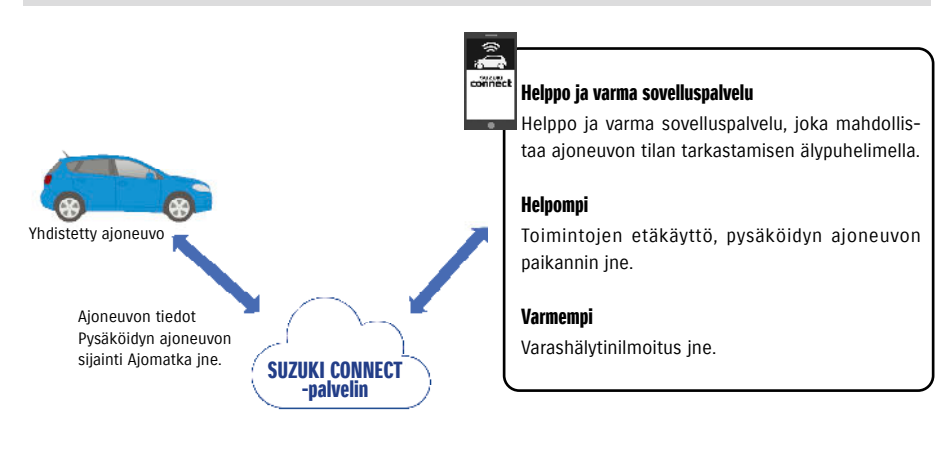

## 1-2-2. Sopimukseen liittyvä toimenpide

Jotta voit käyttää SUZUKI CONNECT -palveluja, sinun on luotava SUZUKI CONNECT -tili ja luotava SUZUKI CONNECT -palveluiden sopimus.

#### Sopimusprosessi

- < Ensisijaiset käyttäjät >
- 1. Uuden tilin luonti
  - Saat jälleenmyyjän henkilöstöltä SUZUKI CONNECT -rekisteröintilomakkeen ajoneuvoa koskevan sopimuksen luonnin yhteydessä.
- Skannaa SUZUKI CONNECT -rekisteröintilomakkeessa oleva QR-koodi älypuhelimellasi, jotta voit käyttää SUZUKI CONNECT -jäsenen verkkosivustoa. Kun olet vahvistanut ja hyväksynyt tietosuojakäytännön ja ehdot, valitse, haluatko käyttää ajoneuvon sijaintia SUZUKI CONNECTissa, ja kirjoita tilin luomiseen vaadittavat tiedot. Tilitietoina rekisteröitävät tiedot: Nimi, kieli, sähköpostiosoite, puhelinnumero ja salasana.
- 2. Ajoneuvon tietojen rekisteröinti
  - Kirjoita seuraavaksi sopimuksen tiedot SUZUKI CONNECT -jäsenen verkkosivustolle ja rekisteröi ajoneuvon tiedot.
  - Rekisteröitävät ajoneuvon tiedot: Nimi, maa, aikavyöhyke, rekisterikilven numero (valinnainen), ajoneuvon valmistenumero (VIN)
- 3. Lataa SUZUKI CONNECT -sovellus
- 4. SUZUKI CONNECT -sovelluksen alkuasetukset
  - Kirjaudu sisään SUZUKI CONNECT -sovellukseen käyttämällä vaiheessa 1 rekisteröimääsi sähköpostiosoitetta (käyttäjätunnus) ja salasanaa.
  - Käynnistä sovellus ja suorita alkuasetukset. Tässä vaiheessa testataan ajoneuvon ja sovelluksen välinen yhteys.
  - Kun aloitusnäyttö näkyy sovelluksessa, prosessi on valmis. ( ⇒ 2-1. Aloitusnäyttö)

#### Jos sinulla on useita ajoneuvoja

Voit rekisteröidä useita ajoneuvoja yhden henkilön (jäsentiedot) SUZUKI CONNECT -tilille.

Jos sinulla on toinen yhdistetty SUZUKI-ajoneuvo, voit lisätä tämän ajoneuvon jo rekisteröimällesi tilille (jäsentiedot), eikä tilin luontitoimenpidettä tarvitse suorittaa.

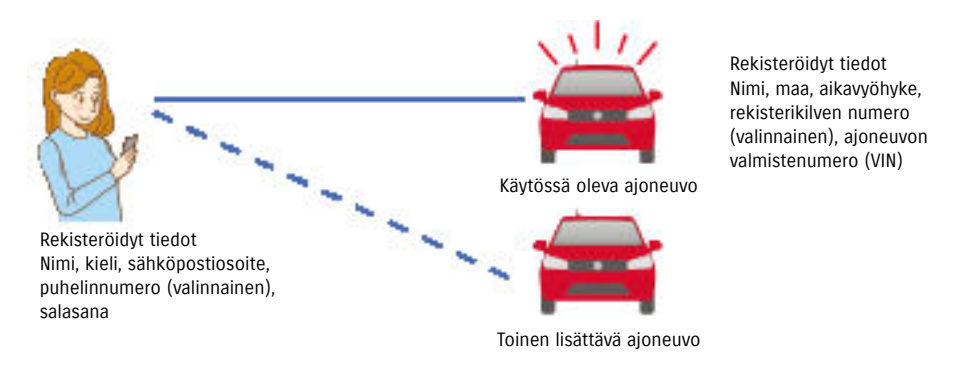

| Kappale 1 Ennen SUZ | UKI CONNECT -sov | elluksen käy | nnistämistä |
|---------------------|------------------|--------------|-------------|

| NOTE: | <ul> <li>Voit tarkastaa SUZUKI CONNECT -jäsenen verkkosivustolla ajoneuvon tiedot ja jäse<br/>nyystiedot, jotka syötit jäseneksi rekisteröitymisen yhteydessä.</li> </ul>   | - |
|-------|----------------------------------------------------------------------------------------------------|---|
|       | SUZUKI CONNECT -jäsenen verkkosivuston URL-osoite     ⇒ https://wb01cs.sc.eur.connect.suzuki/portal/userlogin     Sivu avautuu, kun luet QR-koodin älypuhelimesi kameralla. |   |
|       | ● SUZUKI CONNECT -tietosuojakäytännön URL-osoite     ➡ https://wb01cs.sc.eur.connect.suzuki/portal/countryList?type=policy                                                  | ` |
|       | * Sinun on kirjauduttava sisään rekisteröimälläsi käyttäjätunnuksella (sähköpostisoite<br>ja salasanalla.                                                                   | ) |

## 1-2-3. Ensisijainen käyttäjä ja toissijainen käyttäjä

SUZUKI CONNECT -sovelluksessa ensisijainen käyttäjä voi kutsua perheenjäsenensä tai muun ajoneuvoa käyttävän henkilön toissijaiseksi käyttäjäksi. Ensisijainen käyttäjä voi lähettää kutsun sovelluksen asetuksista. Ensisijainen käyttäjä määrittää ne toiminnot, joita toissijaiset käyttäjät voivat käyttää.

#### Toissijaisten käyttäjien käytettävissä olevat toiminnot

| Toissijaisten käyttäjien käytettävissä                                                         | <ul> <li>Tilan tarkastus etäyhteyden avulla (polttoaineen määrä,</li></ul>                                                                                                    |
|------------------------------------------------------------------------------------------------|----------------------------------------------------------------------------------------------------|
| olevat perustoiminnot                                                                          | toimintamatka, keskimääräinen polttoaineen kulutus jne.) <li>Varashälytysilmoitukset</li> <li>Varoitusvaloilmoitukset</li>                                                                                                    |
| Palvelut, joita toissijainen käyttäjä<br>voi käyttää ensisijaisen käyttäjän<br>suostumuksella. | <ul> <li>Oven etälukitus</li> <li>Pysäköidyn ajoneuvon paikannin</li> <li>Ajohistoria</li> <li>Geoaita-/rajoitushälytykset</li> <li>Moottori päällä (moottorin käynnistys) -ilmoitukset</li> <li>Huoltoilmoitukset</li> <li>Takaisinkutsu-/huoltokampanjailmoitus</li> </ul> |

#### Toissijaisen käyttäjän rekisteröintiprosessi

<Ensisijainen käyttäjä>

- 1. Kutsu henkilö toissijaiseksi käyttäjäksi
- Ensisijainen käyttäjä valitsee ne SUZUKI CONNECT -sovelluksen toiminnot, joita toissijainen käyttäjä voi käyttää, ja kutsuu sitten heidät.
- ⇔ 2-7-6. Toissijaisen käyttäjän asetukset

<Ensisijaisen käyttäjän kutsuma henkilö: toissijainen käyttäjä>

- 1. Avaa ensisijaisen käyttäjän lähettämä sähköpostiviesti ja rekisteröidy jäsenenä.
- SUZUKI CONNECT -sovelluksesta lähetetään sähköpostiviesti, joka sisältää URL-osoitteen, jonka avulla voit rekisteröityä jäseneksi.
- Kun avaat sähköpostiviestin ja hyväksyt tietosuojakäytännön ja ehdot, sinut rekisteröidään jäseneksi.
   Rekisteröitävät tiedot: nimi, sähköpostiosoite, salasana, SUZUKI CONNECT -sovelluksessa käytettävä kieli.

2. Lataa SUZUKI CONNECT -sovellus

- 3. SUZUKI CONNECT -sovelluksen alkuasetukset
- Kirjaudu sisään SUZUKI CONNECT -sovellukseen käyttämällä vaiheessa 1 rekisteröimääsi sähköpostiosoitetta (käyttäjätunnus) ja salasanaa.
- Kun olet kirjautunut sisään, suorita alkuasetukset. Kun alkuasetukset ovat valmiit, näet sovelluksen aloitussivun.
- ⇒ 2-1. Aloitusnäyttö

- NOTE: Toissijaiseksi käyttäjäksi asetettavien käyttäjien enimmäismäärä on 4, mukaan lukien lähetettyjen kutsujen määrä.
  - Toissijaista käyttäjää ei rekisteröidä toissijaiseksi käyttäjäksi edes ensisijaisen käyttäjän lähettämän kutsuviestin vastaanottamisen jälkeen, ennen kuin hän on rekisteröinyt jäsenyyden.
  - Vaikka ensisijaisen käyttäjän kutsuma toissijainen käyttäjä on rekisteröity, ensisijainen käyttäjä voi poistaa toissijaisen käyttäjän sovelluksen asetusten avulla. Myös toissijainen käyttäjä voi poistaa itsensä sovelluksen asetuksista.
  - Toissijaiset käyttäjät voivat myös tarkastaa jäsenten verkkosivustolla rekisteröidyt tilitiedot ja muokata niitä.
  - SUZUKI CONNECT -jäsenen verkkosivuston URL-osoite ⇔ https://wb01cs.sc.eur.connect.suzuki/portal/userlogin Sivu avautuu, kun luet QR-koodin älypuhelimen kameralla.

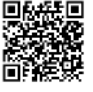

● SUZUKI CONNECT -tietosuojakäytännön URL-osoite ⇒ https://wb01cs.sc.eur.connect.suzuki/portal/countryList?type=policy

\* Jotta voit tarkastaa ja muokata tilitietoja, sinun on kirjauduttava sisään rekisteröimälläsi käyttäjätunnuksella (sähköpostisoite) ja salasanalla.

## 1-3-1. Yhteensopivat mallit

| Mallin nimi | Valmistusvuosi          |
|-------------|-------------------------|
| S-CROSS     | Alkaen lokakuusta 2021  |
| S-CROSS     | Alkaen toukokuusta 2024 |
| SWIFT       | Alkaen joulukuusta 2023 |
| VITARA      | Alkaen huhtikuusta 2024 |

## 1-4. SUZUKI CONNECT -sovelluksen asentaminen ja aktivointi

## 1-4-1. Valmistelu ennen sovelluksen käytön aloittamista

Valmistele seuraavat:

- Käyttäjätunnus (sähköpostiosoite), salasana
   Voit luoda ne rekisteröitymällä jäseneksi SUZUKI CONNECT -jäsenen verkkosivustolla.
- Älypuhelin Vaaditaan sovelluksen käyttöön.

## 1-4-2. Sovelluksen asentaminen

SUZUKI CONNECT -sovellus tukee älypuhelinlaitteita, joissa on seuraavat käyttöjärjestelmäversiot. (Pois lukien tabletit ja älykellot)

| iOS     | Versio 14.0 tai uudempi |
|---------|-------------------------|
| Android | Versio 8.0 tai uudempi  |

#### Voit asentaa SUZUKI CONNECT -sovelluksen täältä:

iPhonelle

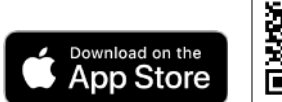

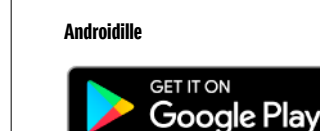

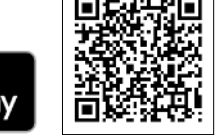

• Google Play- ja Google Play -logo ovat Google Inc.:n tavaramerkkejä tai rekisteröityjä tavaramerkkejä

• App Store ja iPhone ovat Apple Inc.:n Yhdysvalloissa ja muissa maissa rekisteröimiä tavaramerkkejä.

## 1-4-3. Ensimmäisen asetuksen toimenpide

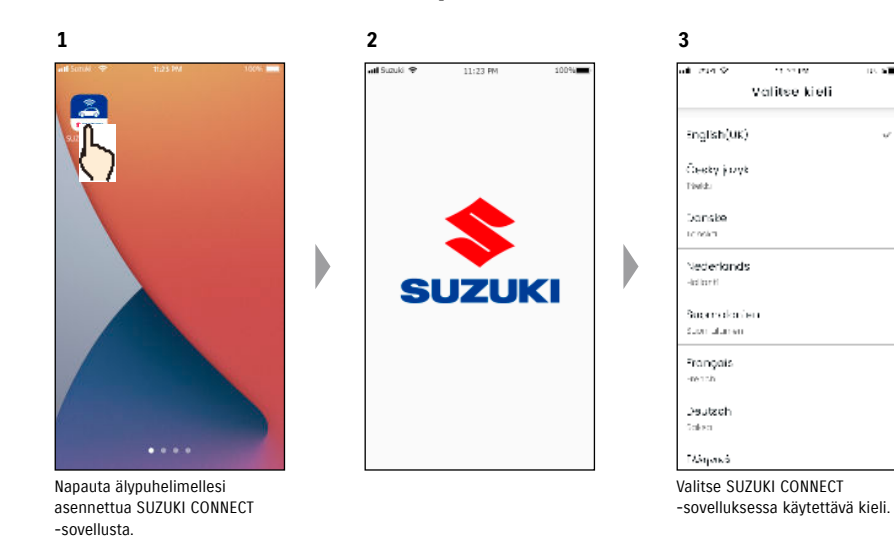

4 Suzuki Connect ● FI Ohita Ohita Contect Suzuki Connect Suzuki Connect Suzuki Connect Suzuki Connect Suzuki Connect

Siirry seuraavaan näyttöön napauttamalla [>]. Siirry vaiheen 8 näyttöön napauttamalla [Ohita].

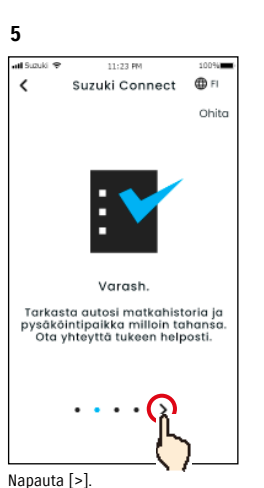

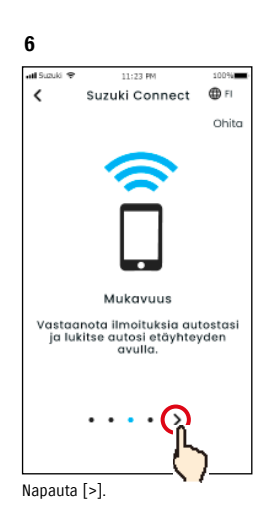

### 1-4-3. Ensimmäisen asetuksen toimenpide

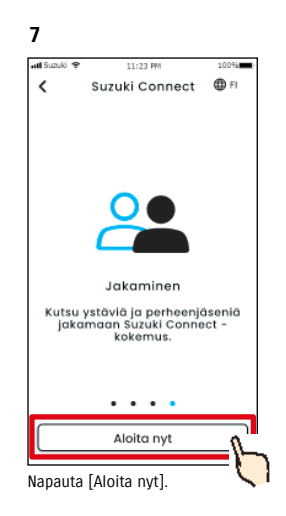

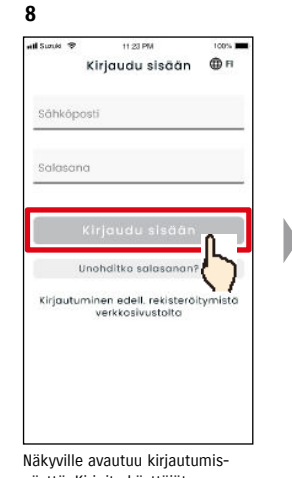

Näkyville avautuu kirjautumisnäyttö. Kirjoita käyttäjätunnus (sähköpostiosoite) ja salasana, jotka loit jäseneksi rekisteröitymisen yhteydessä ja napauta [Kirjaudu sisään]. ⇒ 1-5-1. Kirjautumisnäytön kuvaus

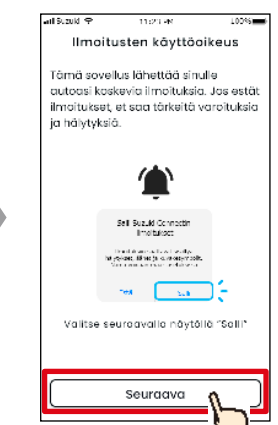

umis- Napauta [Seuraava]. Innus asana, terõi-Iopauta

9

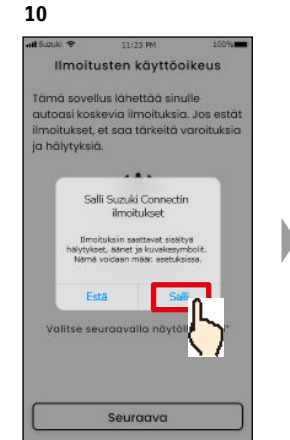

Napauta [Salli].

Aseta PIN-etäkoodi avien etähälinnan käyttämiseksi. Aseta PIN-etäkoodi Aseta myöhemmin Rekisteröi PIN-etäkoodi napauttamalla [Aseta PIN-etäkoodi].

11:20 PK

Aseta PIN-etäkoodi

100%

11

atl 9.20kl 🕈

12 atl 9.20kl 🕈 11:23 PM 100% Aseta PIN-etäkoodi Kiripita 4-numeroinen PIN-koodi . . . 3 1 2 5 4 6 7 8 9  $\odot$ 0

Rekisteröi PIN-etäkoodi napauttamalla [Aseta PIN-etäkoodi]. Etäkäyttö edellyttää PINetäkoodia. ⇔ 2-7-10. PIN-etäkoodin asetukset Kirjoita nelinumeroinen PINetäkoodi. Kun syöte on valmis, seuraava näyttö näytetään automaattisesti.

| NOTE: | <ul> <li>Vaiheen 9 ja 10 näytöt näytetään vain iOS-sovelluksessa. Vaiheen 11 näyttö näytetään<br/>Android-sovelluksessa, kun napautat [Kirjaudu sisään] vaiheen 8 näytössä.</li> <li>Jos et tarvitse ilmoituksia, napauta [Estä].</li> </ul> |
|-------|----------------------------------------------------------------------------------------------------|
|       | ● Jos haluat vastaanottaa ilmoituksia sen jälkeen, kun olet napauttanut [Estä], avaa<br>[Sovelluksen asetukset] älypuhelimessasi.<br>⇔ 3-3. Älypuhelimen asetukset                                                                           |
|       | <ul> <li>SUZUKI CONNECT -tietosuojakäytännön URL-osoite</li> <li>https://wb01cs.sc.eur.connect.suzuki/portal/countryList?type=policy</li> </ul>                                                                                              |

NOTE:
 Rekisteröi PIN-etäkoodi etukäteen, koska sinun on syötettävä se etäyhteyden käyttämiseksi.
 Voit rekisteröidä PIN-etäkoodin, kun olet napauttanut [Aseta myöhemmin], avaamalla [Asetukset] SUZUKI CONNECT -sovelluksessa.
 ⇒ 2-7-10. PIN-etäkoodin asetukset

● SUZUKI CONNECT -tietosuojakäytännön URL-osoite ⇒ https://wb01cs.sc.eur.connect.suzuki/portal/countryList?type=policy

### 1-4-3. Ensimmäisen asetuksen toimenpide

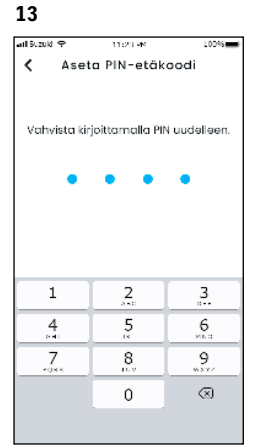

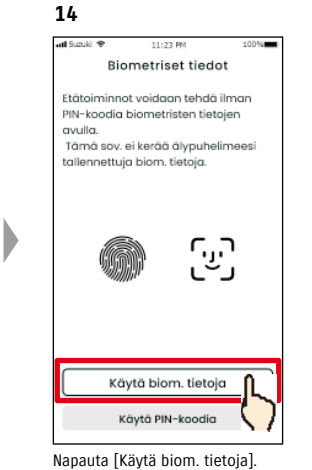

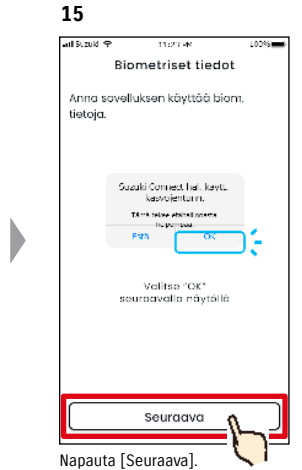

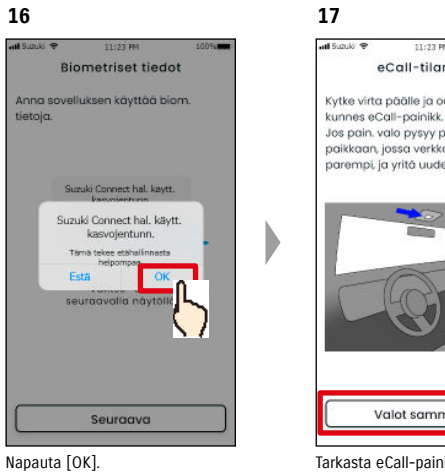

titude 
 tituzi M
 tituzi M
 tecall-tilan tark.

 Kytke virta päälle ja odota 1 min,
 kunnes eCall-painikk valo sammuu.
 Jos pain, valo pysyy päällä, siirrä auto
 paikkaan, jossa varkkyht. on
 parempi, ja yritä uudeli.

 Valot sammutettu
 Valot sammutettu
 Tarkasta eCall-painikkeen tila.

merkkivalo ei pala, napauta

[Valot sammutettu].

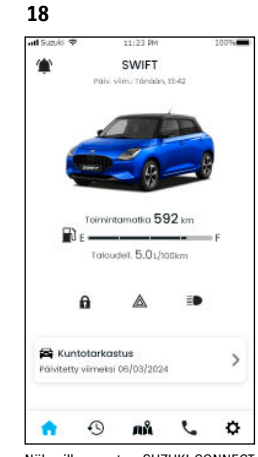

Näkyville avautuu SUZUKI CONNECT -sovelluksen aloitusnäyttö ja voit käyttää sovellusta.

Vahvista kirjoittamalla uudelleen vaiheessa 12 kirjoittamasi nelinumeroinen numero. Jos kirjoitetut numerot vastaavat toisiaan, seuraava näyttö näytetään automaattisesti.

| NOTE: | <ul> <li>Vaiheiden 14–16 näytöt näytetään vain niissä älypuhelimissa, jotka on varustettu sormen-<br/>jälkiä tai kasvoja hyödyntävillä todennustoiminnoilla.</li> <li>Jos et halua käyttää biometriikkaa, napauta [Käytä PIN-koodia].</li> <li>IJos haluat käyttää biometriikkaa sen jälkeen, kun olet napauttanut [Käytä PIN-koodia],<br/>avaa [Sovelluksen asetukset] älypuhelimessasi.</li> <li>&gt; 3-3-2. iOS-laitteen käyttäjät</li> </ul> |
|-------|----------------------------------------------------------------------------------------------------|
|       | <ul> <li>SUZUKI CONNECT -tietosuojakäytännön URL-osoite</li> <li>https://wb01cs.sc.eur.connect.suzuki/portal/countryList?type=policy</li> </ul>                                                                                                    |

#### 1-4-3. Ensimmäisen asetuksen toimenpide

nissä.

#### Kun näkyville avautuu Alkuasetus käynnissä -viesti (TAPAUS 1)

Seuraavat sivut saattavat avautua edellisen sivun vaiheen 15 (salli biometriikka) näytön jälkeen. Tämä voi johtua siitä, että datan tiedonsiirtomoduuli ei voi varmistua siitä, että sopimus on täysin valmis. Jos näin on, noudata alla kuvattua toimenpidettä.

tapauksessa alkuasetuksia ei ole

suoritettu loppuun, joten seuraa

oikealla näkyviä vaiheita.

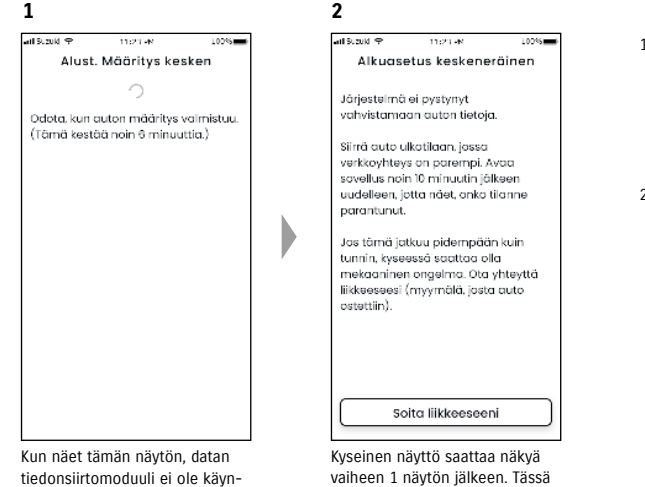

- Jos sopimuksen täyttämisestä jäsenten verkkosivustolla on kulunut tunti tai kauemmin, ota yhteyttä jälleenmyyjääsi napauttamalla [Soita liikkeeseeni].
- Jos sopimuksen täyttämisestä jäsenten verkkosivustolla on kulunut vähemmän aikaa kuin tunti, kokeile toimia seuraavasti:

-Siirrä ajoneuvo ulkotilaan, jossa tiedonsiirtoyhteys on parempi.
-Pysäytä moottori ja käynnistä se uudelleen, kun vähintään viisi sekuntia on kulunut.
-Sulje sovellus ja avaa se uudelleen.

#### Kun näkyville avautuu Alkuasetus käynnissä -viesti (TAPAUS 2)

Seuraavat sivut saattavat avautua edellisen sivun vaiheen 15 (salli biometriikka) näytön jälkeen. Jos tietoja ei vastaanoteta sopimuksen asettamisen jälkeen, seuraavat sivut saattavat avautua näkyville. Jos näin on, noudata alla kuvattua toimenpidettä.

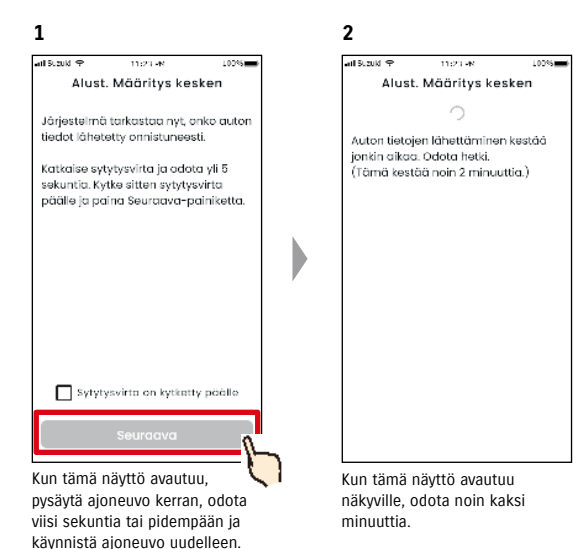

Tarkasta tämän jälkeen, että [Sytytysvirta on kytketty päälle] ja napauta [Seuraava].

## 1-5-1. Kirjautumisnäytön kuvaus

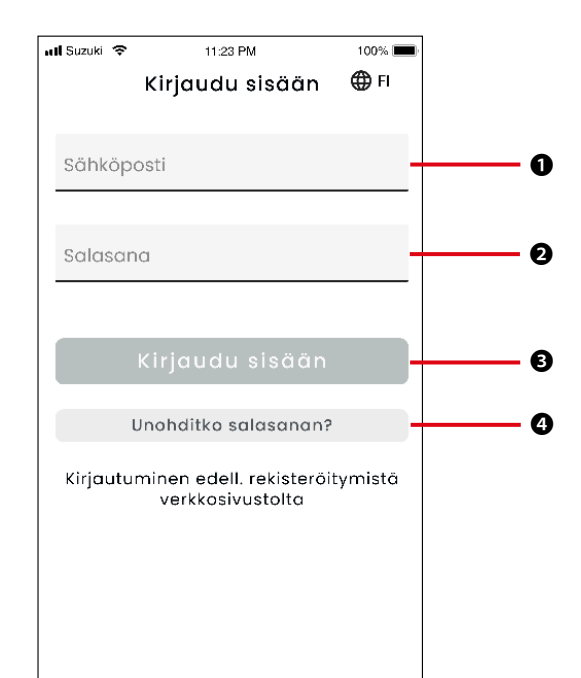

## 1-5-2. Yhdenaikainen käyttö useilla älypuhelimilla

SUZUKI CONNECT -sovellusta ei voi käyttää useilla älypuhelimilla samanaikaisesti samalla käyttäjätunnuksella ja salasanalla. Jos olet kirjautunut sisään älypuhelimelle ja kirjaudut sisään toisella älypuhelimella, näkyville avautuu seuraava näyttö ja sinut kirjataan ulos sillä älypuhelimella, jolla olit jo kirjautuneena.

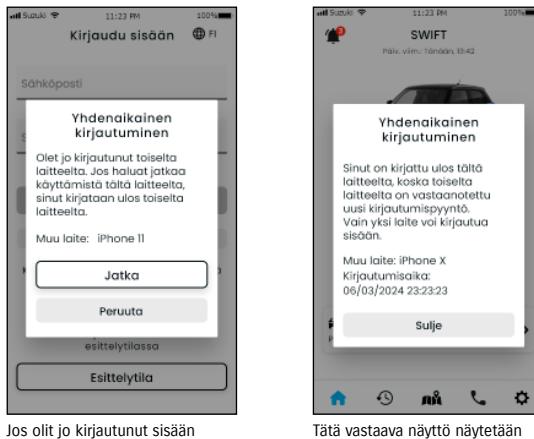

Jos olit jo kirjautunut sisään toisella laitteella, näet tätä vastaavan näytön. Kirjaudu sisään napauttamalla [Jatka].

| Tätä vastaava näyttö näytetään            |
|-------------------------------------------|
| sillä laitteella, jolla olit jo kirjautu- |
| neena, ja voit kirjautua ulos tällä       |
| laitteella napauttamalla [Sulje].         |

| Toim | Toiminnot                            |                                                                                                    |  |
|------|--------------------------------------|----------------------------------------------------------------------------------------------------|--|
| 0    | Käyttäjätunnus<br>(sähköpostiosoite) | Kirjoita käyttäjätunnuksesi. Käyttäjätunnus on sähköpostiosoite, jonka annoit rekisteröityessäsi jäseneksi.                          |  |
| 0    | Salasana                             | Kirjoita salasanasi. Salasana on se salasana, jonka annoit rekisteröityessäsi<br>jäseneksi.                                          |  |
| ₿    | Sisäänkirjautuminen                  | Kirjaudu sisään sovellukseen. Kun olet kirjoittanut käyttäjätunnuksen ja sala-<br>sanan, voit napauttaa kirjaudu sisään -painiketta. |  |
| 4    | Unohditko salasanan?                 | Palauta salasanasi.<br>⇔ 3-2-1. Jos unohdit salasanasi.                                                                              |  |

| NOTE: | <ul> <li>Jos käyttäjätunnus tai salasana on virheellinen, näkyville avautuu virhe.</li> </ul> |
|-------|-----------------------------------------------------------------------------------------------|
|       | ●Kun kirjaudut sisään, sinun ei tarvitse kirjautua sisään uudelleen. Jos et käytä sovel-      |
|       | lusta 30 vuorokauden aikana tai pidempään, sinut kirjataan ulos automaattisesti.              |

| • Et pysty vastaanottamaan ilmoituksia sen älypuhelimen SUZUKI CONNECT -sovelluk-           |
|---------------------------------------------------------------------------------------------|
| sella, jolla olet kirjautunut ulos.                                                         |
| • Käyttäjätunnuksesi ja salasanasi ovat henkilökohtaisia tietoja. Hallitse näitä niin, että |

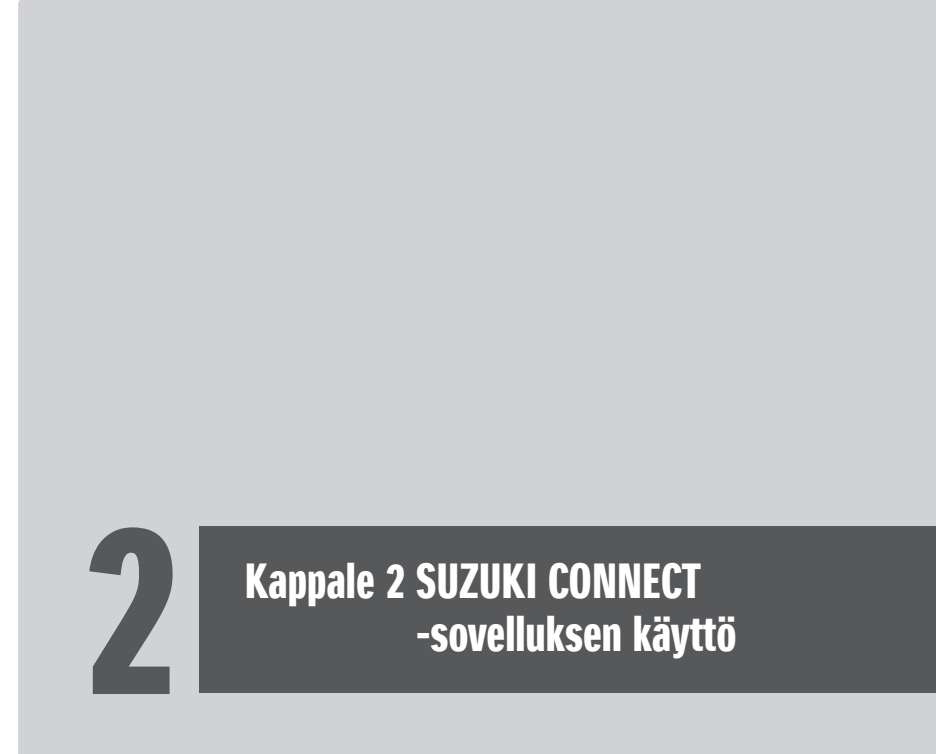

## 2-1. Aloitusnäyttö

Aloitusnäyttö avautuu, kun käynnistät SUZUKI CONNECT -sovelluksen.

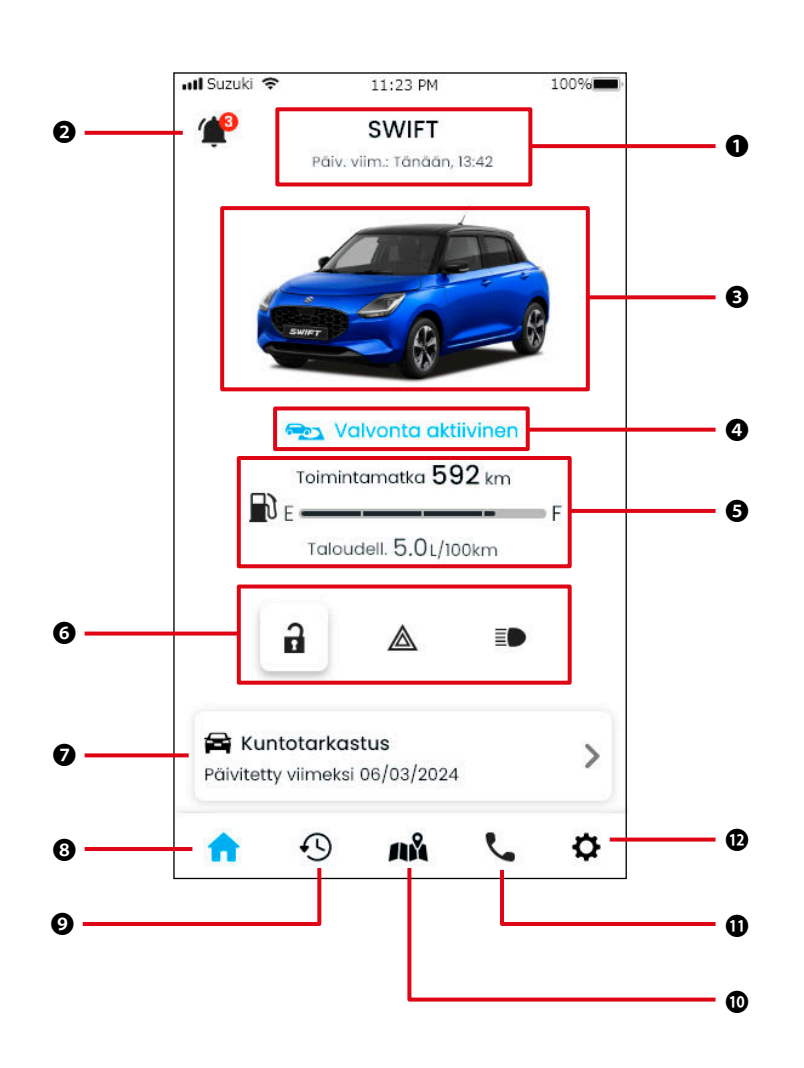

## Kappale 2 SUZUKI CONNECT -sovelluksen käyttö

| TO  | min | nnt |
|-----|-----|-----|
| IUI |     | πυι |
|     |     |     |

| 0 | Mallin nimi              | Näkyville avautuu SUZU<br>Jos rekisteröityjä ajone<br>daan käyttää ajoneuvoj<br>⇔ 3-1-1. Ajoneuvojen v                                                                  | KI CONNECT -sovellusta käyttävän mallin nimi.<br>uvoja on useita, mallin nimen vieressä oikealla puolella näkyy [V], jota voi-<br>en valintaan.<br><i>v</i> aihto                                                               |  |
|---|--------------------------|----------------------------------------------------------------------------------------------------|----------------------------------------------------------------------------------------------------|--|
| 0 | Ilmoitukset              | SUZUKI CONNECT -sovellukseen saapuneiden ilmoitusten tarkastaminen.                                                                                                    |                                                                                                    |  |
|   |                          | Tilailmoitukset                                                                                                    | Kun olet poistunut ajoneuvosta, sinulle lähetetään ilmoitus, jos olet unoh-<br>tanut lukita oven tai sammuttaa varoitusvilkut tai ajovalot.<br>⇔ 2-2-3. Tilailmoitukset                                                         |  |
|   |                          | Varashälytys                                                                                                    | Sinulle lähetetään ilmoitus, jos varashälytin aktivoituu tai moottori käyn-<br>nistyy määritettynä ajanjaksona.<br>⇔ 2-2-5. Varashälytykset                                                                                     |  |
|   |                          | Geoaita- /<br>rajoitushälytys                                                                                                    | Sinulle lähetetään ilmoitus, jos valvottu ajoneuvo poistuu määritetyltä alueelta, saapuu alueelle tai on poissa määritetyn ajan.<br>⇒ 2-7-8. Geoaita-/rajoitushälytykset                                                        |  |
|   |                          | Muut ilmoitukset                                                                                                    | Sinulle lähetetään ilmoitus, kun määräaikaishuolto lähestyy tai ilmoitam-<br>me ajoneuvoosi liittyvästä takaisinkutsusta tai huoltokampanjasta.<br>⇒ 2-2-6. Takaisinkutsu-/huoltokampanjailmoitus<br>⇒ 2-2-7. Huoltoilmoitukset |  |
| ₿ | Ajoneuvon kuva           | Näkyvillä on kuva ajone                                                                                                    | uvosta käytössä.                                                                                                    |  |
| 4 | Geoaidan<br>toimintatila | Kun geoaidat ovat käytössä, näkyvillä on teksti "Valvonta aktiivinen".<br>Napauta tätä, kun haluat nähdä luettelon geoaidoista.<br>⇔ 2-7-8. Geoaita-/rajoitushälytykset |                                                                                                    |  |
| 6 | Ajoneuvon tila           | Näkyvillä on ajoneuvon j                                                                                                    | äljellä oleva polttoaine, toimintamatka ja keskimääräinen polttoaineen kulutus.                                                                                                    |  |
| 0 |                          | Näytöllä näkyy, ovatko<br>ajovalot päällä vai pois<br>⇔ 2-2-3. Tilailmoitukse                                                                                           | ajoneuvon ovet lukossa vai auki, hätävilkut päällä tai pois päältä ja ovatko<br>päältä.<br>yt                                                                                                    |  |
| Ø | Kuntotarkastus           | Tällä näytöllä voit tarka<br>von varoitusvaloista syt<br>⇔ 2-3. Kuntotarkastus                                                                                          | staa, onko ajoneuvon mittaristossa näkyvillä varoitusvaloja. Kun yksi ajoneu-<br>tyy, älypuhelimellesi lähetetään viesti.                                                                                                    |  |
| 8 | Aloitus                  | Näkyville avautuu aloitu                                                                                                    | snäyttö                                                                                                    |  |
| 9 | Ajohistoria              | Tällä näytöllä voit tarka:<br>⇔ 2-5. Ajohistoria                                                                                                    | staa ajoneuvon ajohistorian, kuten ajon keston, etäisyyden jne.                                                                                                    |  |
| 0 | Auton sijainti           | Tältä näytöltä voit tarka<br>den kanssa.<br>⇔ 2-6. Pysäköidyn ajor                                                                                                    | astaa ajoneuvon pysäköintipaikan. Voit myös jakaa ajoneuvon sijainnin mui-<br>neuvon paikannin                                                                                                    |  |
| 0 | Tuki                     | Jos sinulla on ongelmia<br>⇔ 2-4. Tuki                                                                                                    | ajoneuvon kanssa, voit soittaa huoltoliikkeeseesi tai tiepalveluun.                                                                                                    |  |
| Ð | Asetukset                | Tällä näytöllä voit määri<br>kuljettajan todennus jn<br>⇔ 2-7. Asetukset                                                                                                | ittää erilaisia asetuksia, kuten ilmoitusasetukset, toissijaisen käyttäjän kutsut,<br>e.                                                                                                    |  |

## 2-2. Ilmoitukset

## 2-2-1. Ilmoitusnäytön kuvaus

#### Ilmoitusnäyttö

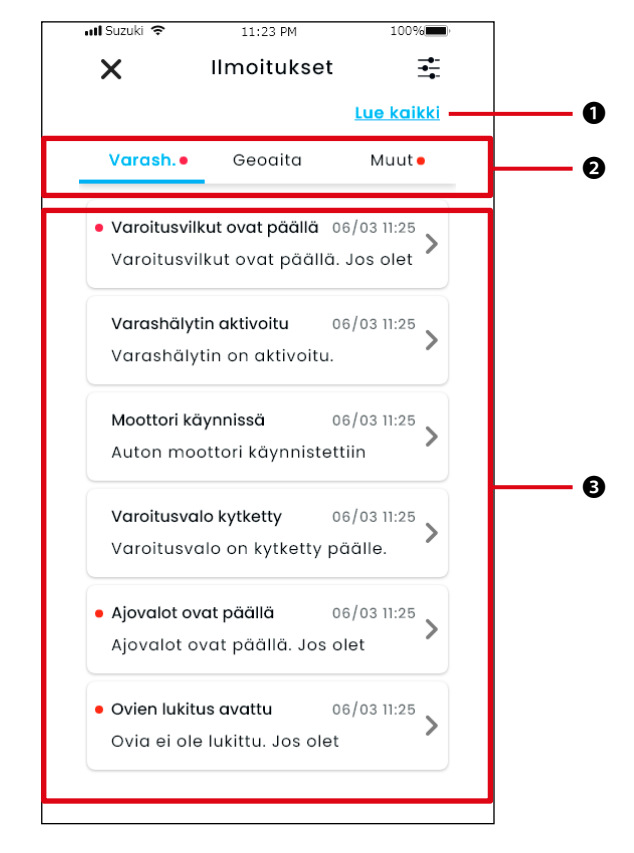

| 0 | Lue kaikki                | Merkitse kaikki lukemattomat ilmoitukset luetuiksi.<br>*Tämä painike näytetään, jos sinulla on lukemattomia ilmoituksia.                   |
|---|---------------------------|----------------------------------------------------------------------------------------------------|
| 0 | Luokka                    | Vaihda ilmoitusluokkaa<br>• Turvallisuus<br>• Geoaita<br>• Muut                                                                            |
| € | llmoituksen<br>näyttöalue | Näkyvillä on jokaisen ilmoituksen otsikko, vastaanottopäivämäärä ja -kellonaika ja tekstin alkuosa. Katso tiedot napauttamalla ilmoitusta. |

\* Jos luokassa on lukematon ilmoitus, vastaavalle välilehdelle lisätään punainen piste.

#### Ilmoitustyypit

| Turvallisuus | Reaaliaikaiset<br>hälytykset                   | Kun varoitusvalo syttyy, älypuhelimeesi lähetetään ilmoitus.<br>⇔ 2-2-2. Varoitusvaloilmoitus                                                                                                    |
|--------------|------------------------------------------------|----------------------------------------------------------------------------------------------------|
|              | Tilailmoitukset                                | Kun olet poistunut ajoneuvosta, sinulle lähetetään ilmoitus, jos olet unoh-<br>tanut lukita oven tai sammuttaa varoitusvilkut tai ajovalot.<br>⇔ 2-2-3. Tilailmoitukset                                                                                    |
|              | Varashälytykset                                | Älypuhelimeesi lähetetään ilmoitus, jos varashälytin aktivoituu tai moot-<br>tori käynnistyy aiemmin määritettynä ajanjaksona.<br>⇔ 2-2-5. Varashälytykset                                                                                                 |
| Geoaita      | Geoaitahälytykset                              | Älypuhelimeesi lähetetään ilmoitus, kun valvottu ajoneuvo poistuu mää-<br>ritetyltä alueelta, saapuu alueelle tai on poissa määritetyn ajan.<br>⇔ 2-7-8. Geoaita-/rajoitushälytykset                                                                       |
| Muut         | Etäkäytön<br>ilmoitukset                       | Älypuhelimellesi lähetetään ilmoitus siitä, toimiko etäkäyttö oikein vai ei.<br>⇔ 2-2-4. Etätoiminto valmis -ilmoitukset                                                                                                    |
|              | Takaisinkutsu-/<br>huoltokampan-<br>jailmoitus | Sinulle lähetetään ilmoitus älypuhelimeesi, kun ilmoitamme takaisinkut-<br>susta tai huoltokampanjasta.<br>⇔ 2-2-6. Takaisinkutsu-/huoltokampanjailmoitus                                                                                                  |
|              | Huoltoilmoitukset                              | Älypuhelimeesi lähetetään ilmoitus määräaikaishuollon lähestymisestä.<br>(Katso määräaikaishuoltoaikataulu omistajan käsikirjasta.)<br>Ota yhteyttä jälleenmyyjään ja sovi yksityiskohdat, kun vastaanotat ilmoi-<br>tuksen.<br>⇔ 2-2-7. Huoltoilmoitukset |

\* Kaikki lukemattomat ilmoitukset on merkitty punaisella pisteellä.

### 2-2-1. Ilmoitusnäytön kuvaus

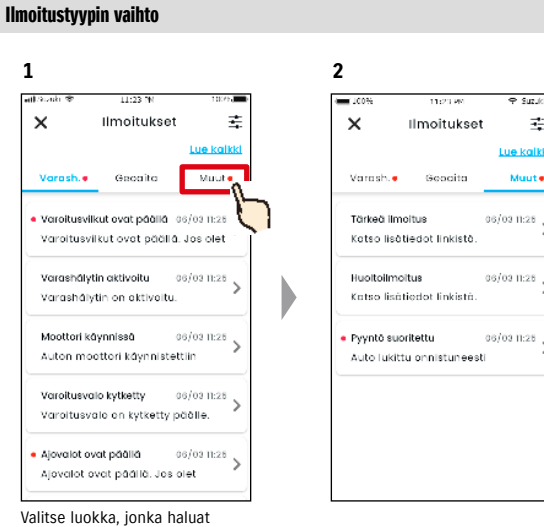

näyttää ilmoitusnäytöllä.

#### Lue ilmoituksen tiedot

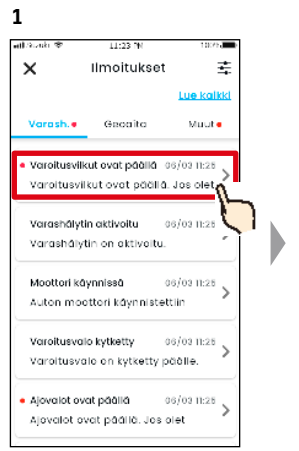

Napauta ilmoitusnäytöllä sitä ilmoitusta, jota haluat tarkastella.

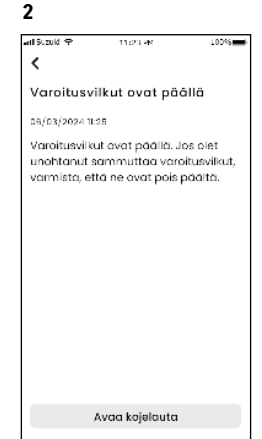

♀ Suzukilla

Muute

₫.

Näkyville avautuu tiedot-näyttö.

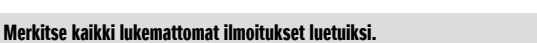

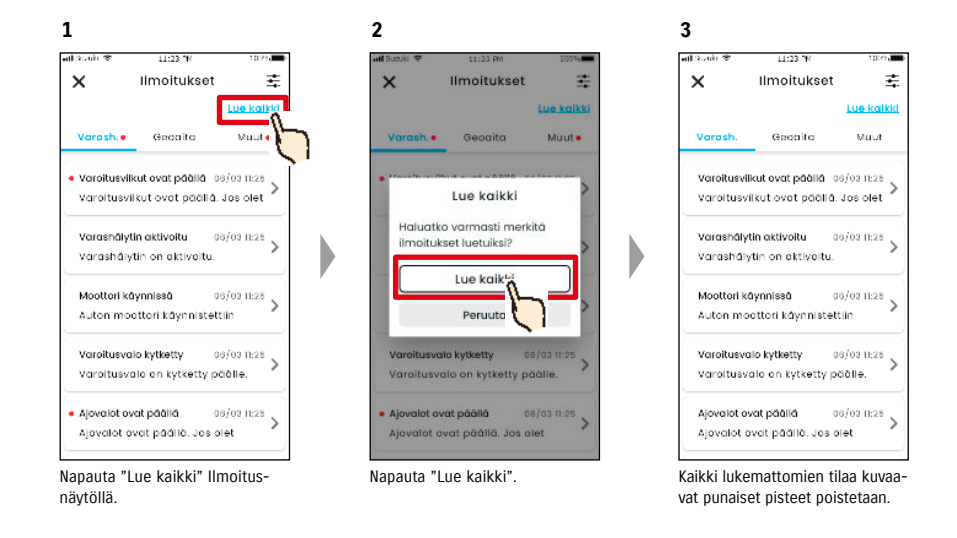

NOTE: • Luetuiksi merkittyjä ei voi palauttaa lukemattomiksi.

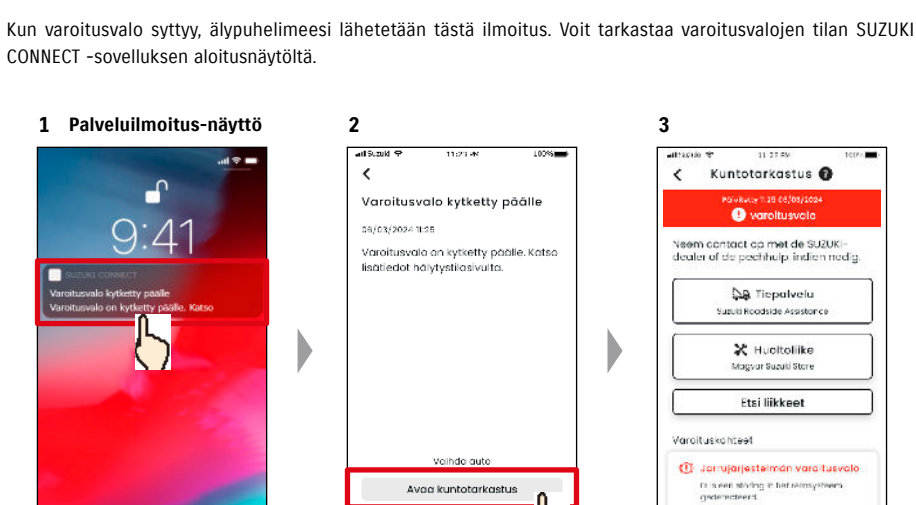

Napauta näytettyä ilmoitusta.

2-2. Ilmoitukset

2-2-2. Varoitusvaloilmoitus

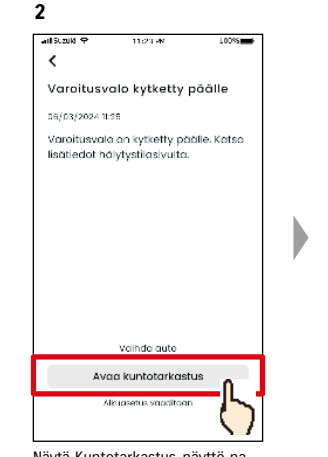

Nävtä Kuntotarkastus-nävttö napauttamalla [Avaa kuntotarkastus].

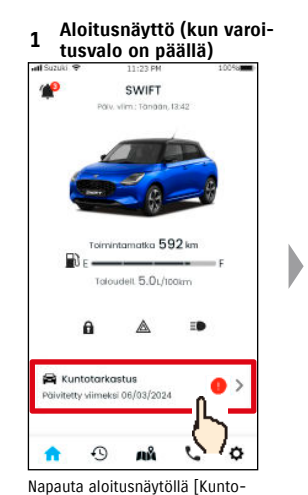

tarkastus].

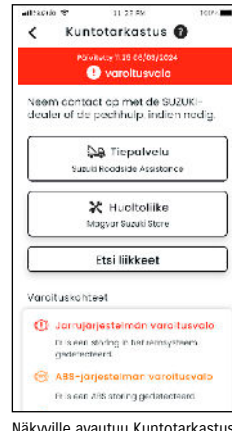

2

Näkyville avautuu Kuntotarkastusnäyttö.

38

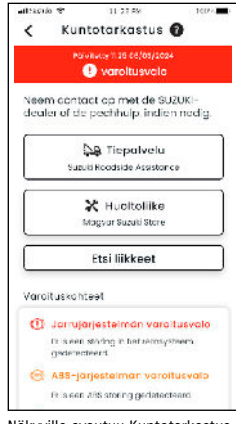

3

Näkyville avautuu Kuntotarkastusnäyttö.

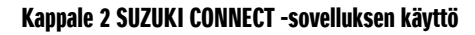

Kuntotarkastus-näytöltä voit ottaa yhteyttä SUZUKI-jälleenmyyjään ja tarkastaa syttyneen varoitusvalon tiedot sovelluksessa.

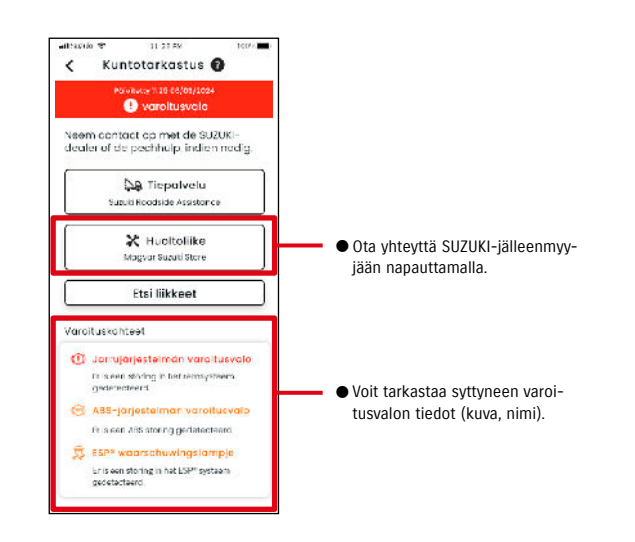

| A WARNING | <ul> <li>Käytä älypuhelimen näyttöä ja tarkasta tiedot vasta sitten, kun olet pysäyttänyt ajo-<br/>neuvon turvalliseen paikkaan.</li> </ul>                |
|-----------|----------------------------------------------------------------------------------------------------|
|           | ● Eräät ilmoitukset eivät ehkä saavuta älypuhelinta, vaikka varoitusvalot syttyvät.                                                                        |
| NOTE:     | <ul> <li>Saattaa sisältää lisämaksun riippuen sopimuksesta tiepalvelun kanssa. Pyydä tiedot<br/>ottamalla yhteyttä maasi SUZUKI-jälleenmyyjään.</li> </ul> |

## 2-2. Ilmoitukset

## 2-2-3. Tilailmoitukset

Jos unohdat lukita oven, sammuttaa varoitusvilkut tai ajovalot ajoneuvosta poistuttuasi, älypuhelimeesi lähetetään tästä ilmoitus.

- Kun on kulunut hetki oven sulkemisen ja moottorin pysähtymisen jälkeen, ja kaukosäädinavainta ei havaita ajoneuvossa, älypuhelimeesi lähetetään tästä ilmoitus.
- Jos olet unohtanut lukita ovet, voit lukita ovet palaamatta ajoneuvoon käyttämällä SUZUKI CONNECT -sovelluksen etätoimintoa.
- Jos unohdat sammuttaa varoitusvilkut tai ajovalot, niitä ei voi sammuttaa etätoiminnon avulla, joten sinun on palattava ajoneuvon luokse sammuttamaan ne.

NOTE:

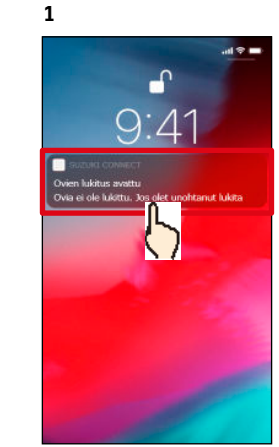

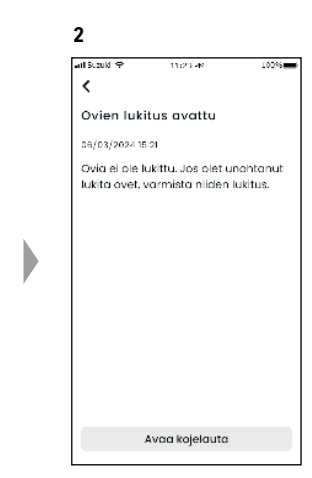

Voit tarkastaa tiedot napauttamalla näytettyä ilmoitusta.

- Tilailmoitukset lähetetään seuraavissa tapauksissa.
  - Ovet eivät ole lukossa
  - Sytytysvirta on pois päältä.
  - Kaukosäädinavain ei ole ajoneuvossa.
  - Varoitusvilkut ovat päällä, Ajovalot ovat päällä
  - Sytytysvirta on pois päältä.
  - Kaukosäädinavain ei ole ajoneuvossa.
  - Älypuhelin ja ajoneuvo ovat riittävän lähellä toisiaan tiedonsiirtoyhteyden muodostamiseksi.
  - Kun ovea lukitaan SUZUKI CONNECT -sovelluksella etäyhteyden kautta, varashälytin ei aktivoidu.
  - Tilailmoitus (ajovalot päällä) lähetetään, kun takaosan yhdistelmävalot ovat päällä, vaikka ajovalot ovat pois päältä.
  - Tilailmoitukset näytetään, vaikka et käynnistä SUZUKI CONNECT -sovellusta (palveluilmoitukset).
  - Vaikka palveluilmoitusnäyttö katoaa, voit tarkastaa tiedot SUZUKI CONNECT -sovelluksen Ilmoitukset-näytöltä.
  - ⇒ 2-2-1. Ilmoitukset-näytön kuvaus
  - Käyttäjät voivat myös valita, että he eivät halua vastaanottaa ilmoituksia.
     ⇒ 2-7-7. Ilmoitusasetukset
  - Jos et saa ilmoituksia, SUZUKI CONNECT -sovelluksen ilmoituksia ei ehkä sallita älypuhelimen käyttöjärjestelmän asetuksissa, joten tarkasta Android- tai iOS-käyttöjärjestelmän asetukset.

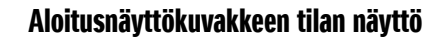

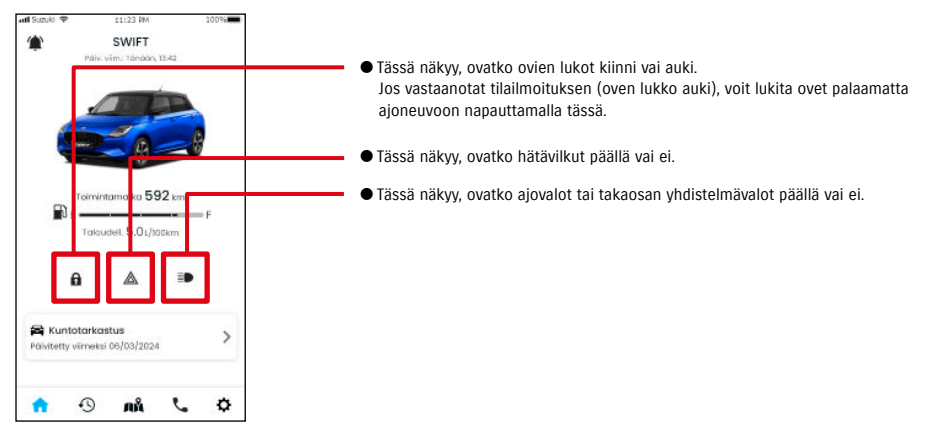

#### Lue ilmoituksen tiedot

|            | Ovet lukossa. <painike näkyvillä=""></painike>                                        |
|------------|---------------------------------------------------------------------------------------|
|            | Voit avata ovien lukituksen etätoiminnolla.                                           |
|            | Ovien lukitus avattu. <painike näkyvillä=""></painike>                                |
|            | Voit lukita ovet etätoiminnolla.                                                      |
| Δ          | Ovet lukossa. <painike ei="" näkyvissä="" ole=""></painike>                           |
| 2          | Et voi avata oven lukitusta etätoiminnolla.                                           |
| <u>ີ</u> ງ | Ovien lukitus avattu. <painike ei="" näkyvissä="" ole=""></painike>                   |
| 2          | Et voi lukita ovia etätoiminnolla.                                                    |
| Δ          | Moottori käynnissä                                                                    |
| 2          | Et voi avata ovien lukitusta tai lukita ovia etätoiminnolla.                          |
| $\cap$     | Oven etälukitus on käynnissä.                                                         |
| -          |                                                                                       |
|            | Varoitusvilkut ovat pois päältä.                                                      |
|            | Varoitusvilkut ovat päällä.                                                           |
|            |                                                                                       |
|            | Moottori käynnissä.                                                                   |
|            | et voi tarkastaa, ovatko varoitusviikut paalla tai pois paalta.                       |
|            | Ajovalot ja takaosan yhdistelmävalot ovat pois päältä.                                |
|            | Ajovalot tai takaosan yhdistelmävalot ovat päällä.                                    |
| =          | Moottori käynnissä.                                                                   |
|            | Et voi tarkastaa, ovatko ajovalot ja takaosan yhdistelmävalot päällä tai pois päältä. |

\* Varoitusvilkkuja, ajovaloja ja takaosan yhdistelmävaloja ei voi kytkeä päälle tai pois päältä etätoiminnolla.

## 2-2. Ilmoitukset

#### Oven lukituksen etätoiminto PR SE

Jos unohdat lukita ovet ajoneuvosta poistuessasi, saat tilailmoituksen, jotta voit lukita ovet. Voit myös avata ovien lukituksen, jos lukituksesta ei ole kulunut kauemmin kuin kymmenen minuuttia.

#### Vastaanota tilailmoitus (oven lukitus avattu), ja lukitse ovet etätoiminnolla

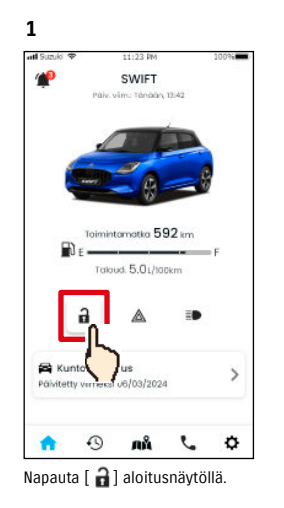

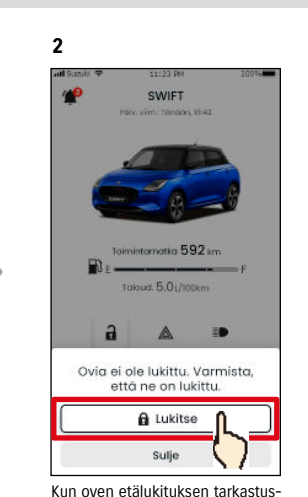

Kun oven etälukituksen tarkastusnäyttö avautuu, napauta [Lukitse].

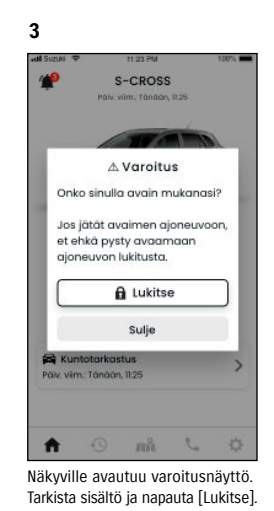

Oven avauksen etätoiminto PR SE

Jos ovien etälukituksesta ei ole kulunut kymmentä minuuttia, toiminto voidaan peruuttaa etätoiminnoilla ja ovien lukitus voidaan avata uudelleen.

#### Vastaanota tilailmoitus (oven lukitus avattu), ja lukitse ovet etätoiminnolla

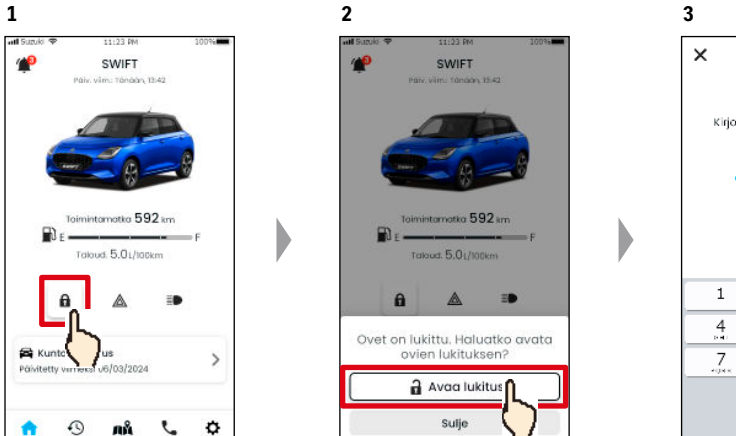

Kun ovien etälukituksen peruutuksen tarkastusnäyttö avautuu, napauta [Avaa lukitus].

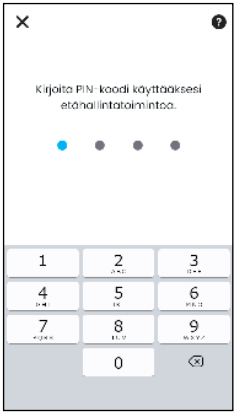

Sinun on kirjoitettava PIN-koodi, jotta voit peruuttaa ovien etälukituksen. ⇔ 2-7-10. PIN-etäkoodin asetukset

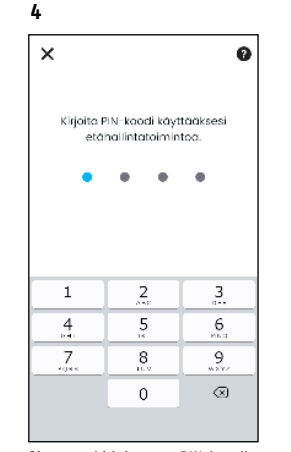

Sinun on kirjoitettava PIN-koodi, jotta voit käyttää lukkoa etätoiminnolla. ⇔ 2-7-10. PIN-etäkoodin asetukset

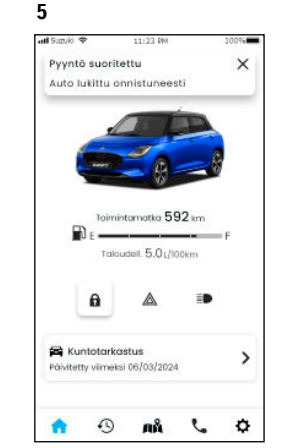

Ovi lukitaan etätoiminnolla. Lisäksi älypuhelimeesi lähetetään ilmoitus etätoiminnon tuloksesta. 4 at the state Pyyntö suoritettu Auton lukitus avattu onnistuneesti - used 5 Outronium ΞĐ a A Kuntotarkastus > Päivitetty viimeksi 06/03/2024 0 5 ¢ лÅ . Ovien lukitus avataan. Lisäksi älypuhelimeesi lähetetään ilmoitus etätoiminnon tuloksesta.

Napauta [ 🔒 ] aloitusnäytöllä.

| WARNING | <ul> <li>Kun lukitset oven etätoiminnolla tilailmoituksen<br/>vastaanottamisen jälkeen, varmista, että ajoneu-<br/>vossa ei ole lapsia tai lemmikkejä ennen etätoi-<br/>minnon käyttämistä. Vaarana on, että lapset tai<br/>lemmikit jäävät ajoneuvoon loukkuun.</li> </ul> |
|---------|----------------------------------------------------------------------------------------------------|
| NOTE:   | <ul> <li>Vain se käyttäjä voi avata ovien lukituksen, joka<br/>on lukinnut ovet.</li> <li>Tämä on tehtävä 10 minuutin kuluessa oven<br/>etälukituksen käytöstä.</li> </ul>                                                                                                  |

### 2-2-4. Etätoiminto valmis -ilmoitukset PR SE

1

Älypuhelimeesi lähetetään ilmoitus etätoiminnon tuloksesta.

 Voit tarkastaa etätoimintoien tulokset, kuten ovien lukitus.

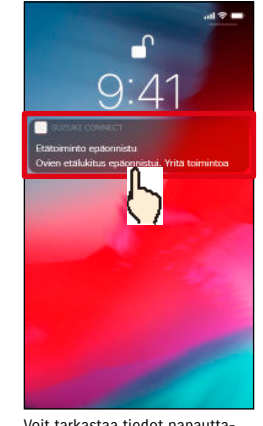

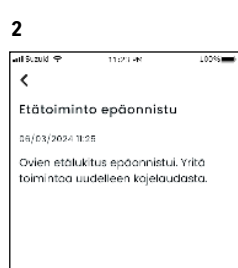

Avaa kojelauta

Voit tarkastaa tiedot napauttamalla näytettyä ilmoitusta.

## 2-2-5. Varashälytykset

#### Varashälytysilmoitukset

 Älypuhelimeesi lähetetään ilmoitus varashälyttimen aktivoitumisesta.

◎ Jos esimerkiksi pysäköit ajoneuvon pysäköintialueelle ja ovi avataan voimakeinoin ja varashälytin aktivoituu ollessasi ostoksilla, saat ilmoituksen älypuhelimeesi, ja saat tiedon, että ajoneuvollesi tapahtuu jotakin, vaikka olet kaukana.

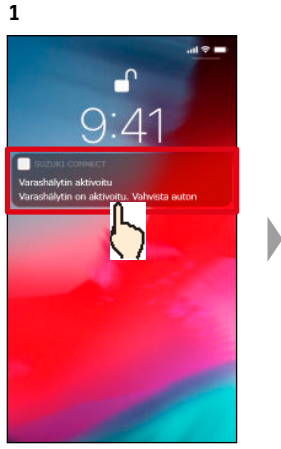

Voit tarkastaa tiedot napauttamalla näytettyä ilmoitusta.

| ail Suzuki 🕈                              | 11:23 M                                             | 100%                 |
|-------------------------------------------|-----------------------------------------------------|----------------------|
| <                                         |                                                     |                      |
| Varashāl                                  | ytin aktivoitu                                      |                      |
| 06/03/2024 1                              | :25                                                 |                      |
| Varashälyti<br>auton turva<br>yhteyttä po | n on aktivoitu. V<br>Ilisuus ja ota tar<br>Ilisiin. | ahvista<br>vittaessa |
|                                           |                                                     |                      |
|                                           |                                                     |                      |
|                                           |                                                     |                      |
|                                           |                                                     |                      |
|                                           |                                                     |                      |
|                                           |                                                     |                      |
|                                           |                                                     |                      |

#### NOTE: • Tämä ilmoitus näytetään, vaikka et käynnistä SUZUKI CONNECT -sovellusta (palveluilmoitus). • Vaikka palveluilmoitusnäyttö katoaa, voit tarkastaa tämän Ilmoitukset-näytöltä. ⇒ 2-2-1. Ilmoitukset-näytön kuvaus • Ensisijainen käyttäjä voi valita, että hän ei halua vastaanottaa Moottori päällä (moottorin käynnistys) -ilmoituksia. Toissijainen käyttäjä voi valita, että hän ei halua vastaanottaa Varashälytys- ja Moottori päällä (moottorin käynnistys) -ilmoituksia. ⇒ 2-7-7. Ilmoitusasetukset

45

• Varashälytystä ei voi käyttää Israelissa myydyissä autoissa.

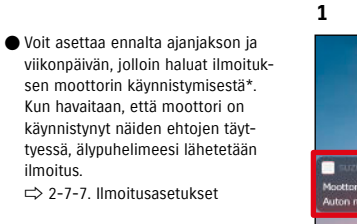

Moottori päällä (moottorin käynnistys) -ilmoitukset

O Voit esimerkiksi määrittää aianjakson jolloin et käytä ajoneuvoa, kuten nukkuessasi tai ollessasi töissä. Jos moottori käynnistyy\* asetettuna aikana, älypuhelimeesi lähetetään ilmoitus, jotta tiedät, että ajoneuvollesi on tapahtunut jotakin, vaikka olet kaukana siitä.

ilmoitus.

\* Sinulle ilmoitetaan myös silloin, kun sytytysvirta kytketään päälle.

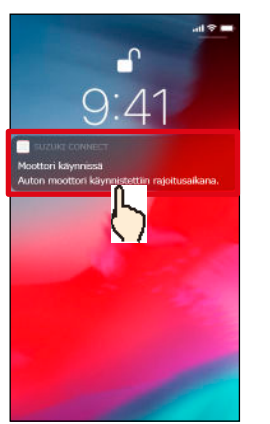

PR

SE

2 atl 9.20kl 🕈 ۲ Moottori käynnissä 06/03/2024 11:25 Auton moottori käynnistettiin rajoitusaikana. Vahvista auton turvallisuus ja ota tarvittaessa yhteyttä poliisiin. Älä ota riskejä.

Voit tarkastaa tiedot napauttamalla näytettyä ilmoitusta.

## 2-2. Ilmoitukset

#### 2-2-6. Takaisinkutsu-/huoltokampanjailmoitus PR SE

Sinulle lähetetään ilmoitus älypuhelimeesi, kun ilmoitamme takaisinkutsusta tai huoltokampanjasta. Ota yhteyttä jälleenmyyjään ja sovi yksityiskohdat, kun vastaanotat ilmoituksen.

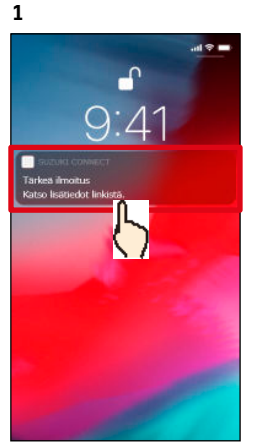

Voit tarkastaa tiedot napauttamalla näytettyä ilmoitusta.

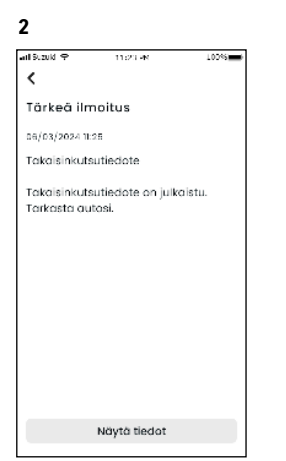

Napauta [Näytä tiedot], kun haluat nähdä takaisinkutsu-/huoltokampanjailmoituksen tiedot.

#### 2-2-7. Huoltoilmoitukset PR SE

Älypuhelimeesi lähetetään ilmoitus määräaikaishuollon lähestymisestä. (Katso määräaikaishuoltoaikataulu omistajan käsikirjasta.)

Ota yhteyttä jälleenmyyjään ja sovi yksityiskohdat, kun vastaanotat ilmoituksen.

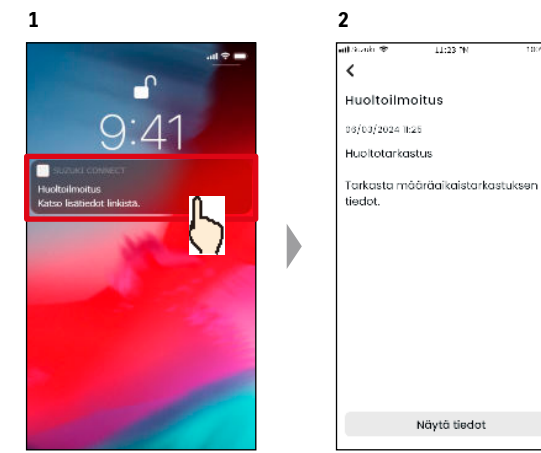

Voit tarkastaa ilmoituksen tiedot napauttamalla näytettyä ilmoitusta.

Napauta [Näytä tiedot], kun haluat nähdä huoltoilmoituksen tiedot.

| NOTE: | <ul> <li>Tämä ilmoitus näytetään, vaikka et käynnistä SUZUKI CONNECT -sovellusta (palveluil-</li> </ul> |
|-------|----------------------------------------------------------------------------------------------------|
|       | moitus).                                                                                                |
|       |                                                                                                    |

- ♥ Vaikka palveluilmoitusnäyttö katoaa, voit tarkastaa tämän Ilmoitukset-näytöltä.
   ⇒ 2-2-1. Ilmoitukset-näytön kuvaus
- Voit asettaa, että ensisijaisen käyttäjän valtuuttamille toissijaisille käyttäjille ei lähetetä takaisinkutsuilmoituksia.
- $\Rightarrow$  2-7-7. Ilmoitusasetukset
- Takaisinkutsu-/huoltokampanjailmoitus lähetetään myös ensisijaisena käyttäjänä rekisteröidyn henkilön sähköpostiosoitteeseen.

NOTE:
 ● Vaikka palveluilmoitusnäyttö katoaa, voit tarkastaa tiedot SUZUKI CONNECT -sovelluksen Ilmoitukset-näytöltä
 ⇒ 2-2-1. Ilmoitukset-näytön kuvaus
 ● Voit asettaa, että huoltoilmoituksia ei vastaanoteta.
 ⇒ 2-7-7. Ilmoitusasetukset

## 2-3. Kuntotarkastus

### 2-3-1. Kuntotarkastus

Kun varoitusvalo syttyy, älypuhelimeesi lähetetään tästä ilmoitus.

Voit tarkastaa sovelluksessa päälle kytketyn varoitusvalon kuvauksen ja neuvon sekä ottaa yhteyttä huoltoliikkeeseen tai tiepalveluun.

#### Varoitusvaloilmoitus

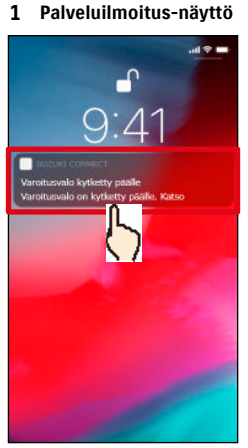

Napauta palveluilmoitusta älypuhelimessasi.

#### 1 Aloitusnäyttö

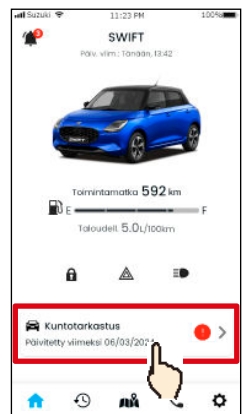

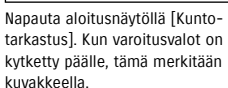

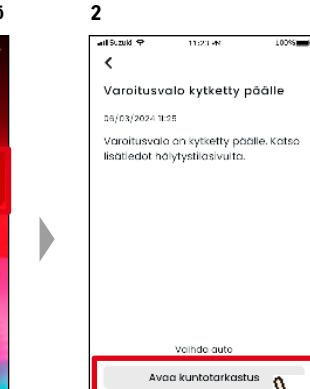

Näytä Kuntotarkastus-näyttö napauttamalla [Avaa kuntotarkastus].

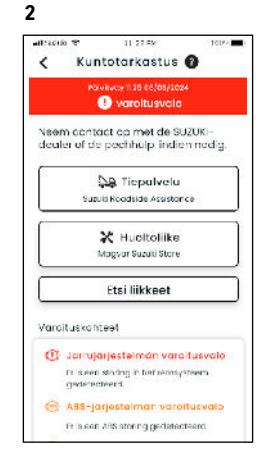

Näkyville avautuu Kuntotarkastusnäyttö.

NOTE: • Tämä ilmoitus lähetetään myös rekisteröityyn sähköpostiosoitteeseen.

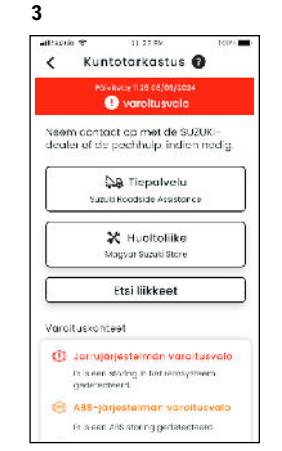

Näkyville avautuu Kuntotarkastusnäyttö.

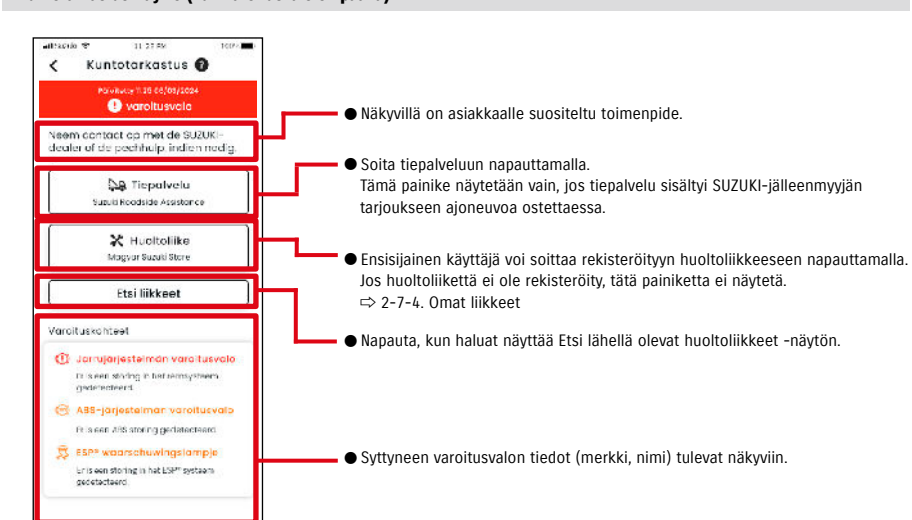

#### Kuntotarkastus-näyttö (kun varoitusvalo on päällä)

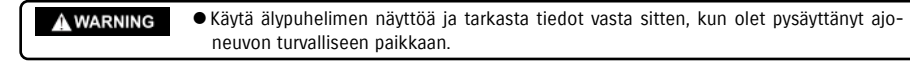

▲ CAUTION ● Eräät ilmoitukset eivät ehkä saavuta älypuhelinta, vaikka varoitusvalo syttyy.

=

2

Ма

0

2.5

0

## 2-3. Kuntotarkastus

## 2-3-1. Kuntotarkastus

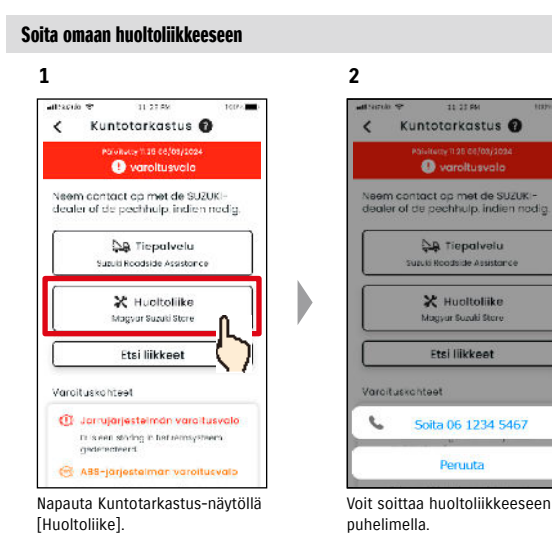

#### Puhelun soittaminen tiepalveluun

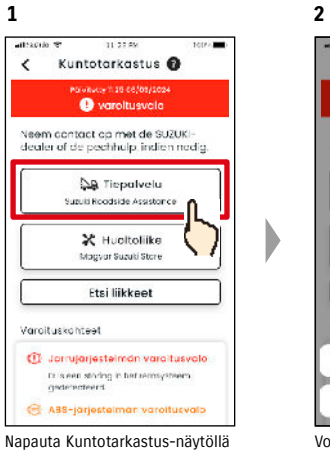

Kuntotarkastus 🕜 < 🕘 varoitusvala Neem contact op met de SUZUKI-dealer of de pechhulp, indien nodig Tiepalvelu uzulii Noodside Assistance X Huoltoliike Magyar Suzuki Store Etsi liikkeet Varoituskonteet Soita 06 1234 5467 Peruuta Voit soittaa tiepalveluun puheli-

[Tiepalvelu].

mella.

NOTE: • Puhelut SUZUKI CONNECT -sovelluksesta tiepalveluun ja omaan huoltoliikkeeseen ovat maksullisia (veloitetaan käyttäjältä).

50

#### NOTE: • Katso "2-7-4. Omat liikkeet" -kohdasta ohjeet Huoltoliikkeiden etsimiseen. ⇒ 2-7-4. Omat liikkeet

-näyttö. Näytä liikkeen tiedot napauttamalla liikkeen nimeä.

## Etsi lähellä olevia liikkeitä / soita liikkeeseen

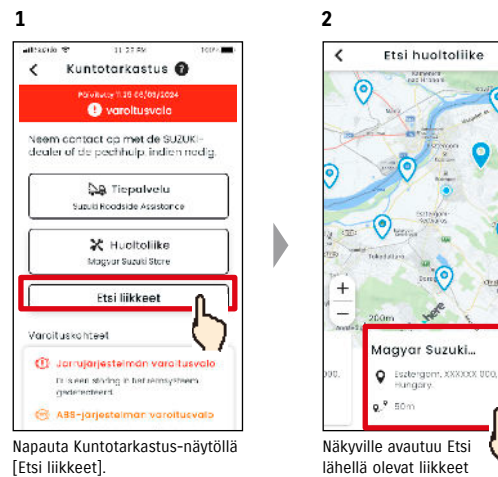

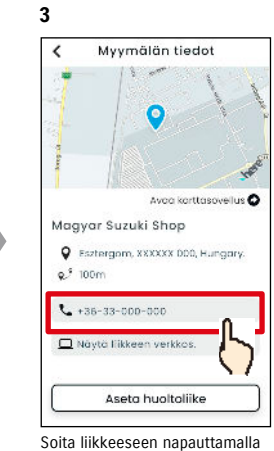

puhelinnumeroa.

## 2-3. Kuntotarkastus

#### 2-3-1. Kuntotarkastus

#### Jos mikään varoitusvalo ei pala

Vaikka mikään varoitusvalo ei pala, voit vahvistaa aloitusnäytöllä, ettei yksikään varoitusvalo pala.

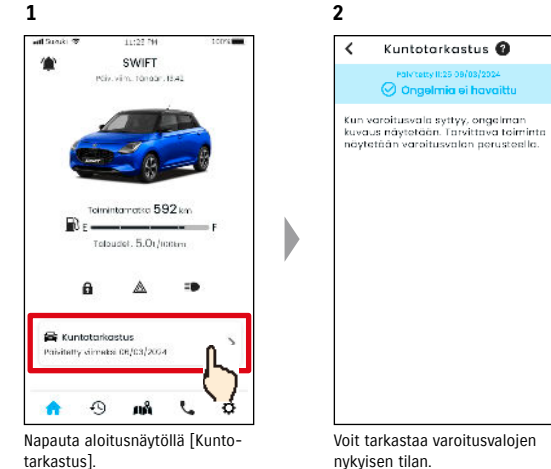

Voit tarkastaa varoitusvalojen

## 2-4. Tuki

## 2-4-1. Tuki

Voit ottaa yhteyttä omaan huoltoliikkeeseen tai tiepalveluun helposti SUZUKI CONNECT -sovelluksen avulla. Voit myös etsiä huoltoliikkeitä älypuhelimen välittömästä läheisyydestä.

2

10

#### Soita omaan huoltoliikkeeseen

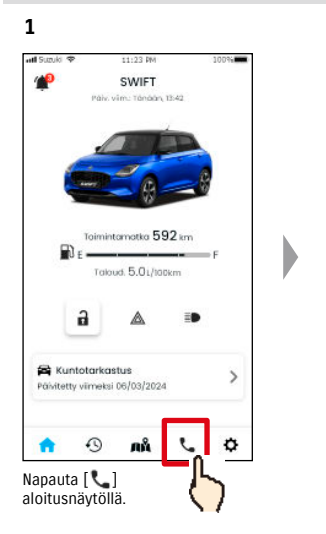

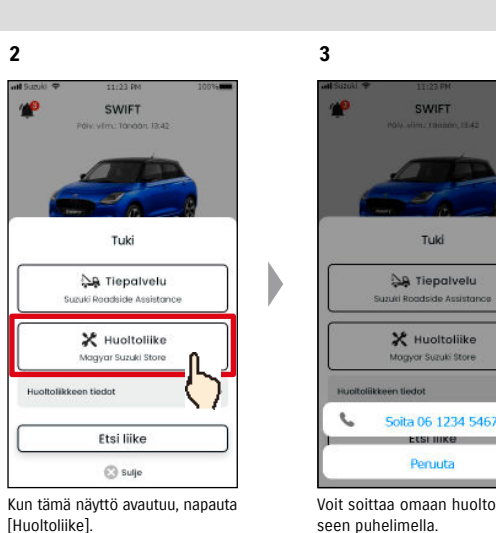

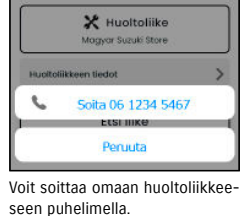

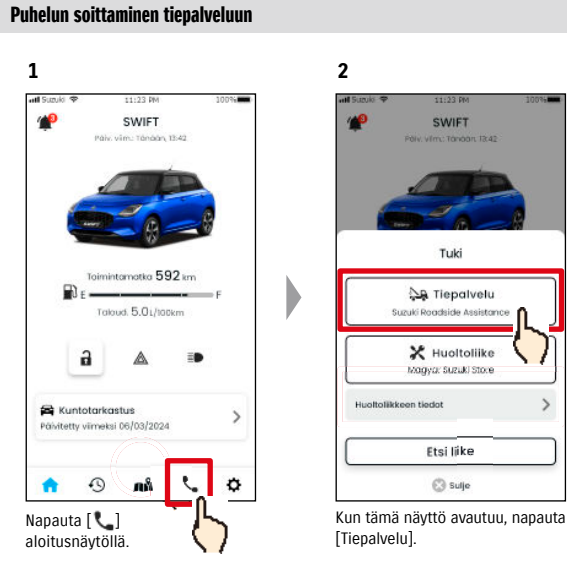

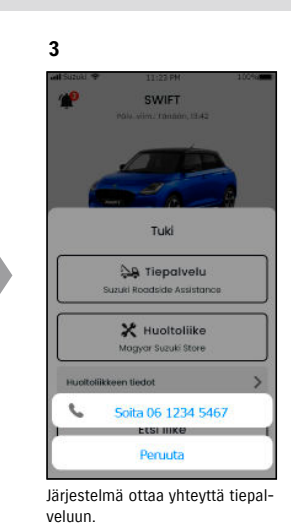

| <b>WARNING</b> | <ul> <li>Käytä älypuhelimen näyttöä ja tarkasta tiedot vasta sitten, kun olet pysäyttänyt ajo-<br/>neuvon turvalliseen paikkaan.</li> </ul>                                                                                                    |
|----------------|----------------------------------------------------------------------------------------------------|
|                |                                                                                                    |
| NOTE:          | <ul> <li>● Jos huoltoliikettä ei ole rekisteröity, Oma huoltoliike -painiketta ei näytetä.<br/>Ensisijainen käyttäjä voi rekisteröidä, vaihtaa ja poistaa huoltoliikkeen asetuksissa.</li> <li>⇒ 2-7-4. Omat liikkeet</li> <li>● Puhelut SUZUKI CONNECT -sovelluksesta omaan huoltoliikkeeseen ovat maksullisia<br/>(veloitetaan käyttäjältä).</li> </ul> |

## 2-5. Ajohistoria

### 2-5-1. Ajohistoria PR SE

Voit tarkastaa keston, etäisyyden jne. sovelluksessa.

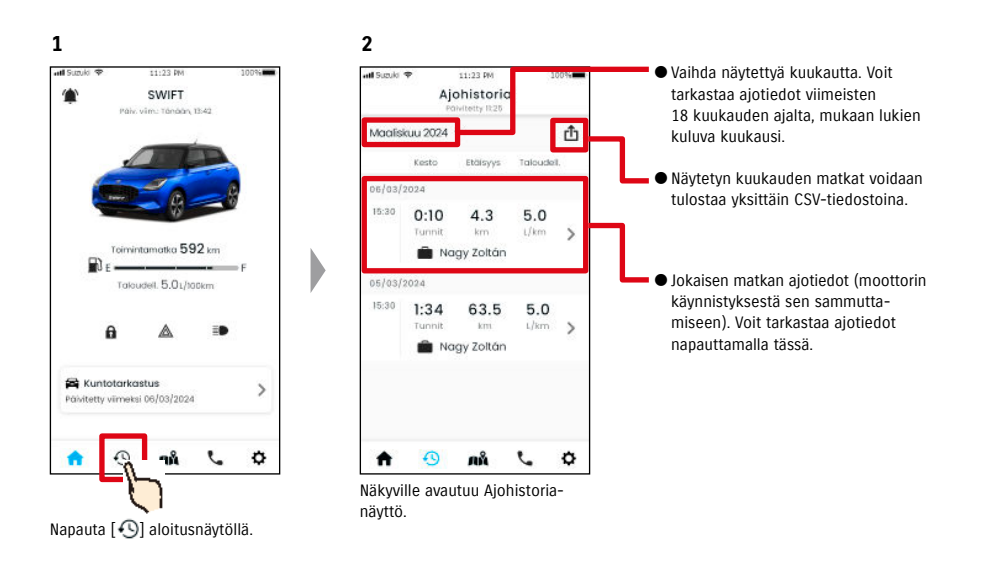

#### Ajohistoriatiedot

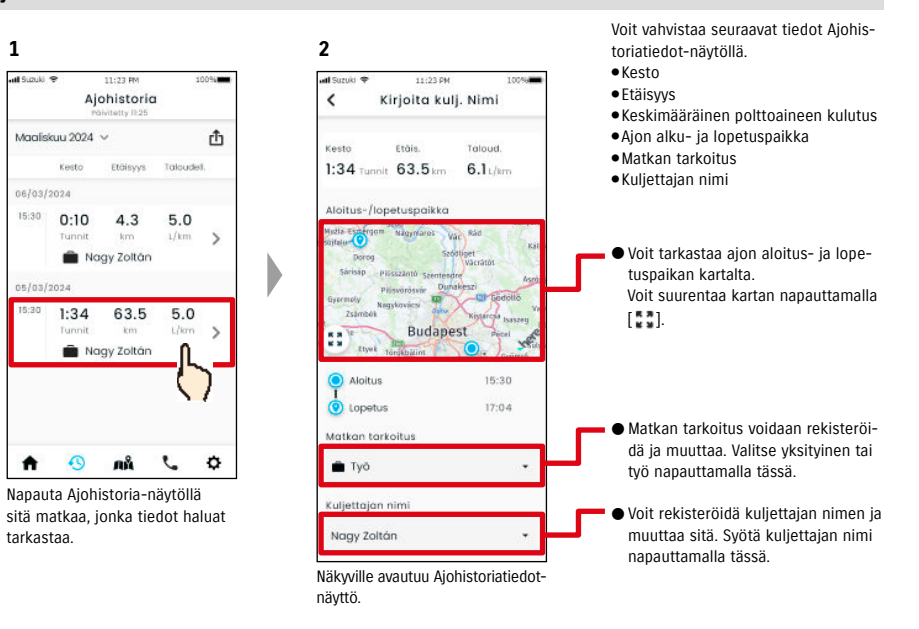

## NOTE: ● SUZUKI CONNECT -tietosuojakäytännön URL-osoite ⇔ https://wb01cs.sc.eur.connect.suzuki/portal/countryList?type=policy

3

>

## 2-6-1. Pysäköidyn ajoneuvon paikannin

Voit tarkastaa älypuhelimen kartalta pysäköidyn ajoneuvon sijainnin, jossa moottori sammutettiin viimeksi.

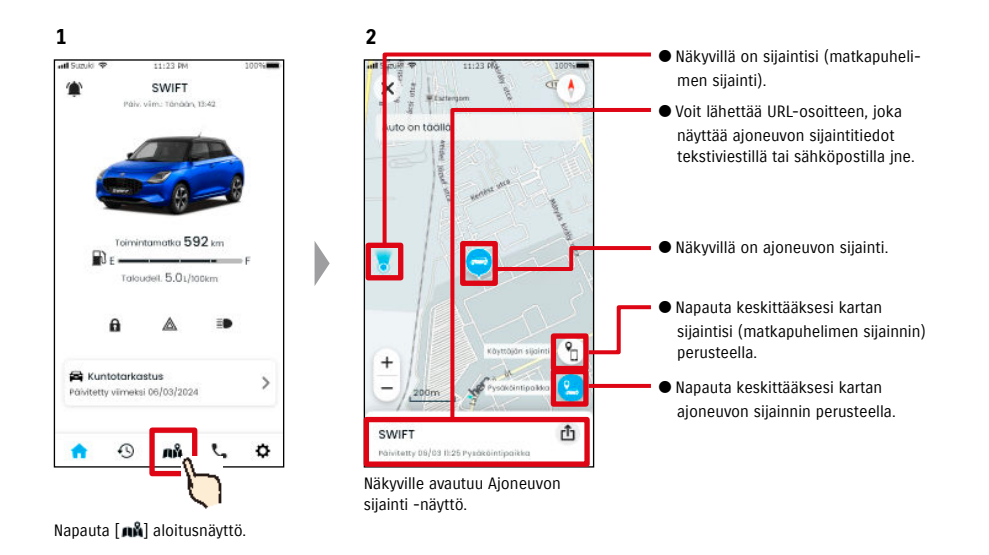

## 2-6-2. Pysäköidyn ajoneuvon sijainnin jakaminen

2

Voit lähettää viestisovelluksella, tekstiviestillä tai sähköpostilla URL-osoitteen, joka näyttää ajoneuvon sijainnin. Kun jaat ajoneuvon sijainnin, voit sopia helposti tapaamisen jopa sellaisissa paikoissa, joiden kuvaaminen sanoin on vaikeaa.

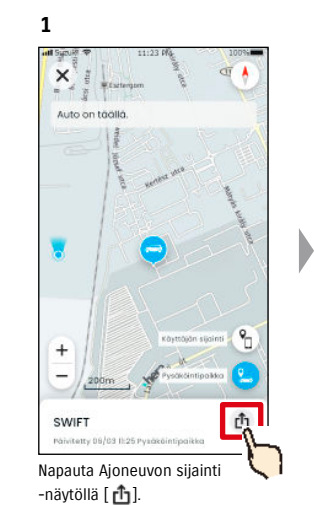

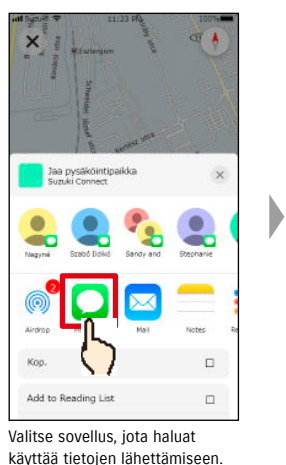

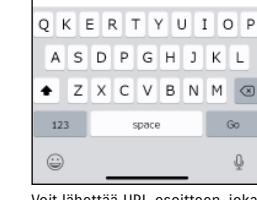

Voit lähettää URL-osoitteen, joka avaa ajoneuvon pysäköintipaikan osoittavan kartan.

New Messare

Jaa auton pysäköintipaikka. Avaa alla oleva linkki ja tarkasta tiedot.

Https:/goo.gl/ maps/2mBxVBzzeHdcbFGw9 æ

| A CAUTION | <ul> <li>Tarkasta ajoneuvon sijainti -toimintoa ei voi käyttää, jos seuraavat ehdot täyttyvät.</li> <li>Jos älypuhelin tai ajoneuvo on tiedonsiirtoyhteyden ulkopuolella.</li> <li>Jos kuljettajan todennusta ei ole tehty. ⇔ 2-7-5 Kuljettajan todennus</li> <li>Jos sytytysvirtaa ei ole kytketty yhdeksään päivään tai pidempänä ajanjaksona.</li> <li>Korkeustietoja, kuten kerrosta monikerroksisessa pysäköintitalossa, ei voida määrittää.</li> <li>Sijainti ei ehkä näy oikein niissä paikoissa, joissa GPS-signaalin vastaanotto on heikko, kuten maanalaisissa pysäköintitiloissa.</li> </ul> |  |
|-----------|----------------------------------------------------------------------------------------------------|--|
|           | <ul> <li>SUZUKI CONNECT -tietosuojakäytännön URL-osoite</li> <li>https://wb01cs.sc.eur.connect.suzuki/portal/countryList?type=policy</li> </ul>                                                                                                    |  |

 NOTE:
 ● SUZUKI CONNECT -tietosuojakäytännön URL-osoite

 ⇒ https://wb01cs.sc.eur.connect.suzuki/portal/countryList?type=policy

## 2-7. Asetukset

## 2-7-1. Asetukset-näyttö

Voit tarkastella erilaisia SUZUKI CONNECT -sovelluksen asetuksia, rekisteröintitietoja tai ehtoja.

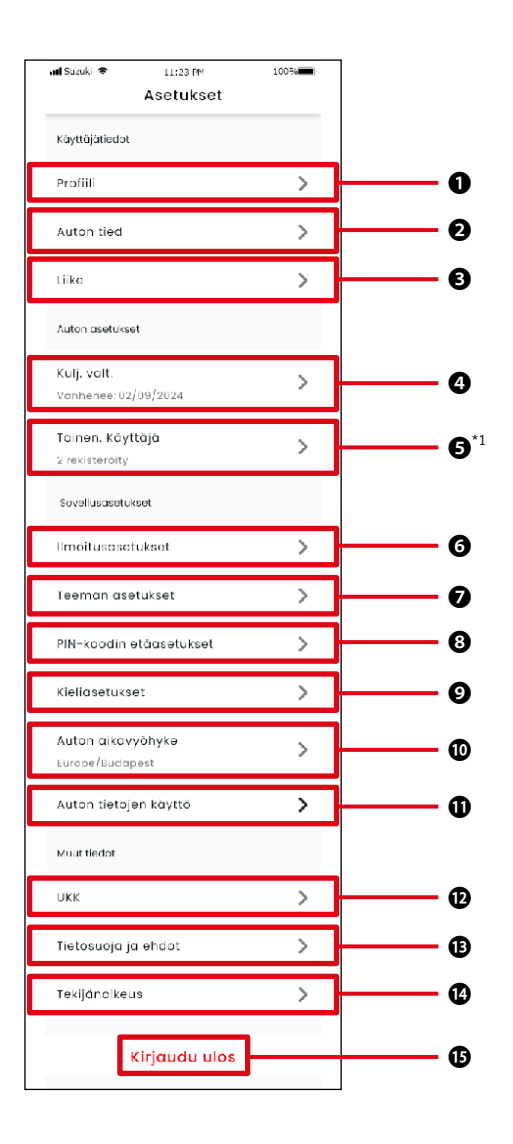

| Aset | ukset                                                |                                                                                                    |  |  |
|------|------------------------------------------------------|----------------------------------------------------------------------------------------------------|--|--|
| 0    | Profiili                                             | Voit tarkastella rekisteröityjä tietoja, kuten käyttäjän nimi ja sähköpostiosoite.<br>⇔ 2-7-2. Profiili<br>Voit poistaa tilin.<br>⇔ 4-2-1. Tilin poistaminen                                                |  |  |
| 0    | Ajoneuvon<br>tiedot                                  | Voit tarkastaa SUZUKI CONNECT -sovellukseen rekisteröidyn ajoneuvon tiedot, kuter<br>mittarilukeman ja rekisterikilven numeron.<br>⇔ 2-7-3. Ajoneuvon tiedot                                                |  |  |
| ₿    | Omat liikkeet                                        | Voit tarkastaa, muuttaa ja poistaa käyttäjän ensisijaisen liikkeen ja huoltoliikkeen tiedot.<br>⇔ 2-7-4. Omat liikkeet                                                                                      |  |  |
| 4    | Kuljettajan<br>todennus                              | Jotta voimme varmistaa, että SUZUKI CONNECT -sovellusta käytetään turvallisesti, tar-<br>kastamme ajoittain, että sovelluksen käyttäjä käyttää SUZUKI CONNECT -sovellusta.<br>⇔ 2-7-5. Kuljettajan todennus |  |  |
| Ø    | Toissijaisen<br>käyttäjän<br>asetukset <sup>*1</sup> | Voit kutsua toisen henkilön käyttämään ajoneuvoa toissijaisena käyttäjänä, ja voit<br>myös hallita toissijaiselle käyttäjälle annettavia oikeuksia.<br>⇔ 2-7-6. Toissijaisen käyttäjän asetukset            |  |  |
| 6    | Ilmoitusase-<br>tukset                               | Voit määrittää erilaisia ilmoituksia, kuten tilailmoitukset, varashälytys ja geoaitailmoi-<br>tukset.<br>⇔ 2-7-7. Ilmoitusasetukset<br>⇔ 2-7-8. Geoaita-/rajoitushälytykset                                 |  |  |
| 0    | Teeman<br>asetukset                                  | Voit valita SUZUKI CONNECT -sovelluksen ulkonäöksi vaalean tai tumman tilan.<br>⇔ 2-7-9. Teeman asetukset                                                                                                   |  |  |
| 8    | PIN-etäkoodin<br>asetukset                           | Voit asettaa/vaihtaa PIN-etäkoodin. PIN-etäkoodia käytetään henkilöllisyyden vahvista-<br>miseen ja etätoimintoihin.<br>⇔ 2-7-10. PIN-etäkoodin asetukset                                                   |  |  |
| 9    | Kieliasetukset                                       | Voit valita SUZUKI CONNECT -sovelluksessa käytettävän kielen.<br>⇔ 2-7-11. Kieliasetukset                                                                                                    |  |  |
| 0    | Ajoneuvon<br>aikavyöhyke                             | Voit valita SUZUKI CONNECT -sovelluksessa käytettävän aikavyöhykkeen.<br>⇔ 2-7-12. Aikavyöhykeasetukset                                                                                                    |  |  |
| 0    | Ajoneuvon<br>tietojen käyttö                         | Voit asettaa sovelluksen käyttämän ajoneuvotietojen tyypin, kuten ajoneuvon sijainti.<br>⇒ 2-7-13. Ajoneuvon tietojen käyttö                                                                                |  |  |
| Ð    | UKK                                                  | Voit tarkastella usein kysyttyjä kysymyksiä, kuten SUZUKI CONNECT -sovelluksen käyt<br>töön liittyviä kysymyksiä.<br>⇔ 2-7-14. Usein kysytyt kysymykset                                                     |  |  |
| ₿    | Tietosuoja ja<br>ehdot                               | Voit tarkastella ehtoja ja tietosuojakäytäntöä.<br>⇔ 2-7-15. Ehdot / tietosuojakäytäntö                                                                                                    |  |  |
| Ø    | Tekijänoikeus                                        | Voit tarkastaa tekijänoikeustiedot.<br>⇔ 2-7-16. Tekijänoikeus                                                                                                    |  |  |
| G    | Uloskirjautu-<br>minen                               | Kirjaudu ulos SUZUKI CONNECT -sovelluksesta.<br>⇔ 2-7-17. Uloskirjautuminen                                                                                                    |  |  |

\*1 Ei näytetä asetusnäytöllä, jos ensisijainen käyttäjä ei ole rekisteröinyt ajoneuvoa SUZUKI CONNECT -sovellukseen.

### 2-7-2. Profiili

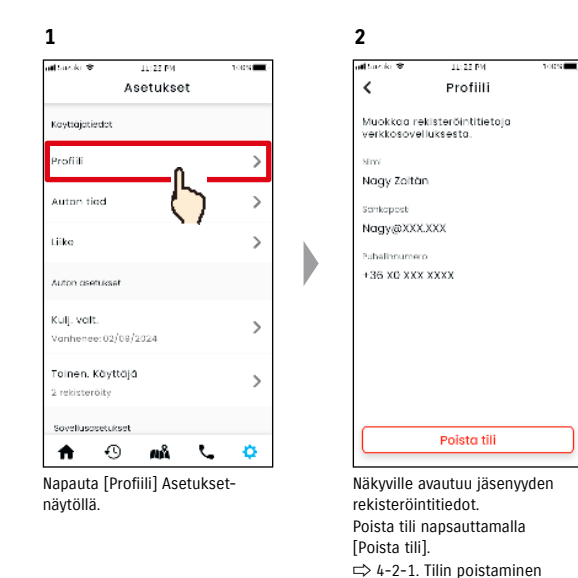

## 2-7-3. Ajoneuvon tiedot

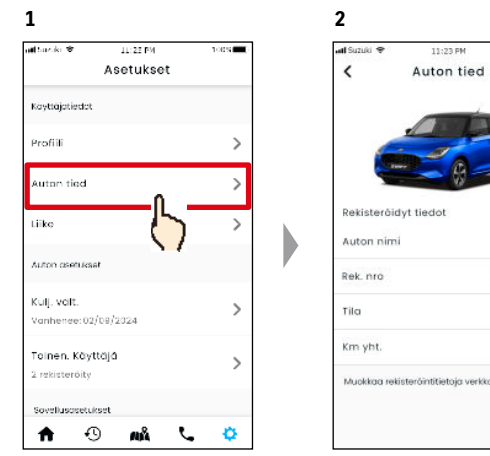

Napauta [Auton tied] Asetuksetnäytöllä.

Näkyville avautuvat ajoneuvon tiedot, kuten mittarilukema ja rekisterikilven numero.

Auton tied

100%

SWIFT

MSC 00000

Aktiivinen

1,920km

elluksesti

• Voit myös poistaa tilisi SUZUKI CONNECT -jäsenen verkkosivustolta. NOTE: ⇒ 4-2-1. Tilin poistaminen

• Profiilia ja ajoneuvon tietoja ei voi muuttaa SUZUKI CONNECT -sovelluksessa. Voit NOTE: muuttaa rekisteröintitietoja jäsenen verkkosivustolla.

### 2-7-4. Omat liikkeet

Jos etsit sovelluksessa ja rekisteröit liikkeitä, joita käytät usein tarkastuksiin ja huoltoon, voit soittaa liikkeisiin sovelluksen kautta. Voit myös muuttaa ja poistaa niitä kohdassa Omat liikkeet.

#### Oma pääliike ja Oma huoltoliike

| Oma pääliike    | Oma pääliike on se liike, johon SUZUKI CONNECT -asiakas soittaa, kun heillä on<br>kysymyksiä koskien ajoneuvoaan tai SUZUKI CONNECT -sovellusta.<br>Pääliikkeen oletusasetus on se liike, josta ajoneuvo ostettiin. |
|-----------------|----------------------------------------------------------------------------------------------------|
| Oma huoltoliike | Oma huoltoliike on se liike, johon asiakas soittaa koskien ajoneuvon huoltoa ja<br>tarkastuksia.<br>Oma huoltoliike voidaan rekisteröidä myös kohdasta "Tuki".<br>⇔ 2-4-1. Tuki                                     |

\* Toissijaiset käyttäjät eivät voi rekisteröidä, muuttaa tai poistaa omaa pääliikettä tai omaa huoltoliikettä.
 \* Oma pääliike- ja Oma huoltoliike -asetus voi olla sama liike.

2

#### Tarkasta Oma liike

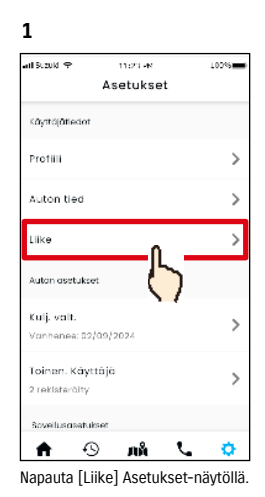

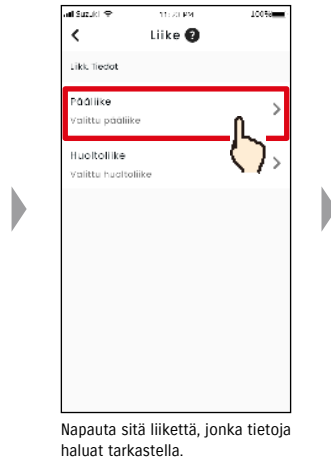

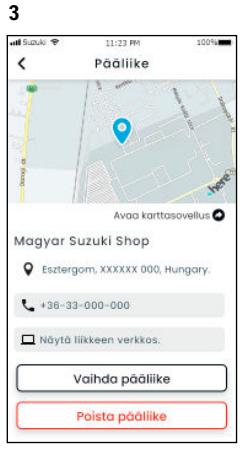

Näkyville avautuu Oma liike -tietonäyttö.

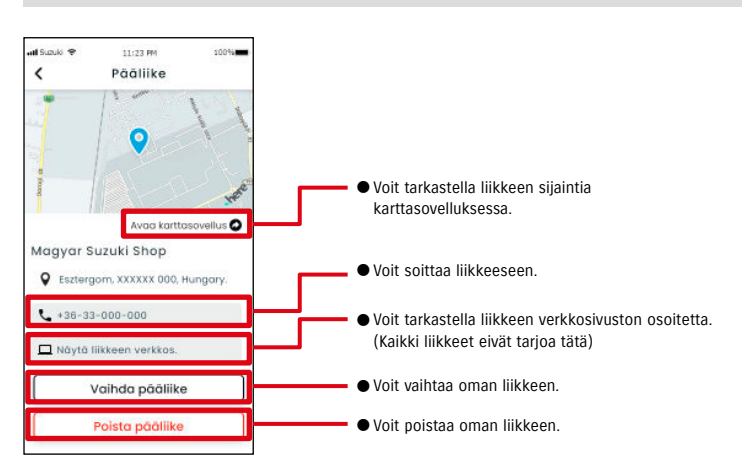

#### Oman liikkeen tiedot

## 2-7. Asetukset

### 2-7-4. Omat liikkeet

#### Oma liike -haku ja asetukset 📃 PR

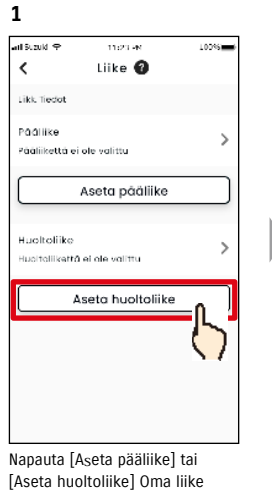

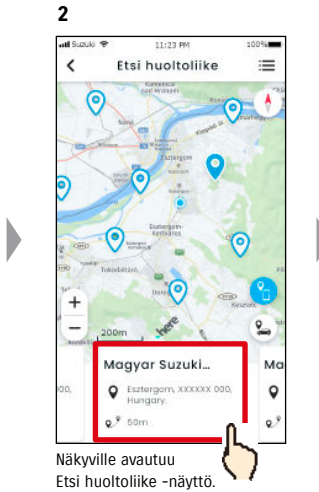

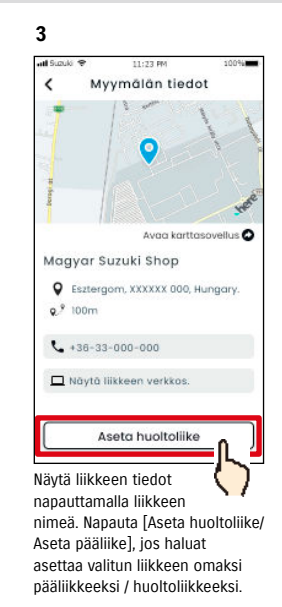

#### Oman liikkeen poistaminen PR

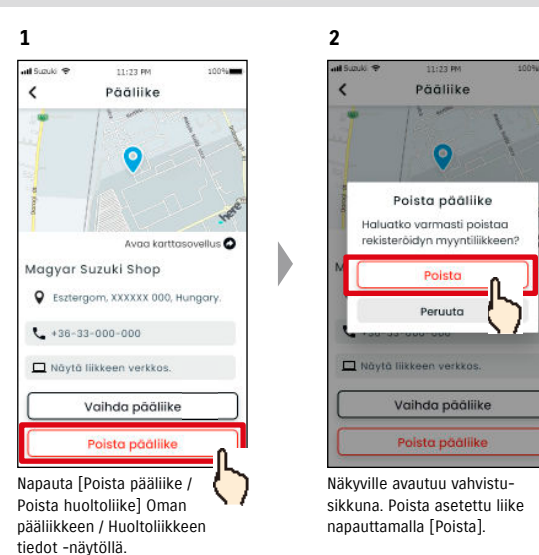

#### Muita liikkeiden hakutapoja.

-näytöllä.

#### 1 Liikkeiden haku kartalta.

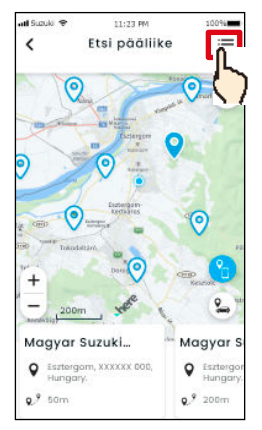

Napauta [:] vaihtaaksesi näytölle, jossa voit valita liikkeen luettelosta.

| auki 🗢 11:23 PM        | 100% |
|------------------------|------|
| Etsi huoltoliike       | 415  |
|                        | ٩    |
| ksa (oletus)           |      |
| lagyar Suzuki Shop     | >    |
| Esztergom, XXXXXX 000, |      |
| L9 100m                |      |
| lagyar Suzuki Shop     | >    |
| Esztergom, XXXXXX 000, |      |
| ۶ 100m                 |      |
| lagyar Suzuki Shop     | >    |
| Esztergom, XXXXXX 000, |      |
| 2.9 100m               |      |
| Maguar Suzuki Shop     |      |

lähinnä olevat näkyvät ensin.

Q . > Magyar Suz hop Sestergom, XXXXXX 000, ... 9.º 100m Magyar Suzuki Shop > SEsztergom, XXXXXX 000, ... 0.9 100m Magyar Suzuki Shop > Sestergom, XXXXXX 000, .. Q.9 100m Maayar Suzuki Shor Järjestä luettelo aakkosjärjestykseen napauttamalla [ 4 ]. Ja etsi avainsanan perusteella napautta-

malla [ 🔍 ].

Etsi huoltoliike

0096

615

3

<

NOTE: • Jos poistat oman liikkeen, et voi soittaa SUZUKI CONNECT -sovelluksesta liikkeeseen, jonka asetit omaksi liikkeeksi.

#### 2-7-5. Kuljettajan todennus

Jotta voimme varmistaa. että SUZUKI CONNECT -sovellusta käytetään turvallisesti, sovelluksen ensisijainen käyttäjä on todennettava määräajoin. Istu ajoneuvoon, jota käytät todennukseen.

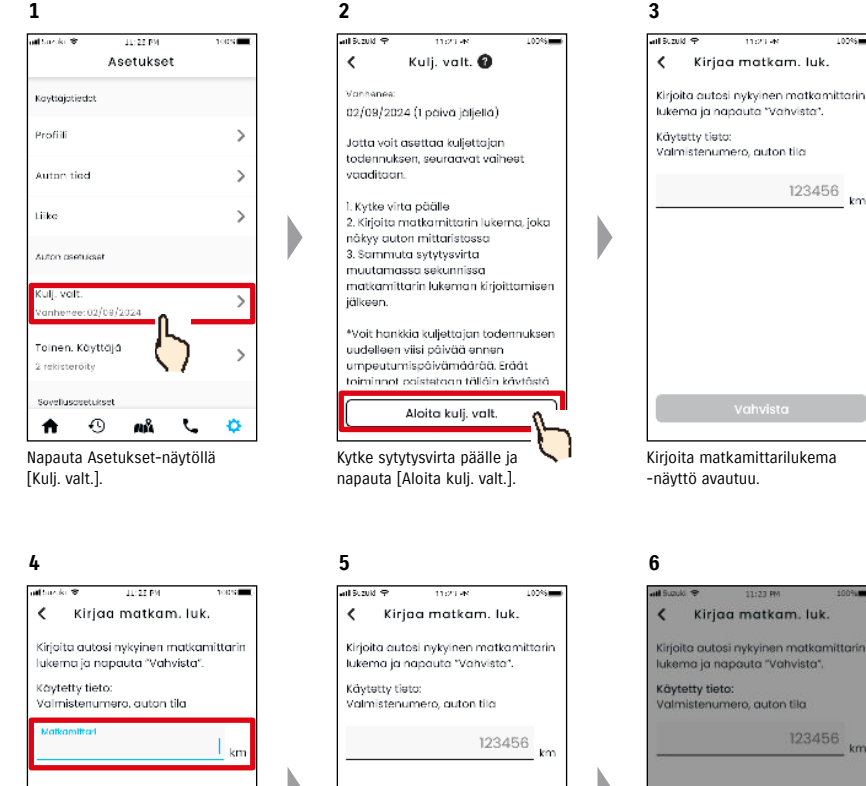

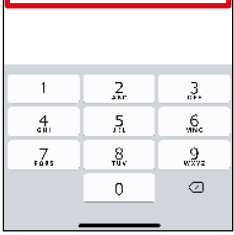

Kirjoita matkamittarin lukema, kun moottori on käynnissä

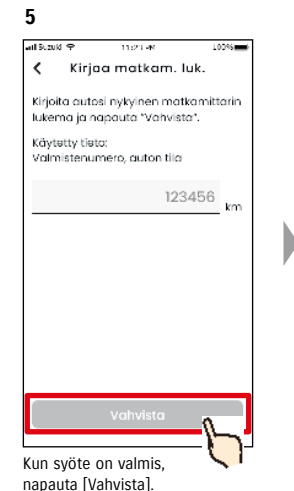

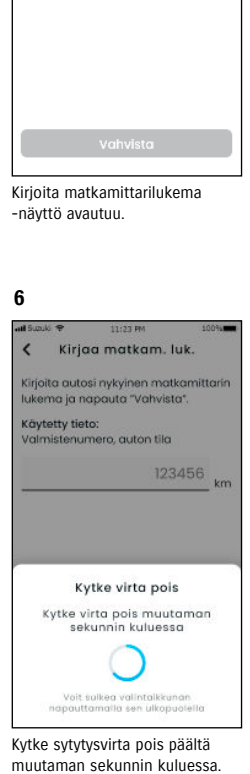

100%

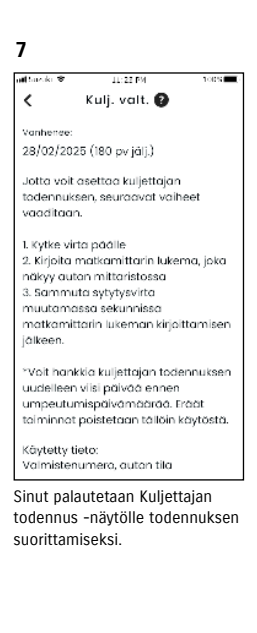

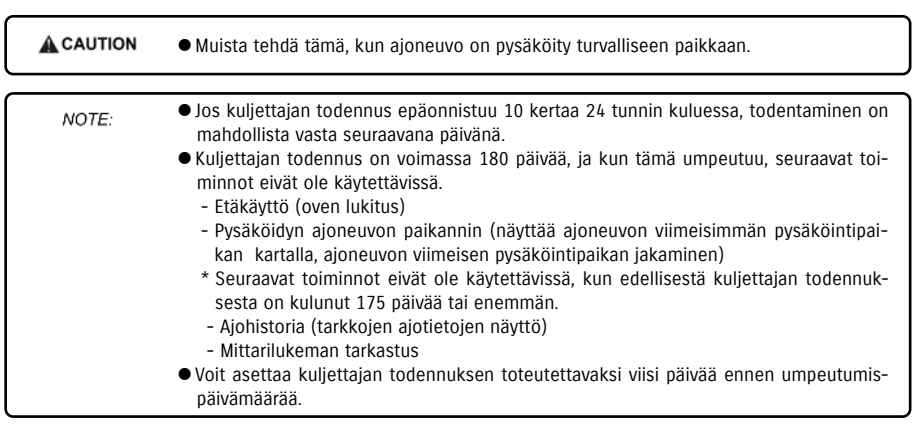

## 2-7-6. Toissijaisen käyttäjän asetukset 💷 🖓

Ensisijainen käyttäjä voi kutsua SUZUKI CONNECT -sovelluksessa perheenjäsenensä tai jonkun yhdessä ajoneuvoa käyttävän toissijaiseksi käyttäjäksi. Ensisijaiselta käyttäjältä kutsuviestin saanut henkilö voi käyttää SUZUKI CONNECT -sovellusta toissijaisena käyttäjänä, kun he ovat rekisteröityneet jäseneksi jäsenen verkkosivustolla. Verkkosivustolla voidaan kutsua toissijaisia käyttäjää ja heidän kutsun tilansa voidaan tarkastaa tai kutsu voidaan poistaa. Myös heidän SUZUKI CONNECT -sovelluksen oikeuksia voidaan muokata.

. Katso toissijaisten käyttäjien kuvaus kohdasta ⇔ 1-2-3. Ensisijainen käyttäjä ja toissijainen käyttäjä

2

al Smith S

#### Toissijaisen käyttäjän kutsuminen

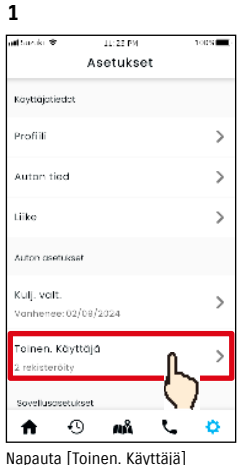

Napauta [Toinen. Käyttäjä Asetukset-näytöllä.

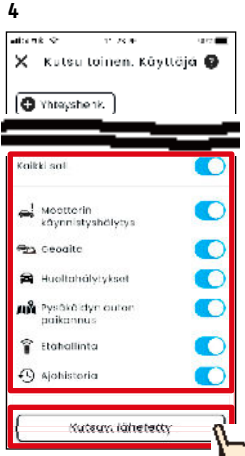

Valitse ne SUZUKI CONNECT -sovelluksen toiminnot, joiden käytön haluat valtuuttaa. Napauta [Kutsuv. lähetetty] ja haluamallesi toissijaiselle käyttäjälle lähetetään sähköpostiviesti.

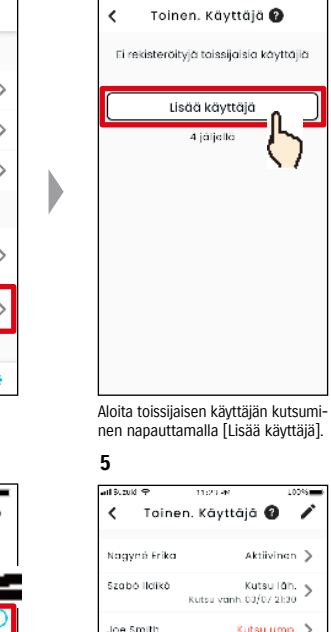

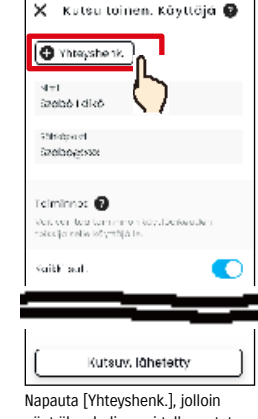

ja sähköpostiosoitteensa syötetään

automaattisesti.

Utsumivyttäjä].
näetä kiypuhelimeesi tallennetut yhteyshenkilöt, joista voit valita toissijaiseksi käyttäjäksi valittavan henkilön. Jos valitset käyttäjän vhtevshenkilöistä, heidän nimensä

3

atio nk 😒

NOTE:

- Sähköpostiosoitetta käytetään vain kutsusähköpostiviestien lähettämiseen.
- Kun toissijaiseksi käyttäjäksi kutsuttu henkilö rekisteröidään, syötteen nimenä näytetään rekisteröity nimi ja sähköpostiosoite.

#### Toissijaisen käyttäjän tila

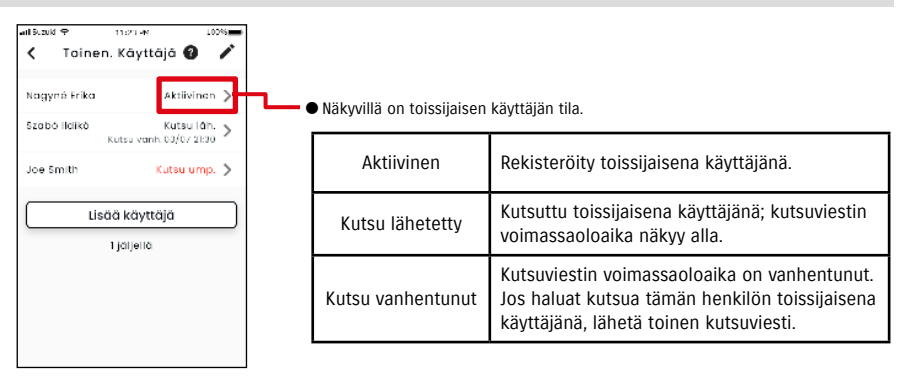

#### Toissijaisen käyttäjän kutsuminen uudelleen

kutsuviestin.

Ensisijainen käyttäjä voi lähettää kutsuviestin niille käyttäjille, joiden tila toissijaisten käyttäjien luettelonäytössä on "Kutsu lähetetty" tai "Kutsu vanhentunut".

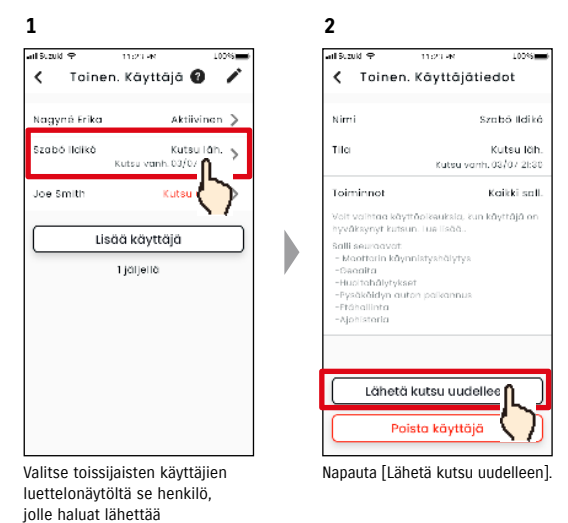

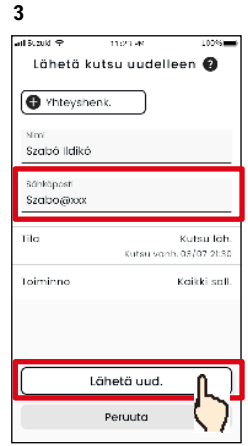

Kirjoita sähköpostiosoite uudelleen ja napauta [Lähetä uud.], jotta kutsuviesti lähetetään uudelleen henkilölle, jonka haluat kutsua uudelleen toissijaiseksi käyttäjäksi.

- NOTE: Toissijaiseksi käyttäjäksi asetettavien käyttäjien enimmäismäärä on 4, mukaan lukien lähetettyien kutsujen määrä.
  - Kutsuviestin voimassaoloaika on 24 tuntia siitä hetkestä lähtien, kun ensisijainen käyttäjä lähettää kutsuviestin.
  - SUZUKI CONNECT -tietosuojakäytännön URL-osoite
  - ⇒ https://wb01cs.sc.eur.connect.suzuki/portal/countryList?type=policy

Henkilö, jolle lähetit kutsusähkö-

postiviestin, lisätään toissijaisten

käyttäiien luetteloon ja merkitään

tekstillä "Kutsu läh."

Lisää käyttäjä

1 jäljellä

### 2-7-6. Toissijaisen käyttäjän asetukset PR

#### Toissijaiselle käyttäjälle myönnettyien SUZUKI CONNECT -sovelluksen käyttöoikeuksien muokkaaminen

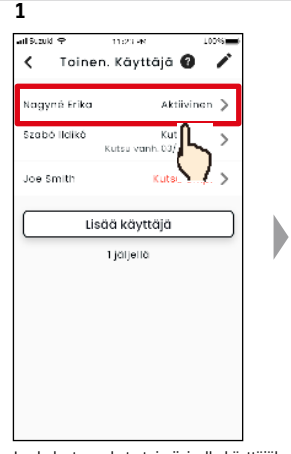

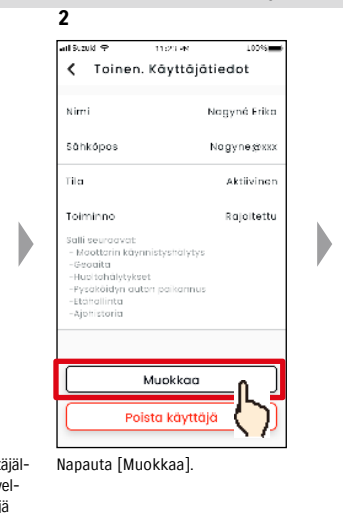

Jos haluat muokata toissijaiselle käyttäjälle myönnettyjä SUZUKI CONNECT -sovelluksen käyttöoikeuksia, valitse käyttäjä toissijaisten käyttäjien luettelo -näytöltä.

#### Toissijaisen käyttäjän poistaminen

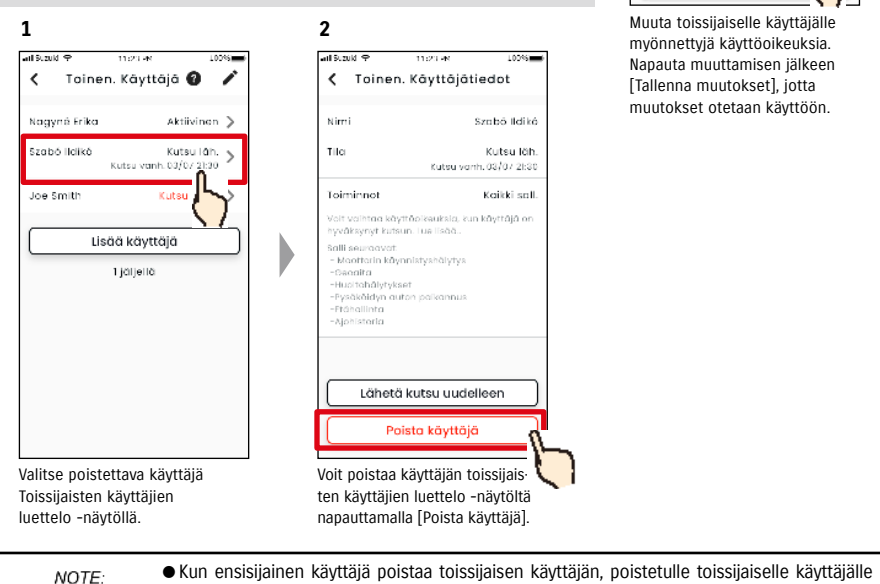

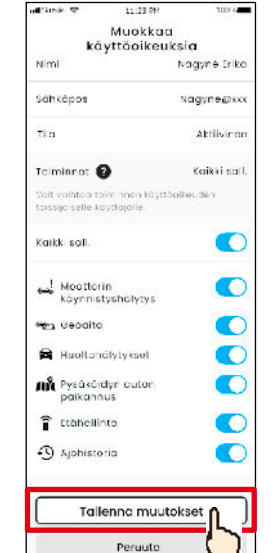

3

Muuta toissijaiselle käyttäjälle myönnettyjä käyttöoikeuksia. Napauta muuttamisen jälkeen [Tallenna muutokset], jotta muutokset otetaan käyttöön.

## 2-7-7. Ilmoitusasetukset

Voit vaihtaa tilailmoitusten, varashälytysten, geoaitahälytysten jne. asetuksia.

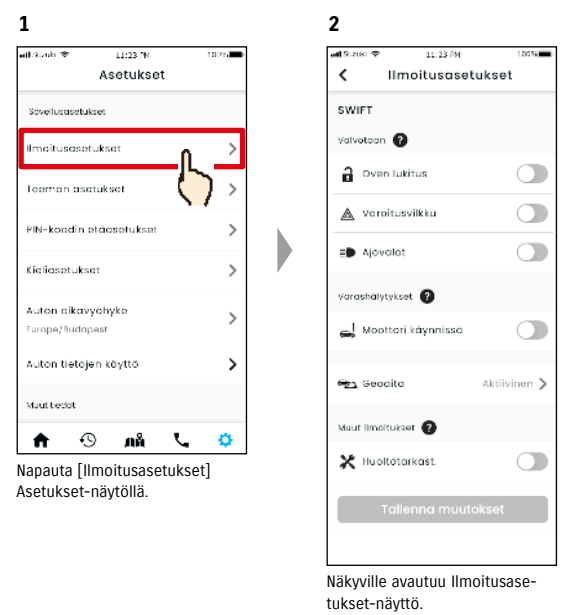

Kun Moottori päällä (moottorin käynnistys) -ilmoitukset kytketään päälle, näkyville avautuu aikajakson näyttö.

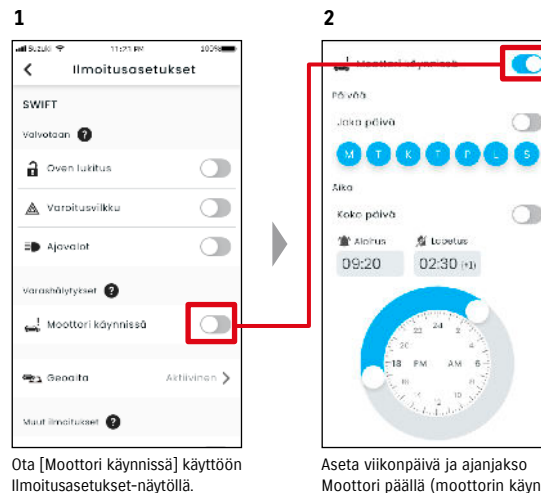

Moottori päällä (moottorin kävnnistys) -ilmoituksille.

72

lähetetään sähköpostiviesti, jossa kerrotaan, että ensisijainen käyttäjä on poistanut heidät.

#### 2-7-7. Ilmoitusasetukset

#### Ilmoitusasetukset-näyttö

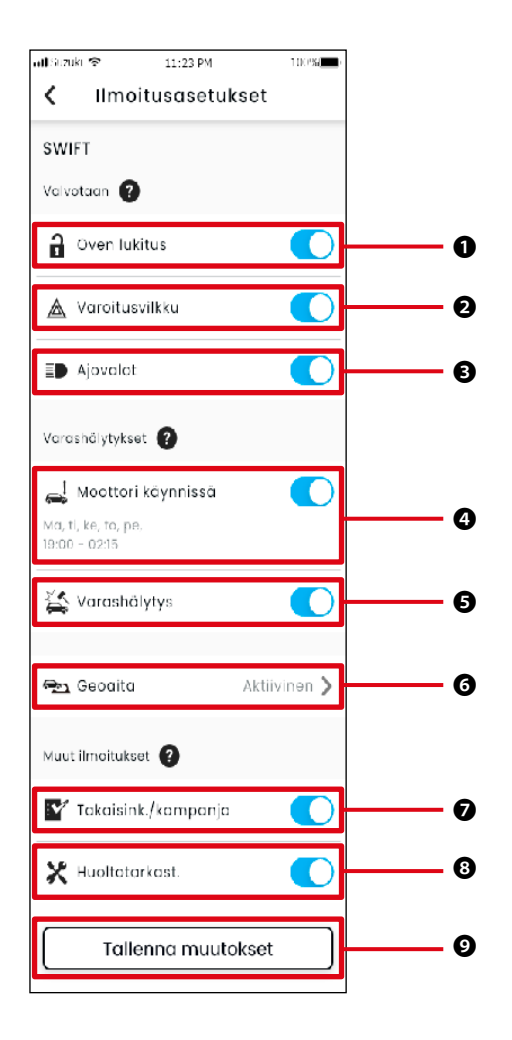

#### Tietoja Ilmoitusasetukset-näytöstä

| 0 | Ovien lukitus avattu                        | Aseta Tilailmoitukset (ovien lukitus auki) PÄÄLLE tai POIS PÄÄLTÄ.                                                                                                    |
|---|---------------------------------------------|----------------------------------------------------------------------------------------------------|
| 0 | Varoitusvilkut                              | Aseta tilailmoitukset (varoitusvilkut päällä) PÄÄLLE tai POIS PÄÄLTÄ.                                                                                                    |
| ₿ | Ajovalot                                    | Aseta tilailmoitukset (ajovalot ovat päällä) PÄÄLLE tai POIS PÄÄLTÄ.                                                                                                    |
| 4 | Moottori päällä*1                           | Aseta moottori päällä (moottorin käynnistys) -ilmoitukset PÄÄLLE tai POIS PÄÄLTÄ.<br>Kun moottori päällä (moottorin käynnistys) -ilmoitukset kytketään päälle, moottori<br>päällä -ilmoitusten viikonpäivien ja ajanjakson asetusnäyttö avautuu näkyville. |
| Ø | Varashälytys <sup>*2 *4</sup>               | Aseta varashälytysilmoitukset PÄÄLLE tai POIS PÄÄLTÄ.                                                                                                    |
| 6 | Geoaita <sup>*3</sup>                       | Aseta geoaita-/rajoitushälytykset.<br>⇔ 2-7-8 Geoaita-/rajoitushälytykset                                                                                                    |
| Ø | Takaisinkutsu/<br>kampanja <sup>*1 *2</sup> | Aseta takaisinkutsu-/huoltokampanjailmoitukset PÄÄLLE tai POIS PÄÄLTÄ.                                                                                                    |
| 8 | Huoltotarkastus <sup>*1</sup>               | Aseta huoltoilmoitukset PÄÄLLE tai POIS PÄÄLTÄ.                                                                                                    |
| 0 | Tallenna muutokset                          | Tallenna ilmoitusasetuksiin tehdyt muutokset.                                                                                                    |

\*1: Niiden toissijaisten käyttäjien kohdalla, joita ensisijainen käyttäjä ei ole valtuuttanut, painike näkyy harmaana, eikä ilmoituksia voi kytkeä PÄÄLLE tai POIS PÄÄLTÄ.

\*2: Toimintapainiketta ei näytetä ensisijaiselle käyttäjälle, eikä ilmoituksia voi kytkeä PÄÄLLE tai POIS PÄÄLTÄ.

\*3: Ne toissijaiset käyttäjät, joita ensisijainen käyttäjä ei ole valtuuttanut, eivät voi muuttaa asetuksia.

\*4: "Varashälytys" ei näy Israelissa myydyissä autoissa.

## 2-7-8. Geoaita-/rajoitushälytykset

Geoaita-/rajoitushälytykset ovat hyödyllinen ominaisuus, kun haluat valvoa esim. sen perheenjäsenen ajoa, jonka kanssa jaat ajoneuvon.

#### Geoaitahälytysten tyypit

| Alueelta poistuminen | Älypuhelimelle lähetetään ilmoitus, kun valvottu ajoneuvo poistuu määritetyltä<br>alueelta määritetyn ajanjakson aikana. |
|----------------------|----------------------------------------------------------------------------------------------------|
| Alueelle saapuminen  | Älypuhelimelle lähetetään ilmoitus, kun valvottu ajoneuvo saapuu määritellylle<br>alueelle määritetyn ajanjakson aikana. |

#### Rajoitushälytys

| Rajoitushälytys | Älypuhelimelle lähetetään ilmoitus, kun valvottu ajoneuvo on poissa määritellyltä<br>alueelta määritetyn ajanjakson ajan. |
|-----------------|----------------------------------------------------------------------------------------------------|
|-----------------|----------------------------------------------------------------------------------------------------|

#### Geoaita-/rajoitushälytys PR SE

Määritetyn käyttäjän älypuhelimeen lähetetään ilmoitus, kun valvottu ajoneuvo saapuu asetetulle geoaidan alueelle tai poistuu siltä, tai jos ajoneuvo on poissa rajoitetulta alueelta määritetyn ajan. Tämä on hyödyllistä esimerkiksi silloin, kun perheenjäsen on palaamassa kotiin.

1

#### Geoaitahälytys

 Asetetun käyttäjän älypuhelimeen lähetetään ilmoitus, jos ajoneuvo poistuu määritetyltä alueelta tai saapuu alueelle.
 \*Voit myös asettaa geoaitahälytyksen vastaanottoajanjakson.

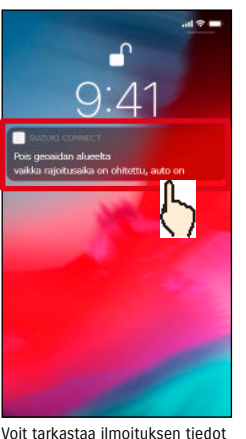

2 Pois geoaidan alueelta sa(a)/2004 1125 vaika rajoitusaika on onitettu, auto on geoaidan "Johnin toimisto" uikapuoleila.

Voit tarkastaa ilmoituksen tiedot napauttamalla näytettyä ilmoitusta.

#### Rajoitushälytys

 Asetetun käyttäjän älypuhelimeen lähetetään ilmoitus, jos valvottu ajoneuvo on poissa rajoitushälytyksen alueelta määritetyn ajanjakson aikana.

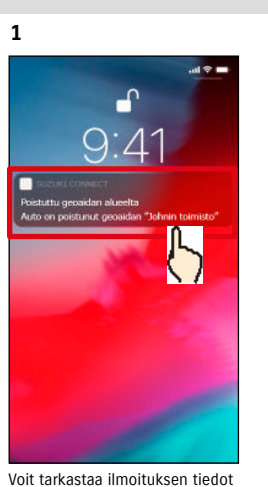

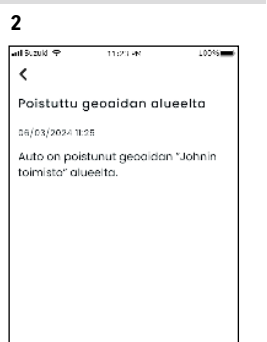

Voit tarkastaa ilmoituksen tiedot napauttamalla näytettyä ilmoitusta.

NOTE: • Geoaita-/rajoitushälytyksiä voivat käyttää ensisijaiset käyttäjät ja näiden valtuuttamat toissijaiset käyttäjät.

Geoaita-/rajoitushälytys PR SE

### Geoaita-/rajoitushälytyksen asetukset PR SE

Ensisijaiset käyttäjät ja ne toissijaiset käyttäjät, joilla on oikeus käyttää geoaita-/rajoitushälytyksiä, voivat asettaa geoaita-/rajoitushälytysten alueen ja ajan.

#### Geoaita-/rajoitushälytyksen asetukset

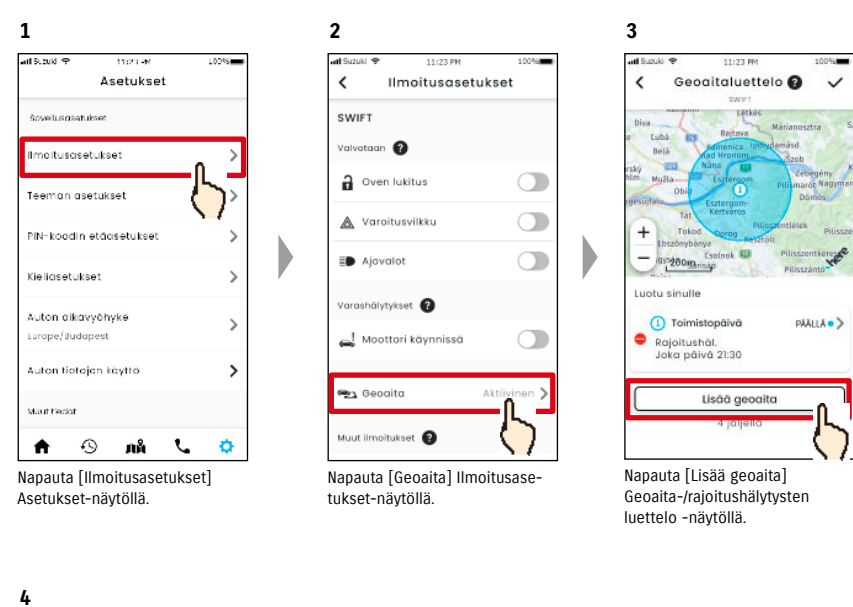

NOTE:
 Ilmoitus sisältää geoaita-/rajoitushälytyksen tyypin ja geoaidan nimen. Jos käytössäsi on useita ajoneuvoja, näkyvillä on mallin nimi ja rekisterikilven numero (jos rekisteröity).
 Tämä ilmoitus näytetään, vaikka et avaa SUZUKI CONNECT -sovellusta (palveluilmoitus)
 Vaikka palveluilmoitus katoaa, voit tarkastaa tämän sovelluksen aloitusnäytön kohdasta [ \*].

< Geoaidan tyyppi Al. poist. limeita, kun auto on poistunut alueelta A.C. Al. saap. - > Ilmoita, kun auto on saapunut alucelle Raioitushäl **R**A > Ilmoitus, kun autoa ei löydy alueetta raioitusaikana

Näkyville avautuu geoaidan tyyppi ja rajoitushälytysten valinta -näyttö. Valitse asetettavan geoaita-/rajoitushälytyksen tyyppi.

- NOTE: Ajoneuvokohtaisten asetusten enimmäismäärä on viisi, joka sisältää geoaita- (poistumisalue, saapumisalue) ja rajoitushälytykset.
  - SUZUKI CONNECT -tietosuojakäytännön URL-osoite
     ⇒ https://wb01cs.sc.eur.connect.suzuki/ portal/countryList?type=policy

## Geoaita-/rajoitushälytyksen asetukset

#### Geoaidan asetustoimenpide (saapumisalue/poistumisalue)

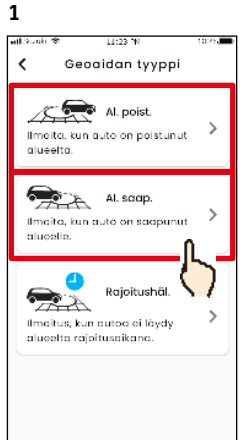

Napauta geoaidan tyyppi -kohdassa [Al. poist.] tai [Al. saap.] geoaidan tyyppi ja rajoitushälytyksen valinta -näytöllä.

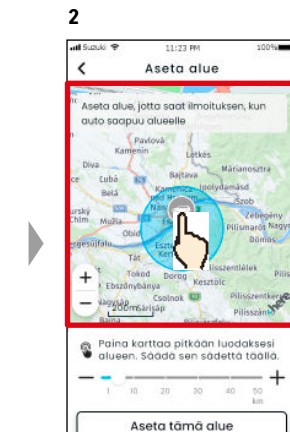

Paina pitkään kartan kohtaa luodaksesi pyöreän kyseiseen kohtaan keskitetyn geoaitaalueen.

5

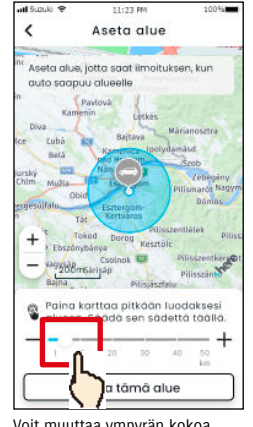

3

Voit muuttaa ympyrän kokoa liikuttamalla liukusäädintä oikealta vasemmalle.

6

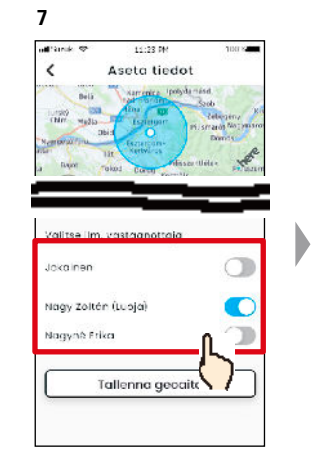

Valitse käyttäjä, jolle geoaitahälytys lähetetään. Tässä näkyvät ensisijainen käyttäjä ja ne toissijaiset käyttäjät, joille ensisijainen käyttäjä on antanut geoaitahälytyksen käyttöoikeuden.

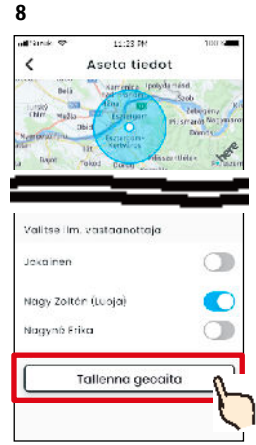

Aseta geoaita napauttamalla [Tallenna geoaita]. 9 subset of the second second

Asetettu geoaita lisätään geoaita-/rajoitushälytysasetusten luettelonäytölle.

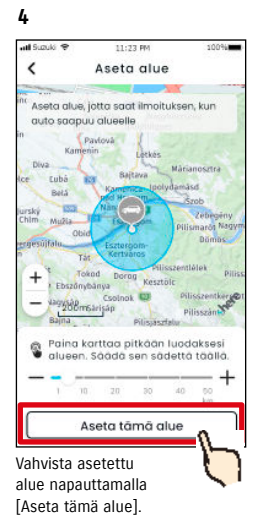

Aseta tiedot
 Aseta tiedot
 Aseta tiedot
 Aseta tiedot
 Aseta tiedot
 Aseta tiedot
 Aseta tiedot
 Aseta tiedot
 Aseta tiedot
 Aseta tiedot
 Aseta tiedot
 Aseta tiedot
 Aseta tiedot
 Aseta tiedot
 Aseta tiedot
 Aseta tiedot
 Aseta tiedot
 Aseta tiedot
 Aseta tiedot
 Aseta tiedot
 Aseta tiedot
 Aseta tiedot
 Aseta tiedot
 Aseta tiedot
 Aseta tiedot
 Aseta tiedot
 Aseta tiedot
 Aseta tiedot
 Aseta tiedot
 Aseta tiedot
 Aseta tiedot
 Aseta tiedot
 Aseta tiedot
 Aseta tiedot
 Aseta tiedot
 Aseta tiedot
 Aseta tiedot
 Aseta tiedot
 Aseta tiedot
 Aseta tiedot
 Aseta tiedot
 Aseta tiedot
 Aseta tiedot
 Aseta tiedot
 Aseta tiedot
 Aseta tiedot
 Aseta tiedot
 Aseta tiedot
 Aseta tiedot
 Aseta tiedot
 Aseta tiedot
 Aseta tiedot
 Aseta tiedot
 Aseta tiedot
 Aseta tiedot
 Aseta tiedot
 Aseta tiedot
 Aseta tiedot
 Aseta tiedot
 Aseta tiedot
 Aseta tiedot
 Aseta tiedot
 Aseta tiedot
 Aseta tiedot
 Aseta tiedot
 Aseta tiedot
 Aseta tiedot
 Aseta tiedot
 Aseta tiedot
 Aseta tiedot
 Aseta tiedot
 Aseta tiedot
 Aseta tiedot
 Aseta tiedot
 Aseta tiedot
 Aseta tiedot
 Aseta tiedot
 Aseta tiedot
 Aseta tiedot
 Aseta tiedot
 Aseta tiedot
 Aseta tiedot
 Aseta tiedot
 Aseta tiedot
 Aseta tiedot
 Aseta tiedot
 Aseta tiedot
 Aseta tiedot
 Aseta tiedot
 Aseta tiedot
 Aseta tiedot
 Aseta tiedot
 Aseta tiedot
 Aseta tiedot
 Aseta tiedot
 Aseta tiedot
 Aseta tiedot
 Aseta tiedot
 Aseta tiedot
 Aseta tiedot
 Aseta tiedot
 Aseta tiedot
 Aseta tiedot
 Aseta tiedot
 Aseta tiedot
 Aseta tiedot
 Aseta tiedot
 Aseta tiedot
 Aseta tiedot
 Aseta tiedot
 Aseta tiedot
 Aseta tiedot
 Aseta tiedot
 Aseta tiedot
 Aseta tiedot
 Aseta tiedot
 Aseta tiedot
 Aseta tiedot
 Aseta tiedot
 Aseta tiedot
 A

Kirjoita geoaitahälytyksen nimi. \*Jos nimeä ei kirjoiteta, nimeksi asetetaan luontipäivämäärä.

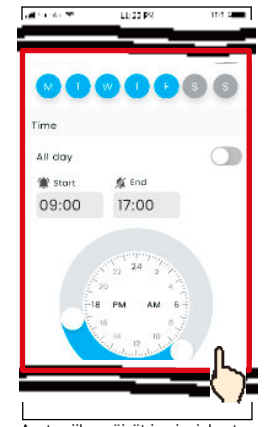

Aseta viikonpäivät ja ajanjaksot, jolloin haluat valvoa ajoneuvoa.

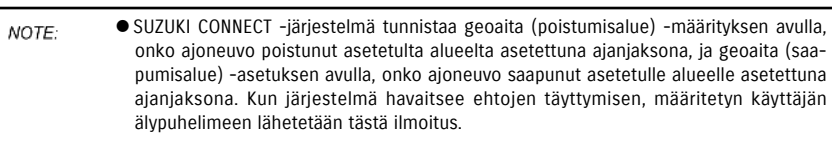

● SUZUKI CONNECT -tietosuojakäytännön URL-osoite ⇔ https://wb01cs.sc.eur.connect.suzuki/portal/countryList?type=policy

#### Kappale 2 SUZUKI CONNECT -sovelluksen käyttö

## Geoaita-/rajoitushälytyksen asetukset

#### Rajoitushälytyksen asetustoimenpide

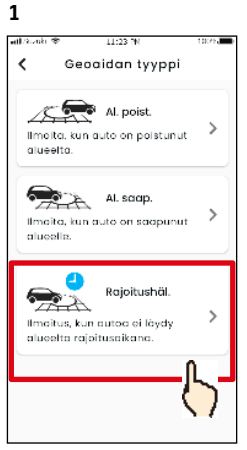

[Rajoitushäl.].

4

at Sucur

1

8

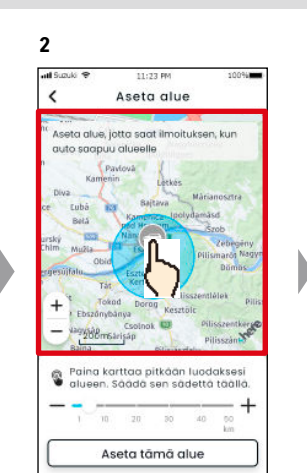

Napauta geoaidan tyyppi ja Paina pitkään kartan kohtaa rajoitushälytys -valintanäytöllä luodaksesi pyöreän kyseiseen kohtaan keskitetyn rajoitusalueen.

5

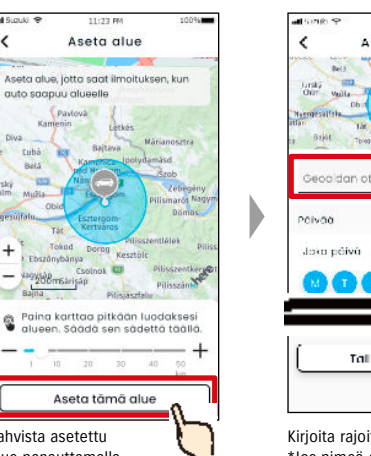

Vahvista asetettu alue napauttamalla [Aseta tämä alue].

20

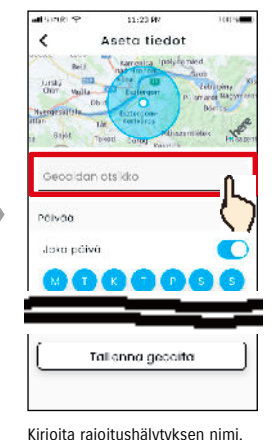

\*Jos nimeä ei kirjoiteta, nimeksi asetetaan luontipäivämäärä.

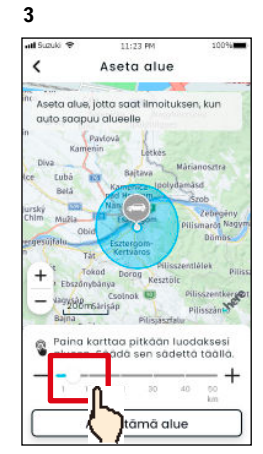

Voit muuttaa ympyrän kokoa liikuttamalla liukusäädintä oikealta vasemmalle.

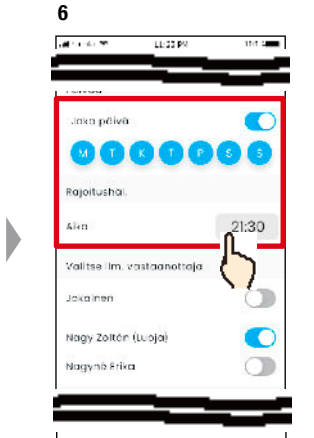

Aseta viikonpäivä ja aika. jolloin haluat vastaanottaa rajoitushälytyksen.

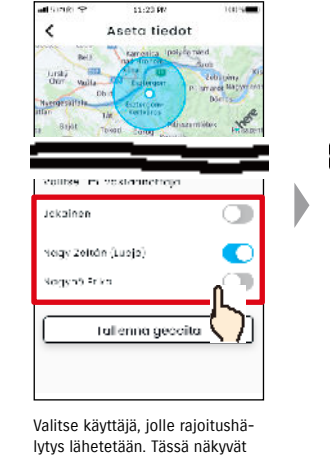

ensisijainen käyttäjä ja ne toissi-

jaiset käyttäjät, joille ensisijainen

käyttäjä on antanut rajoitushäly-

tyksen käyttöoikeuden.

7

Ickainen Nogy Zallón (Luoja) Yagyné bika Talienna geocita

8

<

Aseta tiedot

velitse im. vebraanottoja

9 0 K Geoaitaluettelo 👩 < + 1-200gan O uotu sinulle  $\mathbf{O}$  Werktijd Alueelle saavuttu -ilmoitus Maanantai-perjantai 9:00-17:00 Lisää geoaita

Aseta rajoitushälytys napauttamalla [Tallenna geoaita].

Asetettu rajoitushälytys lisätään geoaita-/rajoitushälytysasetusten luettelonäytölle.

4 jäljellä

PAALLA .)

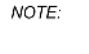

• Rajoitushälytys ilmenee, kun SUZUKI CONNECT -järjestelmä havaitsee, että ajoneuvo ei ole asetetun alueen sisällä asetettuna aikana. Kun järjestelmä havaitsee ehtojen täyttymisen, määritetyn käyttäjän älypuhelimeen lähetetään tästä ilmoitus.

• SUZUKI CONNECT -tietosuojakäytännön URL-osoite ⇒ https://wb01cs.sc.eur.connect.suzuki/portal/countryList?type=policy

### Geoaita-/rajoitushälytyksen asetukset

#### Geoaita-/rajoitushälytysasetusten muuttaminen

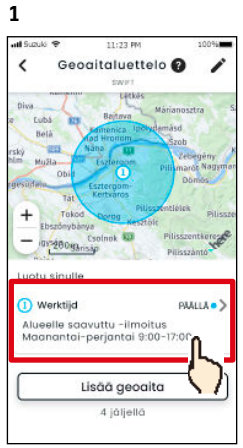

Napauta geoaita-/rajoitushälytysasetusten näytöllä sitä geoaita-/ rajoitushälytystä, jota haluat muokata.

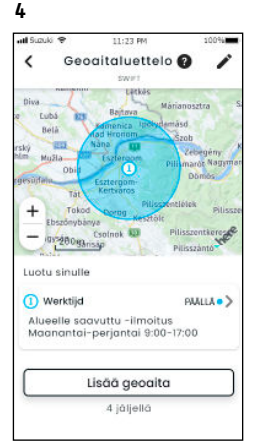

Asetettu geoaita-/rajoitushälytys lisätään geoaita-/rajoitushälytysasetusten luettelonäytölle.

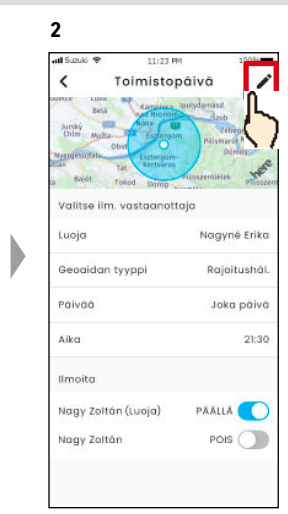

Kun geoaita-/rajoitushälytysasetukset-tietonäyttö avautuu näkyville, napauta [ 🎤 ].

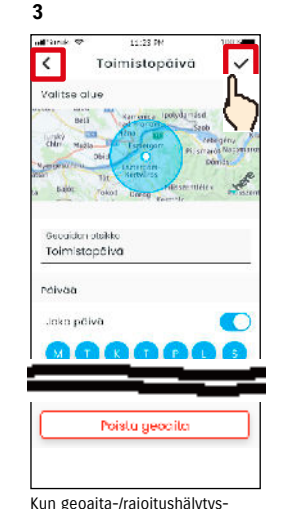

asetukset -tietonäyttö avautuu näkyville, muuta haluamiasi asetuksia ja tallenna asetukset napauttamalla [ 🗸 ]. \*Voit hylätä kaikki muokatut sisällöt ja palata geoaita-/ rajoitushälytysasetusten tietonäytölle napauttamalla vasemmassa yläkulmassa [ < ].

- Vain asetuksen luonut käyttäjä voi muokata asetusta.
  - Ne käyttäjät, joille ilmoitetaan geoaita-/ rajoitushälytyksestä, voivat poistaa tai lisätä itsensä, vaikka he eivät olisi luoneet asetusta.
  - SUZUKI CONNECT -tietosuojakäytännön URL-osoite ⇒ https://wb01cs.sc.eur.connect.suzuki/ portal/countryList?type=policy

#### Geoaita-/raioitushälvtysasetusten poistaminen

Geoaita-/rajoitushälytys voidaan poistaa kahdella tavalla.

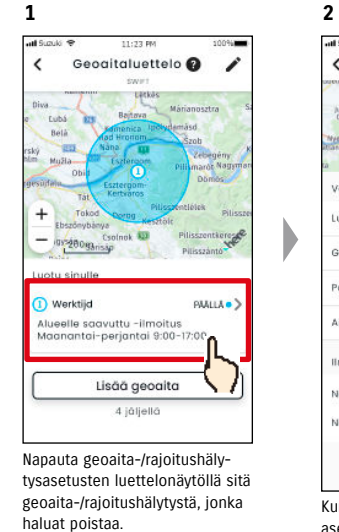

1

all i

<

+

Werktijd

Napauta [ 🎤 ] Geoaita-/

rajoitushälytysasetukset-näytöllä.

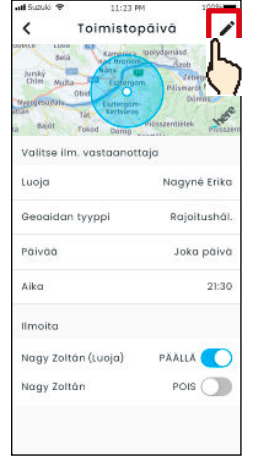

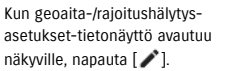

Geogitaluettelo 1 828 20093 Luotu sinulle PAALLA • ) Alueelle saavuttu -ilmoitus Maanantai-perjantai 9:00-17:00 Lisää geoaita 4 iáliellá

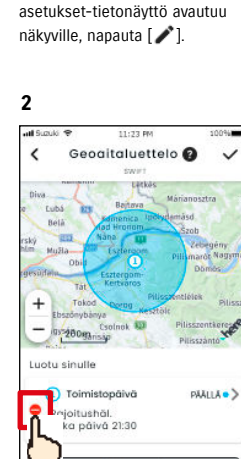

Poista geoaita-/rajoitushälytysasetus napauttamalla [ 😑 ].

Lisãã geoaita

4 jäljellä

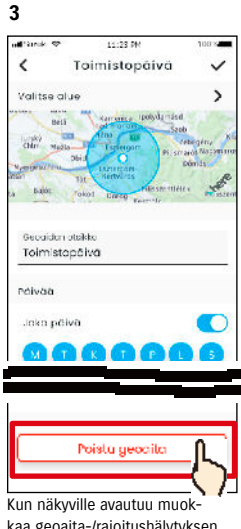

kaa geoaita-/rajoitushälytyksen asetuksia -nävttö, napauta [Poista geoaita], kun haluat poistaa Geoaita-/rajoitushälytysasetuksen.

NOTE:

- Vain asetuksen luonut käyttäjä voi poistaa asetuksen.
- Jos toissijainen käyttäjä peruuttaa jäsenyytensä, myös geoaita-/ rajoitushälytys peruutetaan.
- SUZUKI CONNECT -tietosuojakävtännön URL-osoite ⇒ https://wb01cs.sc.eur. connect.suzuki/portal/ countryList?type=policy

NOTE:

### 2-7-9. Teeman asetukset

Voit valita SUZUKI CONNECT -sovelluksen ulkonäöksi vaalean tai tumman tilan.

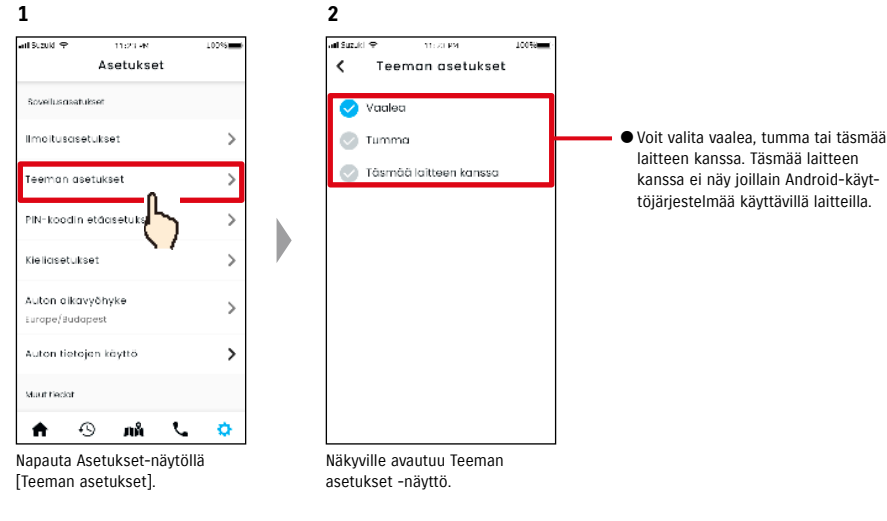

#### Vaalea

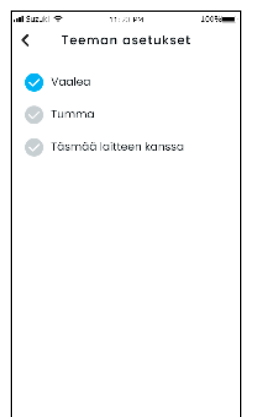

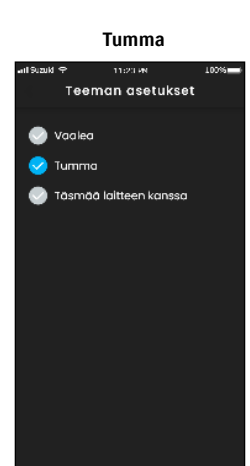

2-7-10. PIN-etäkoodin asetukset

Voit asettaa/vaihtaa PIN-etäkoodin. PIN-etäkoodia käytetään henkilöllisyyden vahvistamiseen ja etätoimintoihin.

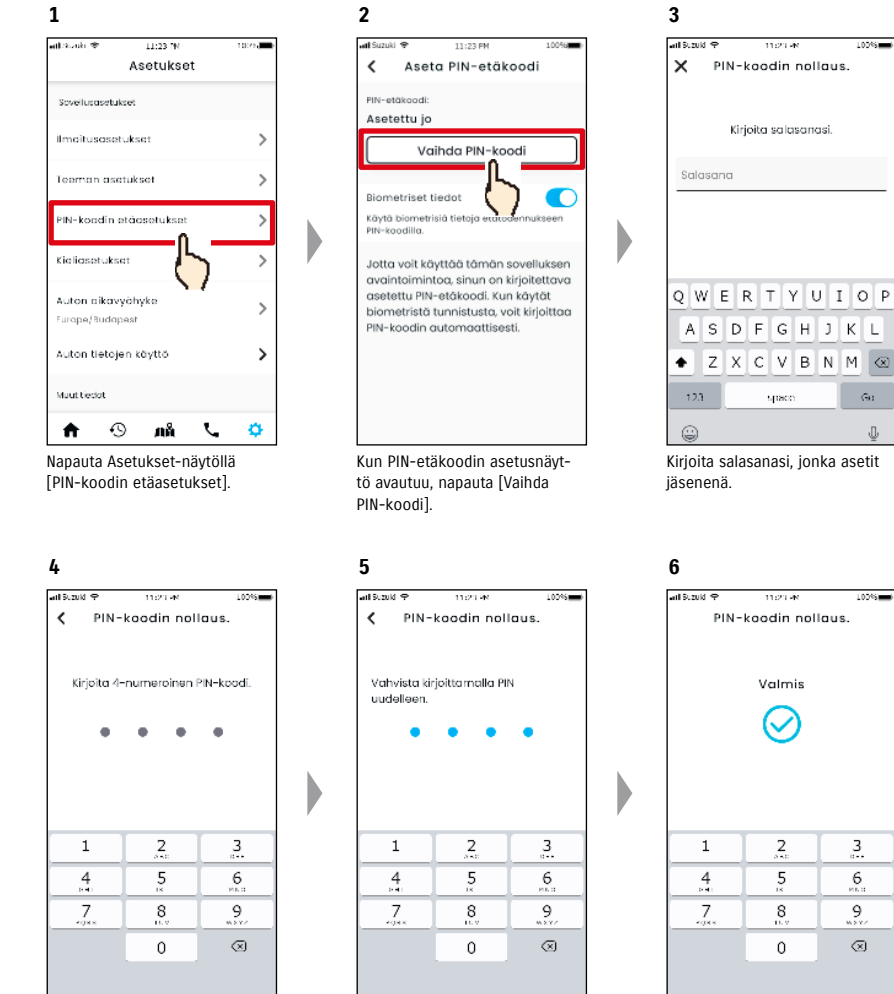

Kirjoita uusi PIN-etäkoodisi.

Vahvista kirjoittamalla se uudelleen.

PIN-etäkoodin nollaus on valmis.

## 2-7-10. PIN-etäkoodin asetukset

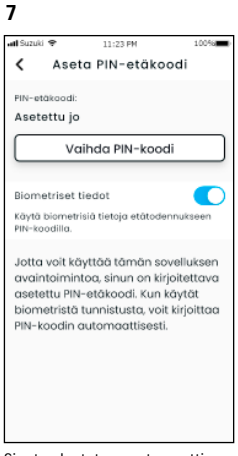

Sinut palautetaan automaattisesti PIN-etäkoodin nollausnäytölle.

## 2-7-11. Kieliasetukset

Voit asettaa SUZUKI CONNECT -sovelluksessa käytettävän kielen.

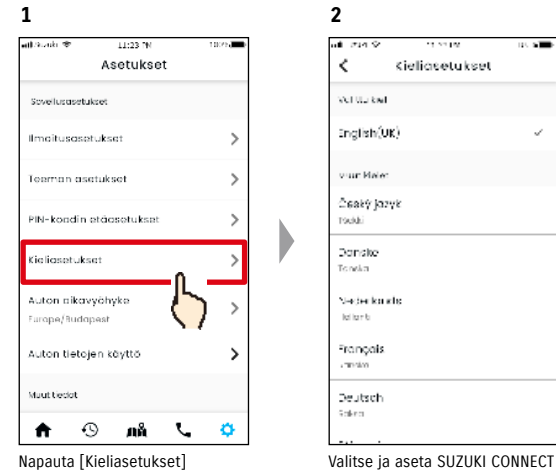

Asetukset-näytöllä.

Valitse ja aseta SUZUKI CONNECT -sovelluksessa käytettävä kieli.

#### SUZUKI CONNECT -sovelluksen tukemat kielet

SUZUKI CONNECT -sovellus tukee seuraavia kieliä.

- Čeština | tšekki
- Dansk | tanska
- Deutsch | saksa
- Ελληνικά | kreikka
  English | englanti
- Español | espanja
- Français | ranska
- Magyar | unkari
- Italiano | Italia
- Nederlands | hollanti
- Norsk | norja
- Polskie | puola
- Português | portugali
- Română | romania
- Slovenský | slovakki
- Svenska | ruotsi
- suomi | suomi
- עברית heprea

NOTE: ● SUZUKI CONNECT -tietosuojakäytännön URL-osoite ⇒ https://wb01cs.sc.eur.connect.suzuki/portal/countryList?type=policy

### 2-7-12. Aikavyöhykeasetukset

#### Tietoja paikallisesta ajasta (aikavyöhyke ja kesäaika)

< Tietoja aikavyöhykkeestä >

SUZUKI CONNECT -sovellusta voidaan käyttää useilla eri aikavyöhykkeillä. Jos esimerkiksi osoitteesi ja aikavyöhykkeesi on muuttunut, vaihda aikavyöhykeasetus.

SUZUKI CONNECT - käyttää seuraavissa toiminnoissa rekisteröidyn maan/alueen aikavyöhykettä.

- Aiohistoria
- Moottori päällä -ilmoitukset
- · Geoaita-/rajoitushälytykset

< Tietoja kesäajasta >

Jos valitsemasi maa/alue käyttää kesäaikaa, SUZUKI CONNECT -sovellus noudattaa tätä aikaa.

< Kuinka aikaa käsitellään, kun aikavyöhyke vaihdetaan >

Kun aikavyöhyke vaihdetaan, ajohistorian aika ja esim, geoaidalle määritetty aika muutetaan, joten SUZUKI CONNECT -sovelluksessa aiohistorian aika ja esim, geoaidalle ennen aikavyöhykkeen muutosta määritetty aika näytetään aikavyöhyke-symbolin kanssa.

#### Esimerkki ajohistoria-näytöstä

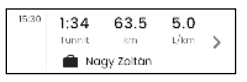

| NOTE: | ●Jos aikavyöhykettä muutetaan, geoaita- tai Moottori päällä -ilmoitukset eivät ehkä |
|-------|-------------------------------------------------------------------------------------|
|       | saavu tarkoitettuna aikana / ajanjaksona. Myös ajohistoriassa näytetty aika saattaa |
|       | näkvä virheellisesti.                                                               |

- SUZUKI CONNECT -sovelluksen aikavyöhyke asetetaan oletusarvoisesti SUZUKI CONNECT -sopimuksessa määritetyn maan perusteella.
- Vain ensisijaiset käyttäjät voivat asettaa aikavyöhykkeen.
- Toissijaiset käyttäjät eivät voi asettaa aikavyöhykettä, vaan heidän on käytettävä ensisijaisen käyttäjän määrittämää asetusta. Tämän vuoksi aikavyöhyke saattaa joskus poiketa ajoneuvon sijainnista.
- Jos käytät SUZUKI CONNECTia useiden ajoneuvojen kanssa, aikavyöhyke voidaan asettaa ajoneuvokohtaisesti.
- Jos kesäaika muuttuu normaaliajaksi tai normaaliaika muuttuu kesäajaksi, kun olet asettanut geoaita- tai rajoitushälytyksiä, ilmoitukset eivät ehkä saavu älypuhelimeesi tai ne saattavat saapua kahteen kertaan tai myöhässä.

#### Aikavvöhvkeasetukset

1

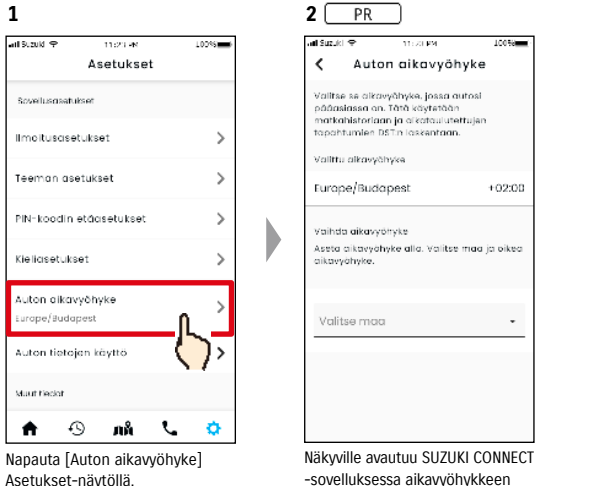

| а <b>н</b> Suzuki 😤 — 11: лі ри — 100% — -            |
|-------------------------------------------------------|
| Auton aikavyöhyke                                     |
| Vain pääkäyttäjä vai asettaa auton<br>aikavyöhykkeen. |
| Valittu aikavyöhyke                                   |
| Europe/Budapest +02:00                                |
|                                                       |

käytettävä aikavyöhyke näkyy valitsemalla.

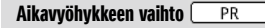

Voit vaihtaa SUZUKI CONNECT

aikavyöhykkeen napauttamalla

-sovelluksessa käytettävän

[Valitse maa].

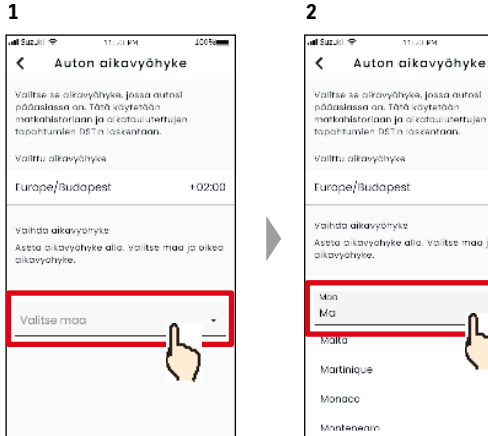

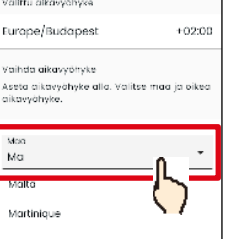

10059

asettamiseen käytettävä näyttö.

Valitse SUZUKI CONNECT -sovelluksessa käytettävä aikavyöhyke. Voit myös etsiä tekstiä.

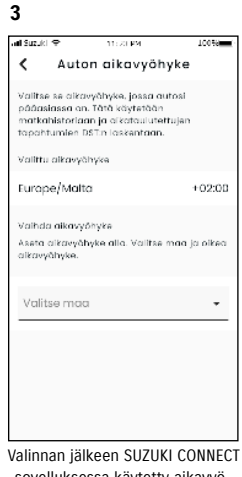

-sovelluksessa käytetty aikavyöhyke vaihdetaan.

#### 2-7-13. Ajoneuvon tietojen käyttö

#### Ajoneuvon sijaintitietojen käyttö

Ensisijainen käyttäjä voi estää SUZUKI CONNECT -sovelluksessa ajoneuvon sijaintitietojen käytön.

Jos et salli sijaintitietojen käyttöä, seuraavien toimintojen käyttö estyy osittain tai kokonaan.

 $\cdot$ Pysäköidyn ajoneuvon paikannus / jaetun ajoneuvon paikannus

- Ajohistoria
- Geoaita-/rajoitushälytykset
- Liikkeiden haku

Ensisijaisen käyttäjän valintaa käytetään kaikille ajoneuvon jakaville käyttäjille.

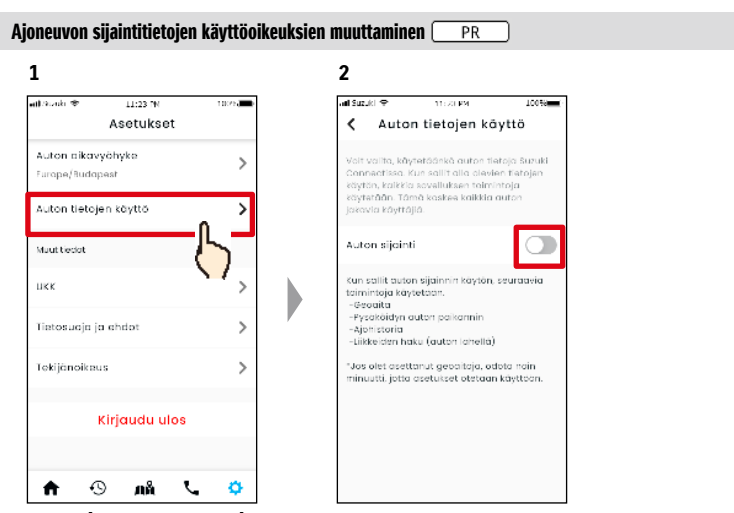

Napauta [Auton tietojen käyttö] Asetukset-näytöllä. Muuta ajoneuvon sijaintitietojen käyttöoikeuksia.

• Vain ensisijainen käyttäjä voi muuttaa ajoneuvon sijaintitietojen asetuksia.

- Jos käytät SUZUKI CONNECTia useiden ajoneuvojen kanssa, voit muuttaa asetuksia.
   Kun asetukset on muutettu, niiden käyttöönotto saattaa kestää muutamia minuutteja. Kun toiminto muutetaan, asetus on valmis.
- Tarkasta ajoneuvon sijainti- ja Jaa ajoneuvon sijainti -toiminto käyttää ajoneuvon sijaintitietoja näyttääkseen ajoneuvon pysäköintipaikan kartalla.
- Ajohistoria-toiminto käyttää ajoneuvon sijaintitietoja ajon aloitus- ja lopetuspaikan kartalla.
- Geoaita-/rajoitushälytys käyttää ajoneuvon sijaintitietoja havaitakseen, milloin ajoneuvo saapuu asetetulle alueelle, poistuu alueelta tai ei ole alueella. Nämä toiminnot perustavat päätöksensä ajoneuvon sijaintitietoihin, mutta eivät seuraa ajoneuvon sijaintia.
- Liikkeiden hakutoiminto käyttää ajoneuvon sijaintia lähellä olevien SUZUKI-liikkeiden etsimiseen.
- SUZUKI CONNECT -tietosuojakäytännön URL-osoite ⇒ https://wb01cs.sc.eur.connect.suzuki/portal/countryList?type=policy

## 2-7-14. Usein kysytyt kysymykset

Voit tarkastella usein kysyttyjä SUZUKI CONNECT -sovellukseen liittyviä kysymyksiä.

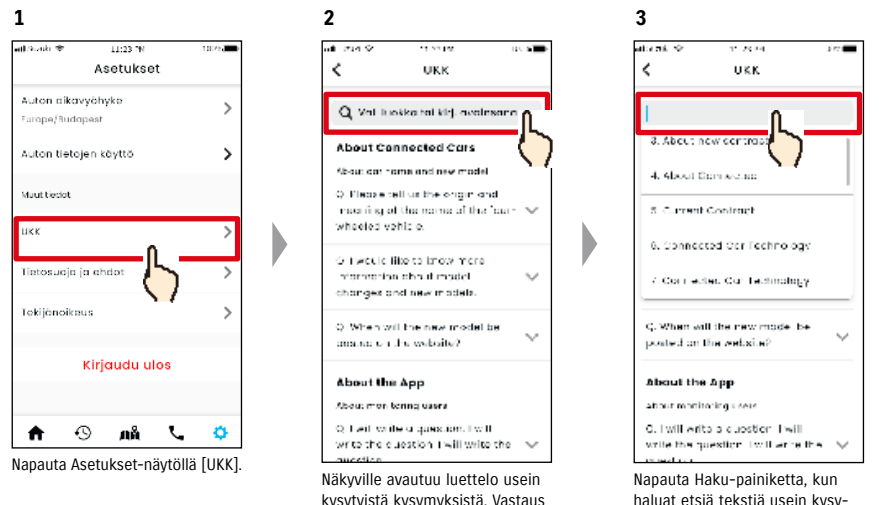

Nakyville avautuu luettelo usein kysytyistä kysymyksistä. Vastaus avautuu näkyville, kun valitset kysymyksen, johon haluat vastauksen. Napauta Haku-painiketta, kun haluat etsiä tekstiä usein kysytyistä kysymyksistä ja suodattaa kysymykset tyypin mukaan.

## 2-7. Asetukset

## 2-7-15. Ehdot / tietosuojakäytäntö

Voit tarkastella ehtoja ja tietosuojakäytäntöä. Sinun on hyväksyttävä nämä ennen SUZUKI CONNECTin käyttöä.

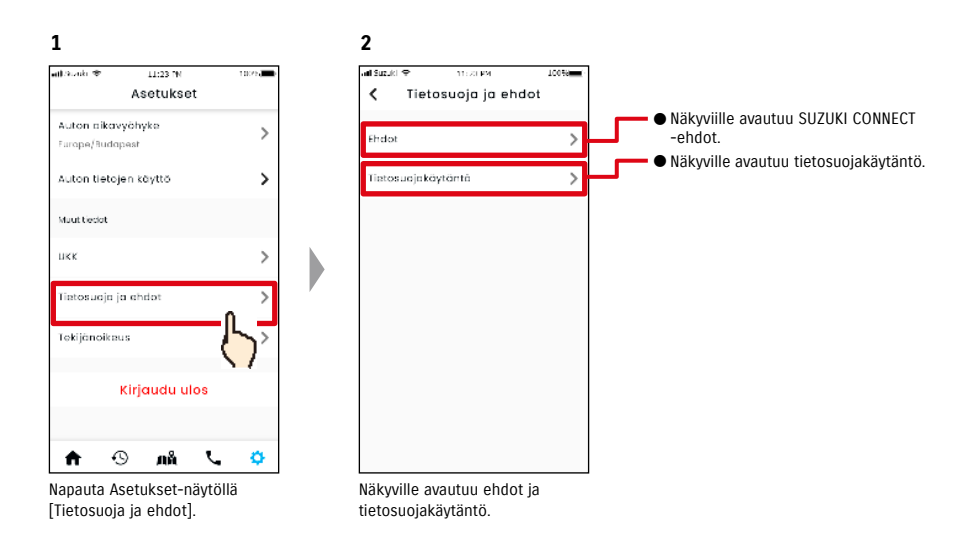

## 2-7-16. Tekijänoikeus

Voit tarkastaa tekijänoikeuden.

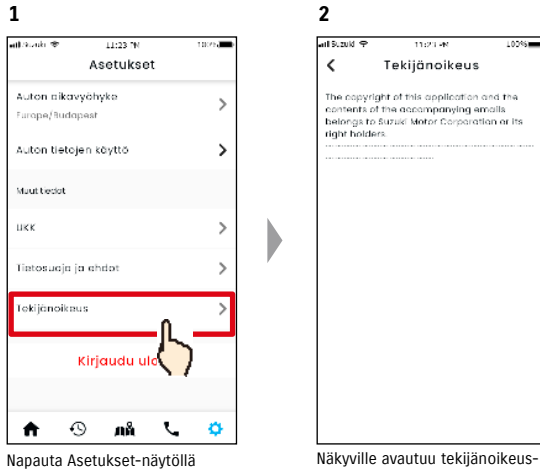

[Tekijänoikeus].

Näkyville avautuu tekijänoikeustiedot.

NOTE: • Saattaa poiketa sovelluksessa todellisuudessa näytettävistä tiedoista.

## 2-7. Asetukset

## 2-7-17. Uloskirjautuminen

Kirjaudu ulos SUZUKI CONNECT -sovelluksesta.

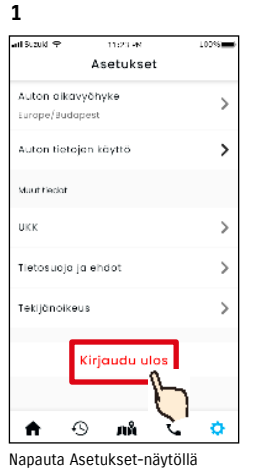

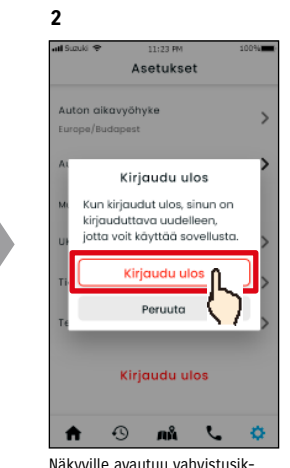

Napauta Asetukset-näytöllä [Kirjaudu ulos].

Näkyville avautuu vahvistusikkuna. Napauta [Kirjaudu ulos] uudelleen.

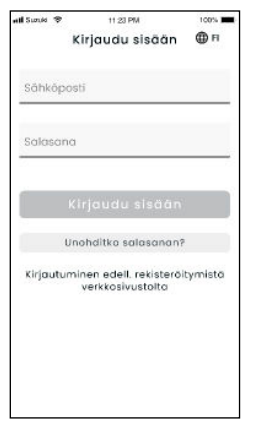

3

Þ

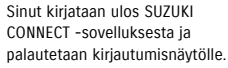

NOTE: • Sinun on kirjauduttava sisään uudelleen, jotta voit käyttää sovellusta.

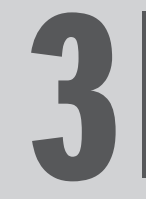

## Kappale 3 SUZUKI CONNECT -sovelluksen käyttö (muut)

## 3-1. Kun käytössä on useita ajoneuvoja

## 3-1-1. Ajoneuvojen vaihto

Jos kävtät SUZUKI CONNECTia kahden tai useamman aioneuvon kanssa, voit vaihtaa nävtetyn aioneuvon aloitusnäytöllä

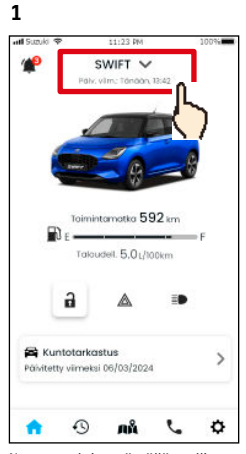

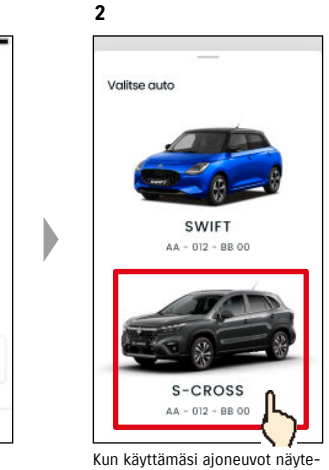

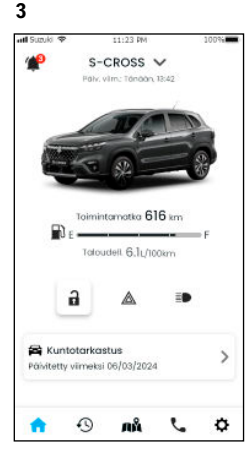

b

Napauta aloitusnäytöllä mallin nimeä.

tään, valitse se ajoneuvo, jonka haluat näyttää aloitusnäytöllä. Rekisterikilven numero on näkyvillä, jos tämä on rekisteröity.

Aloitusnävtölle vaihtuu valittu ajoneuvo.

| NOTE: | <ul> <li>Et voi lisätä uutta ajoneuvoa SUZUKI CONNECT -sovelluksen avulla (palvelun käytön<br/>aloitus tai rekisteröityminen toissijaisena käyttäjänä). Tämä on tehtävä jäsenen verk-<br/>kosivustolta.</li> </ul> |
|-------|----------------------------------------------------------------------------------------------------|
|       | <ul> <li>Jos haluat poistaa ajoneuvon, toimi seuraavasti:</li> </ul>                                                                                                    |
|       | Sopimusajoneuvon peruutus 🔿 4-1-1. Sopimuksen peruuttaminen.                                                                                                    |
|       | Toissijaisen käyttäjän kutsun hylkääminen 😅 2-7-3. Ajoneuvon tiedot                                                                                                    |

- Jos käytössäsi on useita ajoneuvoja, voit käyttää alla olevia toimintoja valitsemastasi neuvosta riippumatta.
- Ilmoitukset: Samalla käyttäjätunnuksella rekisteröityjen ajoneuvojen ilmoitukset lähetetään älypuhelimeesi.
- Ilmoitusluettelo: Voit tarkastaa kaikkien ajoneuvojen ilmoitukset Ilmoitukset-näytöltä. Voit myös suodattaa näytölle yksittäisen ajoneuvon. ⇒ 3-1-2. Ilmoitukset
- Asetukset: Valitse ajoneuvo, kun käytät asetuksia. ⇒ 3-1-3. Asetukset

## 3-1-2. Ilmoitukset

Ilmoitukset-näytöllä voit valita sen aioneuvon, ionka ilmoitukset näytetään.

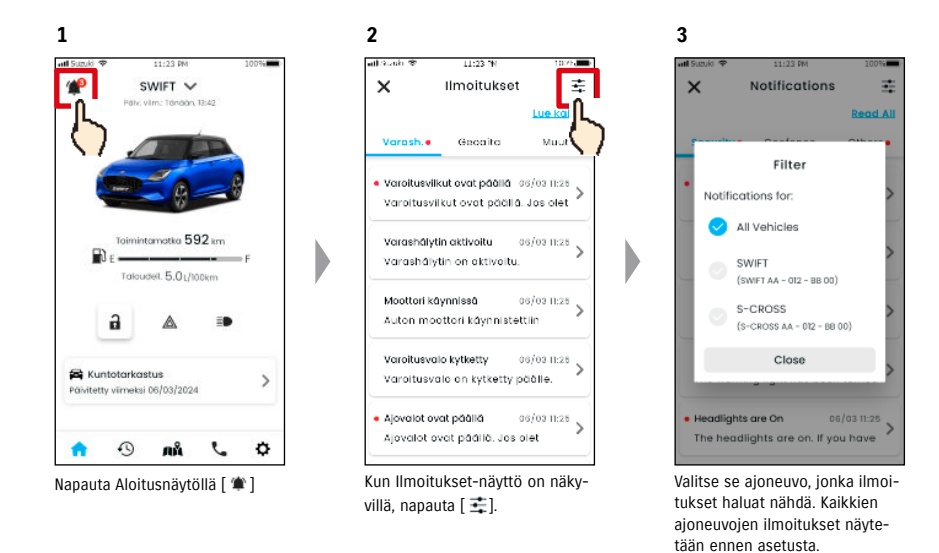

<sup>4</sup> 

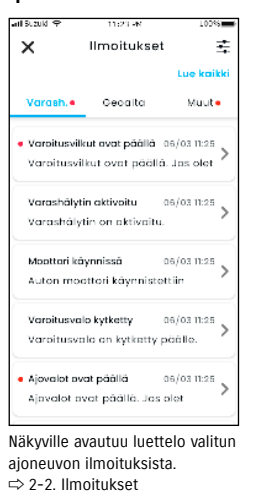

• Jos käytössäsi on useita ajoneuvoja, Ilmoituksen tiedot -näytöllä näytetään ajoneu-NOTE: von nimi ja rekisterikilven numero, jotta voit helpommin selvittää, minkä ajoneuvon ilmoituksesta on kysymys.

## 3-1. Kun käytössä on useita ajoneuvoja

## 3-1-3. Asetukset

Voit valita ja asettaa Asetukset-näytöllä kohteita, jotka voidaan asettaa/valita jokaisen ajoneuvon osalta.

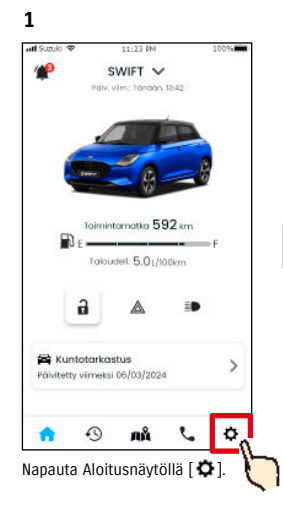

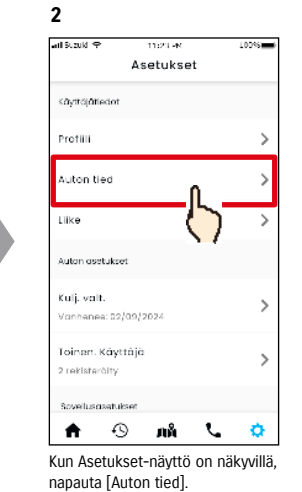

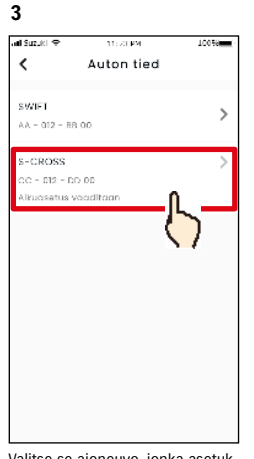

Valitse se ajoneuvo, jonka asetukset haluat nähdä.

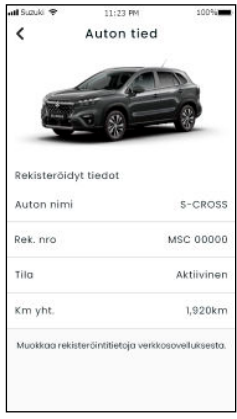

4

Näkyville avautuu valitun ajoneuvon asetukset. ⇔ 2-7. Asetukset

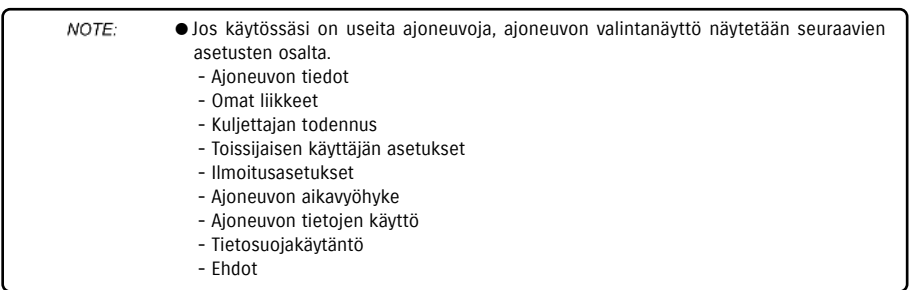

102

## 3-2. Jos unohdit salasanasi

napauta [Nollaa salasana].

Näkyville avautuu virhe, jos

käytät ei-sallittuja merkkejä.

Voit palauttaa salasanasi alla olevien ohjeiden avulla.

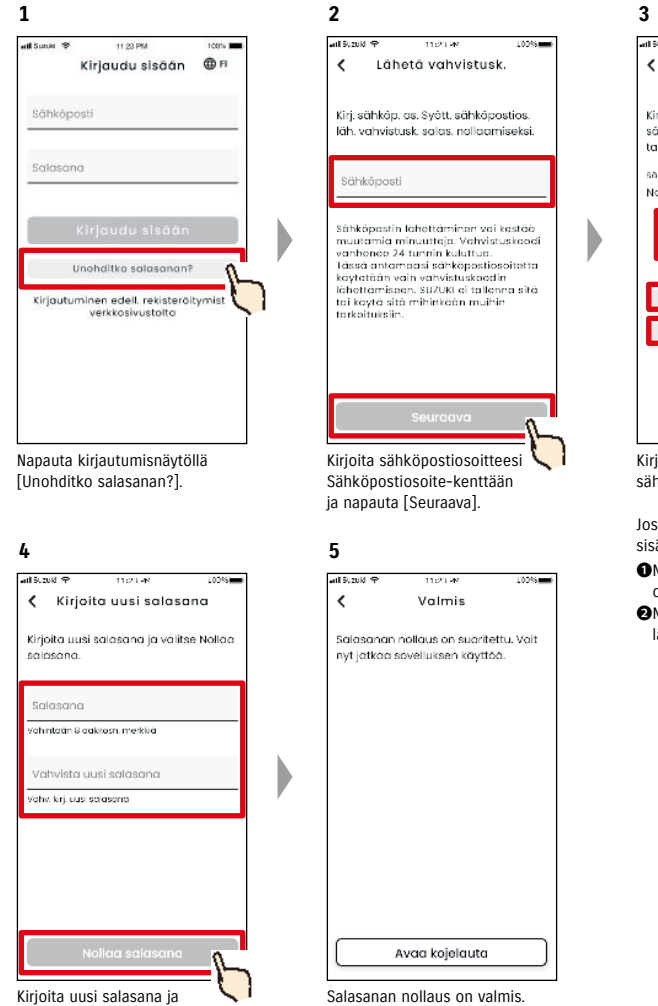

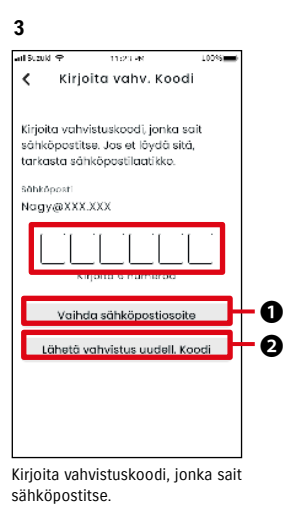

osoite uudelleen. Napauta, jotta vahvistuskoodi lähetetään uudelleen.

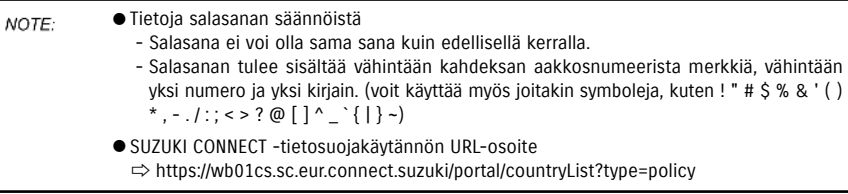

## 3-3. Käyttörajoitukset huollon aikana

### 3-3-1. Sovelluksen käyttö huollon aikana

SUZUKI CONNECTin käyttö voi keskeytyä väliaikaisesti, jos ajoneuvo on korjaamolla huollossa. Keskeytyksen aikana toiminnot, kuten etäkäyttö ja ilmoitukset, eivät ole käytettävissä. Kun huolto on valmis, palvelun käyttö palautuu automaattisesti.

#### Sovelluksen näytön käyttö on rajoitettu.

| 📶 Suzuki 🌩 11:23 PM 100%                                                | <ul> <li>Näyttö huollon aikana ja ne toir</li> </ul> | ninnot, jotka eivät ole käytettävissä          |
|-------------------------------------------------------------------------|------------------------------------------------------|------------------------------------------------|
| Páiv. vim.: Tandan, 15:42                                               | - Aloitusnäyttö                                      | ⇔ 2-1. Aloitusnäyttö                           |
| 🕘 Rajallinen toiminnallisuus                                            | Koko näyttö näkyy harmaana, j                        | a niitä toimintoja ei voi napauttaa,           |
|                                                                         | jotka eivät ole käytettävissä hu                     | iollon aikana.                                 |
|                                                                         | * Toimintamatka ja keskimäärä                        | inen polttoaineen kulutus eivät ole näkyvissä. |
|                                                                         | * Jäljellä oleva polttoaineen mä                     | äärä on sama kuin ennen huoltoa.               |
|                                                                         | - Ilmoitukset, joita ei vastaanote                   | ta                                             |
| Toimintarvatka == km                                                    | Varoitusvaloilmoitus                                 | $\Rightarrow$ 2-2-2. Varoitusvaloilmoitus      |
| Taloud i/joakm                                                          | Tilailmoitukset                                      | ⇒ 2-2-3. Tilailmoitukset                       |
|                                                                         | Varashälytykset (varashälytys                        | ilmoitukset,                                   |
|                                                                         | moottori päällä (moottorin kä                        | äynnistys) -ilmoitukset)                       |
| 📾 Kuntotarkastus                                                        |                                                      | ⇒ 2-2-5. Varashalytykset                       |
| 2                                                                       | - Etäkäyttö                                          |                                                |
| Ö 🧷 🗞 🔿 🍐                                                               | Ovien lukitus/lukituksen avau                        | is etäyhteyden avulla                          |
|                                                                         |                                                      | ⇔ 2-2-3. Tilailmoitukset                       |
|                                                                         | - Kuntotarkastus                                     | ⇔ 2-3. Kuntotarkastus                          |
|                                                                         | - Tuki                                               | ⇔ 2-4. Tuki                                    |
|                                                                         | - Pysäköidyn ajoneuvon paikanni                      | n 🖙 2-6. Pysäköidyn ajoneuvon paikannin        |
|                                                                         | - Asetukset                                          | ⇔ 2-7. Asetukset                               |
|                                                                         | <ul> <li>Sovellustoiminnot, joita voidaar</li> </ul> | n käyttää huollon aikana                       |
|                                                                         | - Ajohistorian tarkastus                             | ⇔ 2-5. Ajohistoria                             |
|                                                                         | - Ilmoitusten tarkastus                              | ⇔ 2-2. Ilmoitukset                             |
| - Vastaanotettavat ilmoitukset<br>Takaisinkutsu-/huoltokampanjailmoitus |                                                      |                                                |
|                                                                         |                                                      | njalimoitus                                    |
|                                                                         |                                                      | → Z-Z-b. IAKAISINKUTSU-/                       |
|                                                                         | Huoltoilmoituksot                                    |                                                |
|                                                                         | nuolioiiiiioitukset                                  |                                                |
|                                                                         | <ul> <li>Ajoneuvojen vaihto (useita ajone</li> </ul> | euvoja)                                        |

⇒ 3-1-1. Ajoneuvojen vaihtaminen

## 3-4. Älypuhelimen asetukset

#### 3-4-1. Android-laitteen käyttäjät

Ilmoitusten käyttöoikeudet-, sijaintitietojen käyttöoikeudet- ja virransäästötilan peruutus -asetuksia ei voi muuttaa SUZUKI CONNECT -sovelluksessa. Nämä on muutettava älypuhelimen asetuksissa. Tämä osio kuvaa toimenpiteen Google Pixel 5 -älypuhelimelle (Android-versio 11).

#### Ilmoitusten sallimistoimenpide

Kun sallit ilmoitukset, myös älypuhelimesi palveluilmoitukset ovat käytettävissä.

1. Napauta älypuhelimessasi [Asetukset-sovellus] > [Sovellukset ja ilmoitukset] > [Sovelluksen tiedot]. 2. Vieritä ja napauta [SUZUKI CONNECT].

3. Kytke päälle [Kaikki SUZUKI CONNECT -ilmoitukset].

#### Sijaintitietojen sallimistoimenpide

Jos sallit sijaintitietojen käytön, voit näyttää sijaintitiedot ja laskea etäisyyden Tarkasta ajoneuvon viimeisin pysäköintipaikka- ja Geoaidan hälytysasetukset -toiminnolla.

1. Napauta älypuhelimessasi [Asetukset-sovellus] > [Sijainti].

2. Varmista, että [Käytä sijaintia] on PÄÄLLÄ.

3. Napauta [Sovelluksen sijaintitietojen käyttöoikeus] > [SUZUKI CONNECT].

4. Napauta [Salli vain sovellusta käytettäessä].

#### Virransäästötilan peruutustoimenpide

Vaikka noudatat Ilmoitusten sallimistoimenpidettä tai Sijaintitietojen sallimistoimenpidettä, et ehkä saa ilmoitusta tai et ehkä pysty käyttämään sijaintitietoja. Näissä tapauksissa virransäästötila saattaa olla PÄÄLLÄ, joten sinun on kytkettävä virransäästötila POIS PÄÄLTÄ.

Napauta älypuhelimessasi [Asetukset-sovellus] > [Akku].
 Napauta [Akun varauksen säästö].
 Napauta [Kytke pois päältä].

### 3-4-2. iOS-laitteen käyttäjät

Ilmoitusten käyttöoikeus-, sijainnin käyttöoikeus- ja biometrinen todennus (Face ID / Touch ID) -asetuksia ei voi muuttaa SUZUKI CONNECT -sovelluksessa. Nämä on muutettava älypuhelimen asetuksissa. Tämä osio kuvaa toimenpiteen iOS-version 15.1.1 älypuhelimella.

#### Ilmoitusten sallimistoimenpide

Kun sallit ilmoitukset, myös älypuhelimesi palveluilmoitukset ovat käytettävissä.

- 1. Napauta älypuhelimessasi [Asetukset-sovellus] > [Ilmoitukset].
- 2. Vieritä alas ja napauta [SUZUKI CONNECT].

3. Aseta [Salli ilmoitukset] päälle.

#### Sijaintitietojen sallimistoimenpide

Jos sallit sijaintitietojen käytön, voit näyttää sijaintitiedot ja laskea etäisyyden Tarkasta ajoneuvon viimeisin pysäköintipaikka- ja Geoaidan hälytysasetukset -toiminnolla.

- 1. Napauta älypuhelimessasi [Asetukset-sovellus]> [Sijaintipalvelut].
- 2. Varmista, että [Sijaintipalvelut]-asetus on PÄÄLLÄ.
- 3. Vieritä alas ja napauta [SUZUKI CONNECT].
- Napauta [Sovellusta käytettäessä].

#### Biometrisen todennuksen käyttöoikeus (Face ID / Touch ID)

Biometrisen todennuksen käyttö helpottaa etäkäyttöä.

- Napauta älypuhelimessasi [Sovelluksen asetukset] > [Face ID ja tunnuskoodi] tai [Touch ID ja tunnuskoodi], ja jos näkyville avautuu tunnuskoodin syöttönäyttö, kirjoita koodi.
- 2. Napauta [Muut sovellukset].
- 3. Aseta [SUZUKI CONNECT] päälle.

 NOTE:
 ● Jotta voit käyttää biometristä todennusta (Face ID / Touch ID), sinun on otettava tunnuskoodi käyttöön. Tunnuskoodisi koostuu syöttämistäsi aakkosnumeerisista merkeistä, ja jonka avulla parannat iOS-laitteesi tietoturvaa lukituksen avauksen yhteydessä. Voit asettaa tunnuskoodin päälle alla olevien ohjeiden avulla.
 1. Napauta älypuhelimessasi [Sovelluksen asetukset] > [Face ID ja tunnuskoodi] tai [Touch ID ja tunnuskoodi].
 2. Vieritä alas ja napauta [Aseta tunnuskoodi päälle].
 3. Kirjoita uusi tunnuskoodi.
 ● SUZUKI CONNECT -tietosuojakäytännön URL-osoite
 ⇒ https://wb01cs.sc.eur.connect.suzuki/portal/countryList?type=policy

 NOTE: Asetustoimenpide saattaa poiketa älypuhelimestasi riippuen. Tarkasta tiedot käyttämäsi älypuhelimen käyttöoppaasta.
 SUZUKI CONNECT -tietosuojakäytännön URL-osoite

⇒ https://wb01cs.sc.eur.connect.suzuki/portal/countryList?type=policy

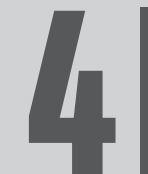

Kappale 4 Sopimuksen peruutus / tilin poisto

## 4-1-1. Sopimuksen peruuttaminen

Muista peruuttaa SUZUKI CONNECT -sopimus seuraavissa tilanteissa.

- Jos haluat lopettaa SUZUKI CONNECTin käytön.
- Jos myyt/siirrät ajoneuvon toiselle henkilölle.

Vaikka peruutat SUZUKI CONNECT -sopimuksen, henkilötietojasi ei poisteta. Jotta voit poistaa henkilötietosi, sinun on myös poistettava tilisi.

#### SUZUKI CONNECT -sopimuksen peruutustoimenpide

SUZUKI CONNECT -sopimus voidaan peruuttaa SUZUKI CONNECT -jäsenen verkkosivustolla (https://wb01cs.sc.eur.connect.suzuki/portal/userlogin).

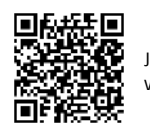

Jäsenen verkkosivusto

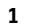

Connect
 Connect
 Connect
 Connect
 Connect
 Connect
 Connect
 Connect
 Connect
 Connect
 Connect
 Connect
 Connect
 Connect
 Connect
 Connect
 Connect
 Connect
 Connect
 Connect
 Connect
 Connect
 Connect
 Connect
 Connect
 Connect
 Connect
 Connect
 Connect
 Connect
 Connect
 Connect
 Connect
 Connect
 Connect
 Connect
 Connect
 Connect
 Connect
 Connect
 Connect
 Connect
 Connect
 Connect
 Connect
 Connect
 Connect
 Connect
 Connect
 Connect
 Connect
 Connect
 Connect
 Connect
 Connect
 Connect
 Connect
 Connect
 Connect
 Connect
 Connect
 Connect
 Connect
 Connect
 Connect
 Connect
 Connect
 Connect
 Connect
 Connect
 Connect
 Connect
 Connect
 Connect
 Connect
 Connect
 Connect
 Connect
 Connect
 Connect
 Connect
 Connect
 Connect
 Connect
 Connect
 Connect
 Connect
 Connect
 Connect
 Connect
 Connect
 Connect
 Connect
 Connect
 Connect
 Connect
 Connect
 Connect
 Connect
 Connect
 Connect
 Connect
 Connect
 Connect
 Connect
 Connect
 Connect
 Connect
 Connect
 Connect
 Connect
 Connect
 Connect
 Connect
 Connect
 Connect
 Connect
 Connect
 Connect
 Connect
 Connect
 Connect
 Connect
 Connect
 Connect
 Connect
 Connect
 Connect
 Connect
 Connect
 Connect
 Connect
 Connect
 Connect
 Connect
 Connect
 Connect
 Connect
 Connect
 Connect
 Connect
 Connect
 Connect
 Connect
 Connect
 Connect
 Connect
 Connect
 Connect
 Connect
 Connect
 Connect
 Connect
 Connect
 Connect
 Connect
 Connect
 Connect
 Connect
 Connect
 Connect
 Connect
 Connect
 Connect
 Connect
 Connect
 Connect
 Connect
 Connect
 Connect
 C

Kirjaudu sisaan jasenen verkkosivustolle käyttämällä sähköpostiosoitetta ja salasanaa, joita käytät SUZUKI CONNECT -sovellukseen kirjautuessasi.

| connect                                                                                                    | ≡        |
|----------------------------------------------------------------------------------------------------|----------|
| luto                                                                                                    | Tiedot > |
| āākāyttējān auto                                                                                                |          |
| SWIFT                                                                                                    | 🔊 🚺      |
| AA - 012 - 88                                                                                                   |          |
| litiedot                                                                                                    | Tiedot 📏 |
| mi                                                                                                    |          |
| agy Zoltán                                                                                                    |          |
| ahköposti                                                                                                    |          |
| agy@XXX.XXX                                                                                                    |          |
| Vahvistettu.                                                                                                    |          |
| uhelinnumero                                                                                                    |          |
| 36-XXX XXXX                                                                                                    |          |
| etosuoiakāvtāntā                                                                                                |          |
| in the second second second second second second second second second second second second second second second |          |
| hdiot                                                                                                    |          |

Kun aloitusnäyttö on avautunut, napauta [>] sen ajoneuvon vieressä, jonka haluat peruuttaa.

| aconnect                    | =             |
|-----------------------------|---------------|
| SWIFT                       |               |
| Auton tiedot                |               |
|                             |               |
| Bak ma                      |               |
| Ei rekist.                  |               |
| Vaihda                      |               |
| Valmistenumera              |               |
| ABC-123456                  |               |
| To nan. Küyttäjät           |               |
| Nagy Zoltán<br>Nagy@XXX.XXX |               |
| Sopimuksen tiedot           | ~             |
| Liike                       | ~             |
| Peruwig sopim               |               |
|                             | <u>≕</u> [_ = |
|                             | ()            |
| Tietosucjakóytántó          | . ,           |
|                             |               |

3

Vieritä alas ja napauta [Peruuta sopimus], jotta voit aloittaa sopimuksen peruutustoimenpiteen.

| A CAUTION | <ul> <li>Jos peruutat SUZUKI CONNECT -palvelun, kaikki yhdistetyt palvelut lakkaavat toimima<br/>ta, kun peruutus hyväksytään. Voit kirjautua sisään jäsenen verkkosivustolle käyttä<br/>tunnuksellasi (sähköpostiosoite) ja salasanallasi, jos tiliäsi ei ole poistettu käytöstä.</li> <li>Jos ajoneuvon sytytysvirta / moottoria ei ole kytketty päälle yli yhdeksän päivän aikan<br/>aseta sytytysvirta / moottori päälle ja [Peruuta sopimus].</li> </ul> |
|-----------|----------------------------------------------------------------------------------------------------|
| NOTE      | <ul> <li>Voit peruuttaa SUZUKI CONNECT -sopimuksen milloin tahansa.</li> </ul>                                                                                                    |
| NOTE:     | ● Katso jäsenyyden kuvaus napsauttamalla tässä.                                                                                                    |
|           | ⇒ 1-2-3. Ensisijainen käyttäjä ja toissijainen käyttäjä                                                                                                    |
|           | • vaikka olet peruuttahut Suzuki CONNECT -sopimuksen, volt käyttää paivelua uudelleen lu                                                                                                    |

## 4-2. Poista tili

3

### 4-2-1. Tilin poistaminen

#### Tilin poistamistoimenpide (SUZUKI CONNECT -sovelluksesta)

SUZUKI CONNECT -sopimus voidaan poistaa sovelluksesta.

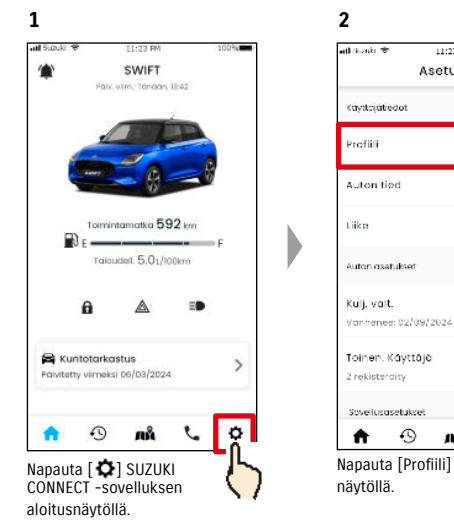

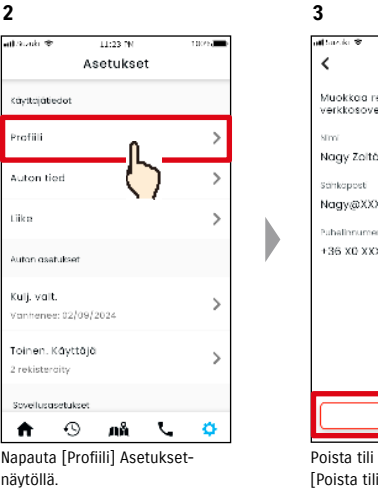

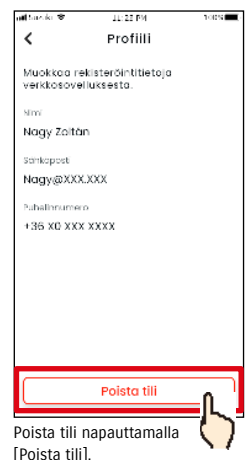

| NOTE: | <ul> <li>Jos poistat tilisi SUZUKI CONNECT -sovelluksen kautta, sopimuksesi peruutetaan samalla</li> </ul>      |
|-------|----------------------------------------------------------------------------------------------------|
|       | hetkellä.                                                                                                    |
|       | <ul> <li>Tilin poisto saattaa kestää jonkin aikaa. Kun tili on poistettu, et pysty enää kirjautumaan</li> </ul> |
|       | sisään SUZUKI CONNECT -sovellukseen.                                                                            |
|       | SUIZUKI CONNECTIIN rekisteröidyt asiakastiedot sisältävät asiakkaan henkilötietoja                              |

- SUZUKI CUNNECTIIII rekisteroidyt asiakastiedot sisaltavat asiakkaan henkilötietoja, kuten nimen ja sähköpostiosoitteen. Näiden käytön lopettamista kutsutaan tilin poistamiseksi. Napsauta tässä, kun haluat nähdä tilin kuvauksen. ⇒ 1-2-3. Ensisijainen käyttäjä ja toissijainen käyttäjä
- Kun tili on poistettu, rekisteröityjä tietoja ei voi palauttaa.
- Et voi poistaa tiliäsi seuraavissa tapauksissa.
  - t voi poistaa tiilasi seulaavissa tapauksissa.
- Toissijainen käyttäjä on kutsuttu käyttämään ajoneuvoa.

#### Tilin poistamistoimenpide (SUZUKI CONNECT -jäsenen verkkosivusto)

SUZUKI CONNECT -sopimus voidaan poistaa jäsenen verkkosivustolla (https://wb01cs.sc.eur.connect.suzuki/portal/userlogin).

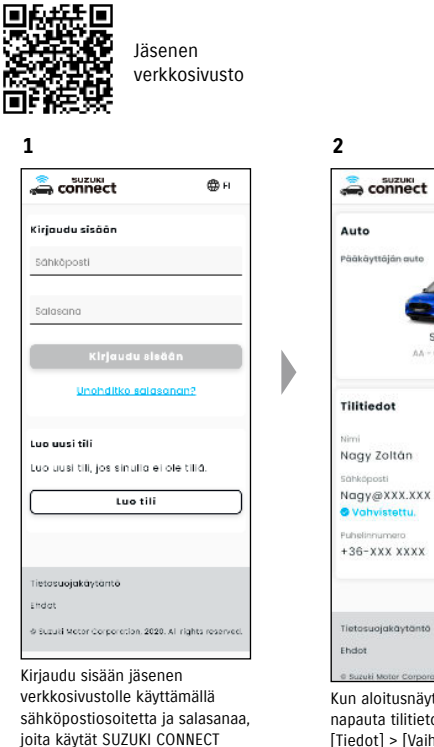

-sovellukseen kirjautuessasi.

Auto
Fields
Auto
Fields
Auto
Fields
Auto
Fields
Fields
Fields
Fields
Fields
Fields
Fields
Fields
Fields
Fields
Fields
Fields
Fields
Fields
Fields
Fields
Fields
Fields
Fields
Fields
Fields
Fields
Fields
Fields
Fields
Fields
Fields
Fields
Fields
Fields
Fields
Fields
Fields
Fields
Fields
Fields
Fields
Fields
Fields
Fields
Fields
Fields
Fields
Fields
Fields
Fields
Fields
Fields
Fields
Fields
Fields
Fields
Fields
Fields
Fields
Fields
Fields
Fields
Fields
Fields
Fields
Fields
Fields
Fields
Fields
Fields
Fields
Fields
Fields
Fields
Fields
Fields
Fields
Fields
Fields
Fields
Fields
Fields
Fields
Fields
Fields
Fields
Fields
Fields
Fields
Fields
Fields
Fields
Fields
Fields
Fields
Fields
Fields
Fields
Fields
Fields
Fields
Fields
Fields
Fields
Fields
Fields
Fields
Fields
Fields
Fields
Fields
Fields
Fields
Fields
Fields
Fields
Fields
Fields
Fields
Fields
Fields
Fields
Fields
Fields
Fields
Fields
Fields
Fields
Fields
Fields
Fields
Fields
Fields
Fields
Fields
Fields
Fields
Fields
Fields
Fields
Fields
Fields
Fields
Fields
Fields
Fields
Fields
Fields
Fields
Fields
Fields
Fields
Fields
Fields
Fields
Fields
Fields
Fields
Fields
Fields
Fields
Fields
Fields
Fields
Fields
Fields
Fields
Fields
Fields
Fields
Fields
Fields
Fields
Fields
Fields
Fields
Fields
Fields
Fields
Fields
Fields
Fields
Fields
Fields
Fields
Fields
Fields
Fields
Fields
Fields
Fields
Fields
Fields
Fields
Fields
Fields
Fields
Fields
Fields
Fields
Fields
Fields
Fields
Fields
Fields
Fields
Fields
Fields
Fields
Fields
Fields
Fields
Fields
Fields
Fields
Fields
Fields
Fields
Fields
Fields
Fields
Fields
Fields
Fields
Fields
Fields
Fields
Fields
Fields
Fields
Fields
Fields
Fields
Fields
Fields
Fields
Fields
Fields
Fields
Fields
Fields
Fields
Fields
Fields
Fields
Fields
Fields
Fields
Fields
Fields
Fields
Fields
Fields
Fields
Fields
Fields
Fields
Fields
Fields
Fields
Fields
Fields
Fields
Fields
Fields
Fields
Fields
Fields
Fields
Fields
Fields
Fields
Fields
Fields
Fields
Fields
Fields
Fields
Fields
Fields
Fields
Fields
Fields
Fields
Fields
Fields
Fields
Fields
Fields
Fields
Fi

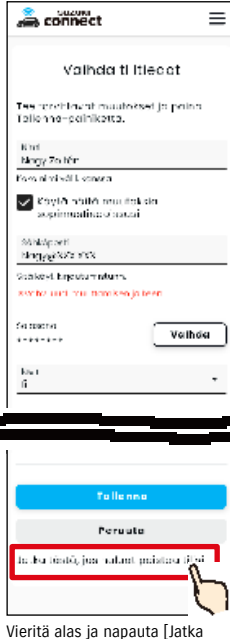

Vieritä alas ja napauta [Jatka tästä, jos haluat poistaa tilisi.] poistaaksesi tilisi käytöstä.

- NOTE:
   Jos poistat tilisi, et voi kirjautua sisään SUZUKI CONNECT -jäsenen verkkosivustolle etkä pysty lisäämään ajoneuvoja tai tarkastelemaan aiempia sopimuksia.
   Jos poistat tilisi, et pysty rekisteröimään uutta ajoneuvoa tai sopimusta toissijaisena käyttäjänä nykyisellä tililläsi (sinun on rekisteröitävä uusi tili).
  - Jos vain peruutat SUZUKI CONNECTin etkä poista tiliäsi, voit tarkastella aiemman ajoneuvon sopimusta ja aiempia käyttötietoja jäsenen verkkosivustolla.
  - Et voi poistaa tiliäsi seuraavissa tapauksissa.
    - SUZUKI CONNECT -sopimusta ei ole peruutettu.

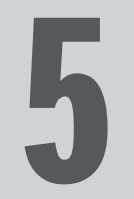

# Kappale 5 Lisenssitiedot

## 5-1. Lisenssitiedot

## 5-1-1. Lisenssitiedot

Ajoneuvoon asennettu sisäinen tiedonsiirtolaite käyttää avoimen lähdekoodin ohjelmistoa. Avoimen lähdekoodin lisenssitiedot ja/tai lähdekoodi on noudettavissa seuraavan URL-osoitteen kautta. https://www.denso-ten.com/support/source/oem/sg1/

## 5-1-2. Tavaramerkit

- · Apple, Apple-logo ja iPhone ovat Apple Inc.:n Yhdysvalloissa ja muissa maissa rekisteröimiä tavaramerkkejä.
- App Store on Apple Inc.:n palvelumerkki.
- · iOS on Apple Inc.:n käyttöjärjestelmän nimi. IOS on Cisco Systems, Inc.:n Yhdysvalloissa ja muissa maissa rekisteröimä tavaramerkki tai tavaramerkki ja sitä käytetään lisenssillä.
- · Google, Google Play, Google Play -logo ja Android ovat Google LLC:n tavaramerkkejä.
- Bluetooth® on Bluetooth SIG, Inc.:n rekisteröimä tavaramerkki Yhdysvalloissa.
- · QR Code® on DENSO WAVE Incorporated -yhtiön rekisteröimä tavaramerkki.
- Tässä käyttöoppaassa mainitut yritysnimet, tuotenimet ja järjestelmien nimet ovat vastaavien yritysten tavaramerkkejä tai rekisteröityjä tavaramerkkejä.

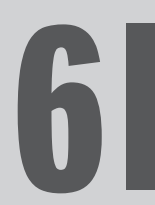

# Kappale 6 Hakemisto

## 6-1. Hakemisto

| Avainsana                                                                                                    | Kappale                                      | Sivu    |
|----------------------------------------------------------------------------------------------------|----------------------------------------------|---------|
| rili                                                                                                    |                                              |         |
| Jos haluat luoda tilin                                                                                             | 1-2-2. Sopimukseen liittyvä toimenpide       | 13-14   |
| Jos haluat poistaa tilin                                                                                           | 4-2-1. Tilin poistaminen                     | 114-115 |
| Sisäänkirjautuminen                                                                                                |                                              |         |
| Jos haluat kirjautua sisään                                                                                        | 1-5-1. Kirjautumisnäytön kuvaus              | 28      |
| Jos unohdat salasanasi (luo uusi salasana)                                                                         | 3-2-1. Jos unohdit salasanasi.               | 104     |
| vjoneuvon tila                                                                                                    |                                              |         |
| Jos haluat tarkastaa toimintamatkan, jäljellä olevan<br>polttoaineen tai keskimääräisen polttoaineen<br>kulutuksen | 2-1-1. Aloitusnäytön kuvaus                  | 32-33   |
| Jos haluat tarkastaa ajoneuvon tilan (ovien lukitus auki, varoitusvilkut, ajovalot)                                | 2-2-3. Tilailmoitukset                       | 41      |
| Jos haluat tarkastaa varoitusvalojen tilan                                                                         | 2-3-1. Kuntotarkastus                        | 48-52   |
| Jos haluat vaihtaa ajoneuvoa                                                                                       | 3-1-1. Ajoneuvojen vaihto                    | 100     |
| Imoitukset                                                                                                    |                                              |         |
| Mitä tilailmoitukset ovat (ovien lukitus auki, varoitusvilkut päällä, ajovalot päällä)?                            | 2-2-3. Tilailmoitukset                       | 40      |
| Jos saat tilailmoituksen ja haluat lukita ovet tai<br>peruuttaa ovien lukituksen etäyhteyden avulla                | 2-2-3. Tilailmoitukset                       | 42-43   |
| Mitä varoitusvaloilmoitukset ovat?                                                                                 | 2-2-2. Varoitusvaloilmoitus                  | 38-39   |
| Mitä etätoiminto valmis -ilmoitukset ovat?                                                                         | 2-2-4. Etätoiminto valmis -ilmoitukset       | 44      |
| Mitä varashälytysilmoitukset ovet?                                                                                 | 2-2-5. Varashälytykset                       | 44      |
| Mitä moottori päällä (moottorin käynnistys)<br>-ilmoitukset ovat?                                                  | 2-2-5. Varashälytykset                       | 45      |
| Mitä takaisinkutsuilmoitukset ovat?                                                                                | 2-2-6. Takaisinkutsu-/huoltokampanjailmoitus | 46      |
| Mitä määräaikaishuollon ilmoitukset ovat?                                                                          | 2-2-7. Huoltoilmoitukset                     | 47      |
| Ajohistoria                                                                                                    |                                              |         |
| Jos haluat tarkastaa ajohistorian tai matkamittarin tiedot                                                         | 2-5-1. Ajohistoria                           | 56      |

|   | Avainsana                                     | Kappale                                             | Sivu |
|---|-----------------------------------------------|-----------------------------------------------------|------|
|   | Pysäköidyn ajoneuvon sijainti                 |                                                     |      |
|   | Jos haluat nähdä pysäköidyn ajoneuvon sija    | innin 2-6-1. Pysäköidyn ajoneuvon paikannin         | 58   |
|   | Jos haluat jakaa pysäköidyn ajoneuvon sijaini | nin 2-6-2. Pysäköidyn ajoneuvon sijainnin jakaminen | 59   |
|   |                                               |                                                     |      |
| Γ | Tuki                                          |                                                     |      |

|  | Jos haluat ottaa yhteyttä huoltoliikkeeseen | 2-4-1. Tuki          | 54 |
|--|---------------------------------------------|----------------------|----|
|  | Jos haluat etsiä lähellä olevia liikkeitä   | 2-7-4. Omat liikkeet | 66 |
|  | Jos haluat ottaa yhteyttä tiepalveluun      | 2-4-1. Tuki          | 55 |
|  |                                             |                      |    |

| Ase | Asetukset                                                                                                    |                                         |       |  |
|-----|----------------------------------------------------------------------------------------------------|-----------------------------------------|-------|--|
|     | Jos haluat tarkastella käyttäjäprofiiliasi                                                                            | 2-7-2. Profiili                         | 62    |  |
|     | Jos haluat tarkastaa ajoneuvon tiedot (mallin nimi,<br>rekisterikilven numero, mittarilukema)                         | 2-7-3. Ajoneuvon tiedot                 | 63    |  |
|     | Jos haluat tarkastaa, etsiä tai asettaa omat liikkeet                                                                 | 2-7-4. Omat liikkeet                    | 64-67 |  |
|     | Jos haluat suorittaa kuljettajan todennuksen                                                                          | 2-7-5. Kuljettajan todennus             | 68-69 |  |
|     | Jos haluat kutsua tai poistaa toissijaisia käyttäjiä,<br>muuttaa näiden käyttöoikeuksia tai tarkastella<br>kutsuttuja | 2-7-6. Toissijaisen käyttäjän asetukset | 70-72 |  |
|     | Jos haluat asettaa ilmoitukset PÄÄLLE/POIS PÄÄLTÄ                                                                     | 2-7-7. Ilmoitusasetukset                | 73-75 |  |
|     | Jos haluat asettaa, tarkastella, muokata tai poistaa<br>geoaita-/rajoitushälytyksiä                                   | 2-7-8. Geoaita-/rajoitushälytykset      | 76-85 |  |
|     | Jos haluat muuttaa teeman asetuksia                                                                                   | 2-7-9. Teeman asetukset                 | 86    |  |
|     | Jos haluat asettaa tai vaihtaa PIN-etäkoodin                                                                          | 2-7-10. PIN-etäkoodin asetukset         | 87-88 |  |
|     | Jos haluat vaihtaa SUZUKI CONNECT -sovelluksessa<br>käytettävän kielen                                                | 2-7-11. Kieliasetukset                  | 89    |  |
|     | Jos haluat tarkastaa tai vaihtaa SUZUKI CONNECT<br>-sovelluksessa käytettävän aikavyöhykkeen                          | 2-7-12. Aikavyöhykeasetukset            | 90-91 |  |
|     | Jos haluat asettaa Ajoneuvon käyttötiedot PÄÄLLE/<br>POIS PÄÄLTÄ                                                      | 2-7-13. Ajoneuvon tietojen käyttö       | 92    |  |
|     | Jos haluat tarkastella usein kysyttyjä kysymyksiä                                                                     | 2-7-14. Usein kysytyt kysymykset        | 93    |  |
|     | Jos haluat tarkastella ehtoja ja tietosuojakäytäntöä                                                                  | 2-7-15. Ehdot / tietosuojakäytäntö      | 94    |  |
|     | Jos haluat tarkastella tekijänoikeuksia                                                                               | 2-7-16. Tekijänoikeus                   | 95    |  |
|     | Jos haluat kirjautua ulos                                                                                             | 2-7-17. Uloskirjautuminen               | 96    |  |

2-5-1. Ajohistoria

56

Jos haluat tulostaa ajohistorian CSV-tiedostoon

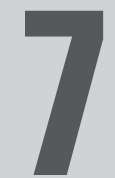

## Kappale 7 Erityishuomautukset

## 7-1-1. Yhdistettyjä palveluita koskevia erityisiä huomautuksia

| Oven etälukitus                                 | A WARNING           Älä käytä, jos ajoneuvossasi on ihmisiä tai eläimiä. On olemassa vaara, että<br>nämä jäävät ajoneuvoon lukkojen taakse, eivätkä pääse ulos ajoneuvosta.<br>Jos lukitset oven tämän toiminnon avulla, varashälytin ei aktivoidu.<br>Tämä toiminto ei ehkä toimi seuraavissa olosuhteissa.           · Ajoneuvon matkustamon lämpötila on erittäin korkea.           · SUZUKI CONNECT -yhteensopiva tiedonsiirtomoduuli ei pysty muodostamaan<br>yhteyttä.           · Akun jännite on alhainen.           · Ovet tai takaluukku on auki.           · Kaukosäädinavain on havaittu ajoneuvon sisällä.           · Ajoneuvo on käynnissä tai sytytysvirta päällä/moottori päällä -tilassa.           · Ajoneuvon sytytysvirta päällä/moottori päällä -tilaa ei ole kytketty päälle yli<br>yhdeksään vuorokauteen. |
|-------------------------------------------------|----------------------------------------------------------------------------------------------------|
| Oven etälukituksen<br>peruuttaminen             | <ul> <li>Tämä toiminto ei ehkä toimi seuraavissa olosuhteissa.</li> <li>Ajoneuvon matkustamon lämpötila on erittäin korkea.</li> <li>SUZUKI CONNECT -yhteensopiva tiedonsiirtomoduuli ei pysty muodostamaan yhteyttä.</li> <li>Akun jännite on alhainen.</li> <li>Ovet tai takaluukku on auki.</li> <li>Kaukosäädinavain on havaittu ajoneuvon sisällä.</li> <li>Ajoneuvo on käynnissä tai sytytysvirta päällä/moottori päällä -tilassa.</li> <li>Ajoneuvon sytytysvirta päällä/moottori päällä -tilaa ei ole kytketty päälle yli yhdeksään vuorokauteen.</li> </ul>                                                                                                    |
| Pysäköidyn ajoneuvon<br>sijainnin tarkistaminen | <ul> <li>Kun asiakas käyttää SUZUKI CONNECTia, SUZUKI CONNECT -palvelin noutaa ajo-<br/>neuvon sijaintitiedot.</li> <li>Tämä toiminto ei ehkä toimi seuraavissa olosuhteissa.</li> <li>Ajoneuvon matkustamon lämpötila on erittäin korkea.</li> <li>SUZUKI CONNECT -yhteensopiva tiedonsiirtomoduuli ei pysty muodostamaan<br/>yhteyttä.</li> <li>Akun jännite on alhainen.</li> </ul>                                                                                                    |
| Ajohistoria                                     | <ul> <li>Kun asiakas käyttää SUZUKI CONNECTia, SUZUKI CONNECT -palvelin noutaa ajo-<br/>neuvon sijaintitiedot.</li> <li>Tämä toiminto ei ehkä toimi seuraavissa olosuhteissa.</li> <li>Ajoneuvon matkustamon lämpötila on erittäin korkea.</li> <li>SUZUKI CONNECT -yhteensopiva tiedonsiirtomoduuli ei pysty muodostamaan<br/>yhteyttä.</li> <li>Akun jännite on alhainen.</li> </ul>                                                                                                    |

| Etsi liikkeet                                                       | <ul> <li>Kun asiakas käyttää SUZUKI CONNECTia, SUZUKI CONNECT -palvelin noutaa ajo-<br/>neuvon sijaintitiedot.</li> <li>Tämä toiminto ei ehkä toimi seuraavissa olosuhteissa.</li> <li>Ajoneuvon matkustamon lämpötila on erittäin korkea.</li> <li>SUZUKI CONNECT -yhteensopiva tiedonsiirtomoduuli ei pysty muodostamaan<br/>yhteyttä.</li> <li>Akun jännite on alhainen.</li> </ul>                                                                                                    |
|---------------------------------------------------------------------|----------------------------------------------------------------------------------------------------|
| Geoaita                                                             | <ul> <li>Kun asiakas käyttää SUZUKI CONNECTia, SUZUKI CONNECT -palvelin noutaa ajo-<br/>neuvon sijaintitiedot.</li> <li>Tämä toiminto ainoastaan ilmoittaa eikä anna ajoneuvon sijaintia. Jos ajoneuvo<br/>on paikannettava, tarkasta ajoneuvon sijainti Pysäköidyn ajoneuvon paikanti-<br/>mesta.</li> <li>Tämä toiminto ei ehkä toimi seuraavissa olosuhteissa.</li> <li>Ajoneuvon matkustamon lämpötila on erittäin korkea.</li> <li>SUZUKI CONNECT -yhteensopiva tiedonsiirtomoduuli ei pysty muodostamaan<br/>yhteyttä.</li> <li>Akun jännite on alhainen.</li> </ul> |
| Moottori kytketty<br>päälle -ilmoitukset<br>Varashälytysilmoitukset | Tämä toiminto ei ehkä toimi seuraavissa olosuhteissa.<br>• Ajoneuvon matkustamon lämpötila on erittäin korkea.<br>• SUZUKI CONNECT -yhteensopiva tiedonsiirtomoduuli ei pysty muodostamaan<br>yhteyttä.<br>• Akun jännite on alhainen.                                                                                                    |